#### צג צבעוני שטוח Dell™ SE198WFP מדריך למשתמש

### 

<u>Rs∰לאשתאי</u> <u>-‴''∂₩ n∂₩</u> <u>n®n₩ n∂₩</u> <u>n®n₩ n3₩</u> <u>o®n פ₽₩</u> הטיפול <u>בצג שלכם</u>

#### **₽₭**\_\_\_n₩ine₿n₮₡₮<del>00-₩₡</del>n

<u>₮₡₮₧~₽₡″</u> <u>₨₡₦₩₽₥₧₮₡₡₯</u> <u>₽₡₡₠₧ ₪\$₩₽~₩₡</u> ₮₡₮₽<u>₼₮</u>₥

# ө**₿**р <del>К</del>ѕр

<u>əth-Ət"</u> <u>(#msn NKPƏ-₩(m</u> <u>etbə €(IPƏ -₩(In (OSD)</u> <u>(IDƏ£(IW nnPn nen</u> <u>Ə -₩(In-Deli Soundbar (n(I"Ə)</u>)

## –₡*ⅅ*ℯ⊖ ₪-₽

<u>e₿n ₩ -₩s -₡ə</u> <u>-@₩hr-₡λ⊖</u> <u>B-₩n ₩-₡₱₡₿₱₮-₡∆⊖</u> <u>n ₩ -₩s -₡ə-Soundbar</u>

#### **// ምንት** <u>ይተመካጋጋልመዙ FCC</u> <u>- "ይቀበ--- ትክረን ጋብመዙ</u> <u>Rs ጋራ \$ ይቆይ DELL</u>

#### הערות, הודעות ואזהרות

**₽Ů<sub>₽</sub>₽**:–₡₽Ө–₠₽–₿Өө₿Ө₩₽₦₨₥₦*₯₡₡₮₡*Ө–‴₯₽₡₩₭₡₡₿₩₽₯₽.

**ſŮ₽Ħ**: ſ₡₡₽₽₽<del>₽₭₩</del>₩₽₡₥₡₽₩₩- ,₽ŗ₡₩™₽₽-₽₦-₽Г₩-‴₦\$″₭₦₽₽₭₡₡₿₩₽₽₽.

<u>n</u>n"ə: --₩₩-ə₡₭₽-өn໓¢@₽₩,-m₩ s"₭ ₩ -₽ə ₭₡₡₿₩ nn"ə. 🛕

#### המידע שבמסמך זה נתון לשינוי ללא הודעה מוקדמת. Dell Inc 2006 ©. כל הזכויות שמורות.

. אסורה בתכלית איסור Dell Inc. אסורה ללא אישור בכתב של העתקה בצורה כלשהי ללא אישור

סימנים מסחרים וסימנים רשומים אחרים עשויים להופיע במסגך זה כדי להתייחס להברות שטוענות לבעלותם או למוצרים שלהם. דל אינק, מנערת חוצנה מכל טענה או עניין של בעלות על הסימנים המסחרים או הסימנים הרשומים פרט לשלה עצמה.

SE198WFP

Rev. A01 2007 5éâié

#### <u> ₪₥–n ₰n₦ n"‴Ө</u>

## על אודות הצג שלכם

₩₩₦ ₢₡ŋ₩ - Dell™ SE198WFP‴-ա&–ℬԹөө

- <u>Rs@k#twinter</u> 🎱
- <u>-‴ə₩ nə₩</u> ●
- <u>n₿n₩n∌₩</u> ●
- <u>n€₩₩₩ na₩</u>
- <u>ө₿n ₠₱₩</u> 🎱
- הטיפול בצג שלכם 🍳

מראה מלפנים

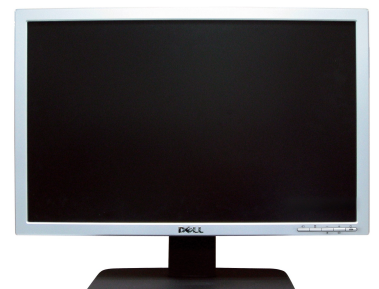

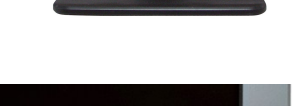

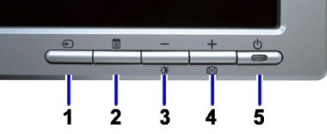

| 1 | ૬ <b>₩</b> \$ ₡‴Ө                                                             |
|---|-------------------------------------------------------------------------------|
| 2 | רע‴פט −⊾טע ענצאפ פע                                                           |
| 3 | <u></u> ∩€₩₩₩₰᠆ŋ₱Ŋ/ <i>᠆₡</i> ᡗ <sub>ᠯ</sub> ー <b>6₡₭</b> ──₡ <u>ſ</u> ∩Ѳ₪₿″₩ |
| 4 | ᡗᢂᡗ᠕ᢂᢢ᠇ᢩᠮᡅ᠋ᢩᠨ᠓ᡦᢂ                                                              |
| 5 | ₡/₡‴әRsฃ₀) <b>#9₺</b> ₥/րsMmnnu8″₩)                                           |

#### מראה מאחור

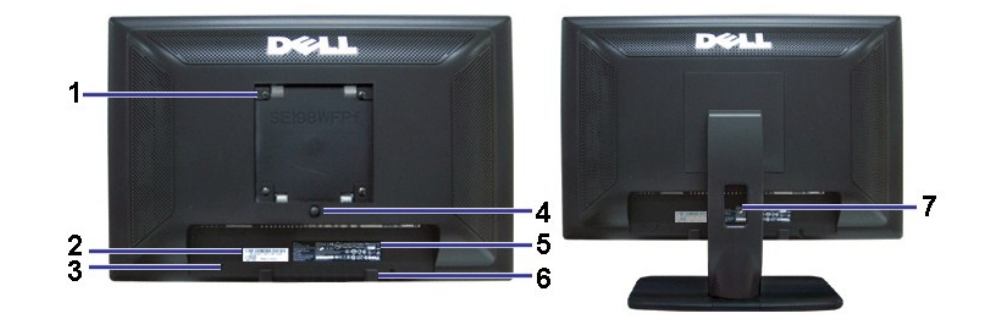

| ⊖₿ฏ ₡₡₦₦ ₨₡₦₩. | Խ <b>։Յ ր₡₦ ₡₿₡</b> ‴ VESA <b>₡"-₦ ₡-‴℈₩) (₩₩</b> 100)<br>₱-₿₩₽ ₮₡₮₽₽) | 1 |
|----------------|------------------------------------------------------------------------|---|
|                |                                                                        |   |

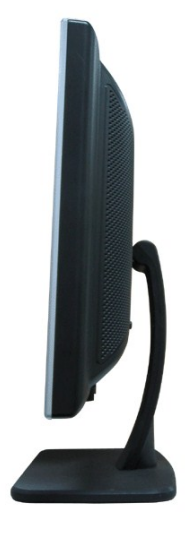

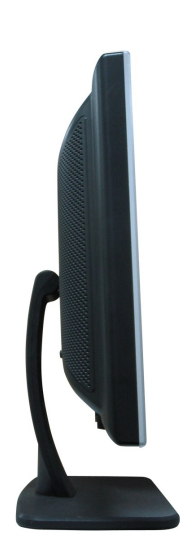

# n₿n₩nə₩

newwwna₩

| 1 | ₩₩‴ Ө‴₩                         | ₩₩″n ₦Θrhə –₮₡₭rhn.                                                                                                    |
|---|---------------------------------|----------------------------------------------------------------------------------------------------|
| 2 | ₩ ₩₩‴ <b>Θ</b> ‴₩ Dell Soundbar | ₦ ₦₩‴ <b>n</b> ₦Ѳ₥ ә –Ѳ‴ Soundbar ( <b>₡₭₡₱</b> ә).                                                                                                    |
| 3 | <b>₽₽₡₭₽₿,₡₭₩</b> ™₽            | лж0Өж¢С-Ө-ө <sup>х</sup> * 3 кт@ж0Асба∰                                                                                                    |
| 4 | <b>6‴₩</b> DVI                  | <u></u> <u></u> <u></u> <u></u> <u></u> <u></u> <u></u> <u></u> <u></u> <u></u> <u></u> <u></u> <u></u> <u></u> <u></u> <u></u> <u></u> <u></u> <u></u> |
| 5 | <b>θ‴₩</b> VGA                  | <b>ρ₩Θ</b> ¢n, <b>ə -Θ</b> ‴-VGA Θ‴₩p ₩.                                                                                                    |

TREASE

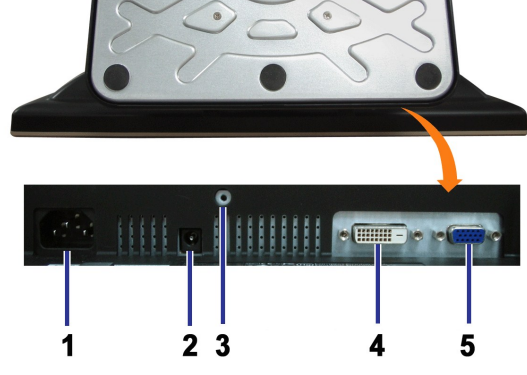

 $\label{eq:phi} \underbrace{\mathsf{M}}_{\mathsf{P}} \operatorname{\mathsf{M}}_{\mathsf{P}} - \operatorname{\mathsf{O}}_{\mathsf{P}} \underbrace{\mathsf{M}}_{\mathsf{P}} \operatorname{\mathsf{M}}_{\mathsf{P}} \operatorname{\mathsf{M}}_{\mathsf{P}} - \operatorname{\mathsf{M}}_{\mathsf{P}} \operatorname{\mathsf{M}}_{\mathsf{P}} \operatorname{\mathsf{M}}_{\mathsf{M}} \operatorname{\mathsf{M}} \operatorname{\mathsf{M}}_{\mathsf{M}} \operatorname{\mathsf{M}}_{\mathsf{M}} \operatorname{\mathsf{M}}} \operatorname{\mathsf{M}}_{\mathsf{M}} \operatorname{\mathsf{M}}_{\mathsf{M}} \operatorname{\mathsf{M}}_{\mathsf{M}} \operatorname{\mathsf{M}}_{\mathsf{M}} \operatorname{\mathsf{M}}_{\mathsf{M}} \operatorname{\mathsf{M}}_{\mathsf{M}} \operatorname{\mathsf{M}} \operatorname{\mathsf{M}} \operatorname{\mathsf{M}} \operatorname{\mathsf{M}} \operatorname{\mathsf{M}} \operatorname{\mathsf{M}} \operatorname{\mathsf{M}} \operatorname{\mathsf{M}} \operatorname{\mathsf{M}} \operatorname{\mathsf{M}} \operatorname{\mathsf{M}}} \operatorname{\mathsf{M}} \operatorname{\mathsf{M}}$ 

| ℁ℒ℠ <del>ℍ</del> Åℾℨℋℋⅅℒ℻ⅉℴℝⅆℋ℈Ωℸℾ℮ⅅⅎ℈℄ⅈℨⅆⅆⅅ⅌ℋ                                                   | R <b>⊈N⊕n¢″</b> ₩                         | 7 |
|--------------------------------------------------------------------------------------------------|-------------------------------------------|---|
| -O## Dell Soundbar (#+##+).                                                                      | <b>₩ ŋθ₥ŋ -₭₯₩</b> Dell Soundbar          | 6 |
| <u>n</u> ₭₡\$n ₡-₡३ ә ₠₱₩.                                                                       | <u>ח</u> ₭₡\$ ө–₡ŋ ₡––                    | 5 |
| ין# <i>יΩ</i> #יך פי״א ערויאי –₿י״א                                                              | n₩/ג₩₮n ₪₿″₦                              | 4 |
| e₿ე₦∅₅₪₽₽₩₡₫₥≡₡₥₨₯₶₡€₽₦–₯₭₩₽₩₩                                                                   | ר <i>וונפ</i> פא <b>+</b> יטאלא <b>≡ע</b> | 3 |
| NHƏ-KPNInjk Rsə (n"₱₮₩₩Ө-K\$\$\$\$\$\$\$\$\$\$\$\$\$\$\$\$\$\$\$\$\$\$\$\$\$\$\$\$\$\$\$\$\$\$\$ | ŋ−\$Ө ₦ ₡−ŋ₡₮ ₱₮₩ ₡−−                     | 2 |

Nə₩ŋ₿

### e₿n ଔ₽₩

#### ₩₩₩ n@K@OB₩

| sPŦŗ mØB             | n₩Ø <sub>P</sub> Pn- <del>K</del> | - <b>6</b> ¢ | ØrkennkF | ©s₽-oru#H6F | <b>(B</b> ₩ VESA                               |
|----------------------|-----------------------------------|--------------|----------|-------------|------------------------------------------------|
| 75W ( <b>Rs₩Ø₩</b> ) | \$ <b>-</b> ₡                     | ₩Ø₽          | ₩Ø₽      | ₩Ø₽         | Kap) r₩‰er₩i0,₽n Dell Soundbar Kab, USB ₩0,₽₩) |
| 32W (                | \$ <b>-</b> ₡                     | ₩Ø₽          | ₩Ø₽      | ₩Ø₽         | n#{\\$#1@\\$#1                                 |
| ₩ <b>-‴₽</b> -W 2    | €KØ <sub>P</sub>                  | \$-‴₩        | NØØ)₽∋N  | ₩ØØ₽₽₩      | −⊖₮-₩∅₽₽₩                                      |
| ₩- <b>‴₽</b> -W 1    | ¢∰en                              | -            | -        | -           | - <del>0</del> 7                               |

 $\bullet B \Theta \in \mathscr{O}P1: \texttt{ID}_{\mathcal{A}} O S D - \bullet \mathbb{F} \cdot \texttt{ND} / \texttt{PBMD} "+" - \bullet " \in \mathscr{C} P " \mathsf{Rs} (\texttt{Rs} \mathsf{N}_{\mathsf{P}} \mathsf{N}_{\mathcal{A}} \mathsf{N}_{\mathsf{P}} \mathsf{N}_{\mathcal{A}} \mathsf{D}_{\mathcal{A}} \mathsf{D}$ 

| (Auto Detect (Analog Input: 1        |    | (Auto Detect (Digital Input: 1       |
|--------------------------------------|----|--------------------------------------|
| In Power Save Mode                   |    | In Power Save Mode                   |
| Press Computer Power Button          | ÷Ð | Press Computer Power Button          |
| or Any Key on Keyboard or Move Mouse |    | or Any Key on Keyboard or Move Mouse |
| Analog Input :2                      |    | Digital Input :3                     |
| In Power Save Mode                   |    | In Power Save Mode                   |
| Press Computer Power Button          | Ð  | Press Computer Power Button          |
| or Any Key on Keyboard or Move Mouse |    | or Any Key on Keyboard or Move Mouse |

ր ₦ә բ₡ө ₦Ө₅₦ ₡դ₥ ө₿րә "-₡₯n" – Ө″₩րә –₦₡₯₱ր <u>OSD</u>.

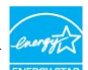

r=

≛ ℮₿∩₩₡₽₽ ₦Θ₥₽ \$-₡₭₡₯₡₦₯ \$ \$-₭₩ Ө₿₩Ө₡₮₱₴ \$₱₮₽₥₡₿ ө₡₽₦ ₢₡₭.

#### −m₡₮ ə₿sɲ

#### -m/# 15 **6‴₩** Sub-D:

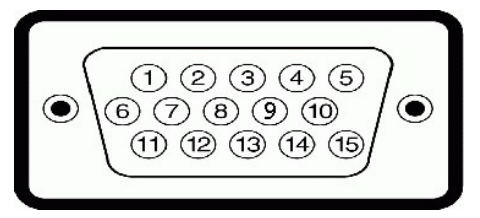

| Rsmp-strip         1           s-d-strip         2           NHA-strip         3           pspp         4           ØMHD/spstrp         5           Rsmp-nspn         6           s-d-nspn         6           generation         7           NMA-nspn         8           po-tblack         50           Bark         50           Bark         50                                                                                                    | -m/077 15 NM00001B0 R5/01K-K00 NOB/0101B | nm₡₮₽₽₩ |
|----------------------------------------------------------------------------------------------------|------------------------------------------|---------|
| s-ℓđΨ-         2           Nħnđ₽-         3           n s ən         4           ØMBD-nd0-         5           Rsm-n s ən         6           s-⊄-n s ən         7           Nħn-s0-         6           n-b0-         5           n-b0-         5           n-b0-         5           n-b0-         5           n-b0-         5           n-b0-         5           n-b0-         5           n-b0-         5           n-b0-         5           n-b0-         5           n-b0-         5           n-b0-         5 | Rsp <b>sty</b> -                         | 1       |
| ₩ħ₫₩-         33                                                                                                    | s-Ø <b>€Ø</b> ₽-                         | 2       |
| п s ә п         4           ØМФВ/дтөйпр         55           Rsmp-n s ә n         6           s-d/-n s ә n         7           MMn-n s ә n         8           pө-BØK-K =-D, DDC + 5V         9           nurk#-n s/p, 100         10                                                                                                    | ₩th <b>\$0</b>                           | 3       |
| Ø₩₩₿/₅ŋs@rp         55           Rsmp-nspn         6           s-₡-nspn         6           ns-%-nspn         7           ₩%n-nspn         8           np-₩%r-nspn         8           np-₩%r-fspn         10           np-₩%r-fspn         10                                                                                                    | ף \$ אַר                                 | 4       |
| Rsmp-n s an         6           s-𝔅-n s an         7           ₩ħn-n s an         8           na-฿₡₭₭ ═-𝔅, DDC + 5V         9           natk¥F-n s ۵, pn         10                                                                                                    | ₡₩₿₯₧₰₡ኯ₽                                | 5       |
| s-₫-ŋ s ə ŋ         7           ₩ħ-ŋ s ə ŋ         8           ŋə-฿@<         50         9           เอษา¥F-ŋ s ฦŋ         10                                                                                                    | Rsmap-n_sən_                             | 6       |
| ₩%n-nsən         8           no-\$#@%+K≡-10, DDC +5V         9           Dar#K#T-ns10, nn         10                                                                                                    | \$ <b>-₡</b> -р\$ әр                     | 7       |
| <u>ne-\$¢%K</u> K≡=Ĵ₀DDC+5V<br>Dr#KF-nsĴ₀n 10                                                                                                    | ₩##∩-psəp                                | 8       |
| <b>₽##₩</b> - <b>₽\$</b> ₽₽ 10                                                                                                    | <b>ne-₿₡₭₭</b> ≣-₯DDC +5V                | 9       |
|                                                                                                    | ₽#₩-₽\$₽₽                                | 10      |

| ף \$ פֿת             | 11 |
|----------------------|----|
| ØKK DDC              | 12 |
| <b>₡₽</b> -ә₪#/₭₮    | 13 |
| (hrtenrik)           | 14 |
| ∎-Ø <sub>P</sub> DDC | 15 |

## -m (# 24 6/ # DVI new 24 6/

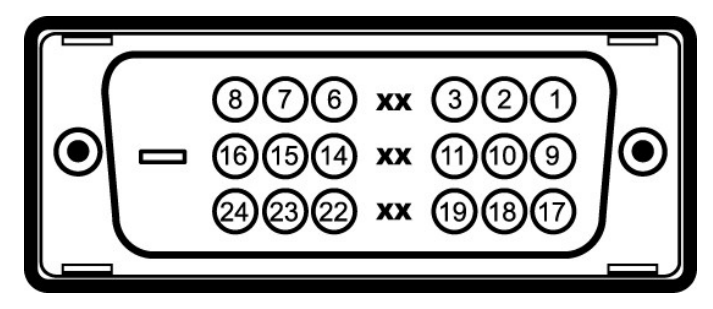

#### ն**∰∿∰γի**0)₩₩ 1 րγ¢∰ :ր⊅թր.

| ə ə₿\$n             | n¢Ø | ə ə₿\$p                        | nøø | ə ə₿\$p        | n¢Ø |
|---------------------|-----|--------------------------------|-----|----------------|-----|
| ØKK TMDS 0-         | 17  | ØKK TMDS 1-                    | 9   | ØKK TMDS 2-    | 1   |
| ØKK TMDS 0+         | 18  | ØKK TMDS 1+                    | 10  | ØKK TMDS 2+    | 2   |
| ØKKNDD#₩ TMDS 0     | 19  | ØKKNDB₩ TMDS 1                 | 11  | ØKKND#₩ TMDS 2 | 3   |
|                     | 20  |                                | 12  |                | 4   |
|                     | 21  |                                | 13  |                | 5   |
| nd <b>jab₩</b> TMDS | 22  | \$ <b>₱₮</b> ₽ V5+             | 14  | ஙூற்DDC        | 6   |
| n⊒+-Øp+ TMDS        | 23  | −ӨД <sub>Р</sub> р\$әр V5+     | 15  | ØKK DDC        | 7   |
| n⊒+J0,- TMDS        | 24  | R <i>s‴−⊖₡</i> ‴"₡₦ <b>₺</b> " | 16  | -0₡‴₪¢>        | 8   |

## ₩0**,₽ŋ-₩**m<sup>(</sup>"₩-m<sup>(</sup>"

Მ″᠆₩ŋ pə᠆ᡛŋ ₡᠆₥₡ ₦ ₰₼₡₩ Მ″₦₥₥₰₩₦₡₴₩−₠–३ к. "₦₰₱₸᠆₭₥" ₩>– ₥₰₩ ₦₥Მ ө₿ŋ ₴ ₪₡я₱₦ –₦₥– (EDID) pe-₿₡₭₭ ≡-₯₡₱₼,₩₡₡-(DDC) >Მ₴₩₦– [₩₿₰₷₡₱₽₦,™₡₡₡}₩₥₲₼ ₡₴₦─-₠ – >₴₡ŋ ө₿ŋ ₭₥ ₨₡₷₩ ₱ Ө-₲ ₽, -‴> - ŋөрӨ ₰--Өѕ₦ –₦₥– ₨₥₡" ₱ ₡₱₼ "ө₿ŋ –ŋ.

| dillo.                        | <b>di</b> |   |   |    |
|-------------------------------|-----------|---|---|----|
| Contraction in the local data | 1000      | 4 | ÷ |    |
|                               |           |   |   | 10 |

Rsenn₽₽₩

SE198WFP

### ‴–₠**₦₭₽**

| ₢₦₼₽₽₽                                              | <b>ſ₩₡₯₽₽₽₩₩</b> -TFTLCD                                     |
|-----------------------------------------------------|--------------------------------------------------------------|
| G₩ſ₡₩₩                                              | 19 <b>≢¢∄</b> 19 <b>₡a₭ր ր₭–₩ր ₦n–ө) '≢¢∄</b> ')             |
| ə₩ ne-₩ ne-₿ ‴€:                                    |                                                              |
| Ø≴₽-ə                                               | 408 ₩₩                                                       |
| 优档                                                  | 255 ₩₩                                                       |
| e-⊖n∰t                                              | ~0.2850 ₩₩                                                   |
| Г <i>ФФ</i> ФФД—"                                   | 160° (####=>) 160° ,####=> (###============================= |
| <del>™@MNBW</del>                                   | CD/m² 300 (🦛)                                                |
| $-\eta''' - \mathcal{D}_p \not\!\!\!\! \mathcal{U}$ | 1000 <b>(#@@ə)</b> -1 <b>\</b> )                             |
| G <del>₩</del> ¶ØÆ¶ØÆ¶ØÆ                            | <b>‴0≴ (⊄–₱00₿ Rsĩ0,₀ €) ŋeK</b> H3                          |
| <i>⊈–</i> ‴ə –ə                                     | ന∩0,₩Edgelight 4 CCFL                                        |
| <u>r</u> ⊖-en₩"                                     | 5 <b>(HMD=)-(A4(H4()→</b> )                                  |
|                                                     |                                                              |

## րդ₱ր

| ₡₅₱-⇒ր\$₡₮‴€                    | 30 kHz 83 kHz ( <b>Ø₩€ə</b> )                   |
|---------------------------------|-------------------------------------------------|
| 如Heins御"一毛                      | 56 Hz 75 Hz ( <b>Ø₩€ə</b> )                     |
| ə₩ ne-₩ ₡Ѳ₠₡₩ nn₱n              | 144060 <b>⊖</b> 900 <b>₩0</b> <sub>P</sub> -Hz  |
| ə₩ ŋə-₩ -₡Ө pn-Өө pŋ <b>₱</b> n | 1440.75 <b>⊖</b> 900 <b>₩0</b> <sub>9</sub> -Hz |

### Rs@n₩er@@B₩

–ən¢⊄–e–B–N+nn¢((DVIK¢¢eK)

(R\$##HDCP) 480i/480p/576i/576p/720p/1080i/1080p

### **₩**R*s*Øpe-₩pe-₿Ø9₿₩

| <b>¢166/©3P-ə)</b> ⊡+;1K97Ə-≦@(s) | R⊴0N#@P⊐-D <sub>p</sub><br>(⊒ne₩) | ⊒ <b>ე-₩</b> ₡s) ₡₥₭ә –₡ŋ) | ⊒ <u></u> ∩₩₡s) ₡sҎ−ә −₡ŋ) | ne <del>-¢0¢₩</del> |
|-----------------------------------|-----------------------------------|----------------------------|----------------------------|---------------------|
| -/+                               | 28.3                              | 70.0                       | 31.5                       | VESA, 720 x 400     |
| -/-                               | 25.2                              | 60.0                       | 31.5                       | VESA, 640 x 480     |
| -/-                               | 31.5                              | 75.0                       | 37.5                       | VESA, 640 x 480     |
| +/+                               | 49.5                              | 60.3                       | 37.9                       | VESA, 800 x 600     |
| +/+                               | 49.5                              | 75.0                       | 46.9                       | VESA, 800 x 600     |
| -/-                               | 65.0                              | 60.0                       | 48.4                       | VESA, 1024 x 768    |
| +/+                               | 78.8                              | 75.0                       | 60.0                       | VESA, 1024 x 768    |
| +/+                               | 108                               | 75.0                       | 67.5                       | VESA, 1152 x 864    |
| +/+                               | 135.0                             | 60.0                       | 64.0                       | VESA, 1280 x 1024   |
| +/+                               | 135.0                             | 75.0                       | 80.0                       | VESA, 1280 x 1024   |
| -/+                               | 106.5                             | 60.0                       | 55.9                       | VESA, 1440 x 900    |

#### Ø₩₩″

–ә₡д¶/– ₠₦s —ә

**લ્મક –** ગ ગ-ત્રા⊀₹ Rઙ"₩₿–⊅<sub>₽</sub> / ૧ / ‴""ઉ∩₹@કતા"₩ Rs" №–‴K

V 120: A 30 ( (Rswaw 240V:60A (Rswaw)

#### -@H&@\*@P --K-m

| 15 – <i>n#</i> #D- <b>₩-″n⊕″₩,<u>n</u>~62##₩₩₩₩₩</b>                            | <i>⊖‴</i> ₩n e-₮                                     |
|---------------------------------------------------------------------------------|------------------------------------------------------|
| \$ <b>₡₭∶₡₦₡₡</b> ₯,DVI-D, <b>ө₿</b> ₯₩ <b>₯</b> ₱₭Өө–₩,–\$₿-₩–₥₡₮              | —ə₩Θm, e-₮                                           |
| –๗ฬ₮15 <b>ੳ‴₩,₰₦₭:₡₩€</b> Sub-D, <b>๏ᠿ₱ि″₩</b> ₯₡₩ <b>₩,_</b> ‴₡ <b>\$</b> –₥₡₮ |                                                      |
|                                                                                 | <b>₩/#₽<sub>7</sub>₨₽<sub>₽</sub>)₨<b>₡</b>₩₩₩):</b> |
| 366.21 ₩₩                                                                       | <i></i> ₽-‴ŋ)[Ѳѳ)                                    |
| 446.72 ₩₩                                                                       | θ‴-                                                  |
| 147.65 ₩₩                                                                       | ¥₩D <sub>P</sub>                                     |
|                                                                                 |                                                      |

r₩0,₩0₩1):R**##**₩)

| 292.5 ₩₩         | Г <del>Ө</del> ө                                            |
|------------------|-------------------------------------------------------------|
| 446.72 ₩₩        | θ‴-                                                         |
| 59.00 ₩₩         | <b>\$₩</b> 0 <sub>p</sub> ,                                 |
|                  | ₩₩₽₩₩÷                                                      |
| 280.31 ₩₩        | (e•⊖](n <sup>m</sup> -₹                                     |
| 264.84 ₩₩        | θ‴-                                                         |
| 147.65 ₩₩        | ₩Ø <sub>P</sub> ,                                           |
| 7.1 <b>e"</b> \$ | ןיי¢ם Rs⊅, אאי⊮                                             |
| 5.8 <b>e"</b> \$ | ℝ <b>ⅆ₩ᢒ</b> ᡪᢩᡢ᠇ᡪ₩ᡗ)₩ <b>ᡣ₩</b> ᡟ៸₩ℝϭᡗ <sub>Ͱ</sub> ₩₩     |
| 3.7 <b>e"\$</b>  | r <b>w</b> a <b>naswixwa</b> naw                            |
|                  | (₡₡₦ ーә₡\$ <u>n</u> ₦₯ n₡₡₦ -₱ә -⊕₯ VEAS - ₨ <b>₡₽₯₱₦</b> ) |
| 1.3 <b>e"\$</b>  | ſĮ₩ŰĴ₩ſĿħ₽ŊźŴ₩₽₩                                            |

#### **TOXOF**

| €₽₩€:             | <u>р</u> -         |                                                                  |
|-------------------|--------------------|------------------------------------------------------------------|
|                   | ₩Ĵ₽₩               | 35° C 5°n⊉, C                                                    |
|                   | NOPWIN             | 20°-:ኬ-7%)-C60°n⊉,C<br>‴-₩₩:C-20°60°n⊉,C                         |
| -‴₩:              |                    |                                                                  |
|                   | ₩J₽₩               | 10% <b>−⊖⊅</b> n ə₩₩) 80%n⊅)                                     |
|                   | NOPWIN             | (–⊖0∄-n ә₦₦) 90% മ∯ം 5%: ₪-7*ә<br>–⊖0∄-n ә₦₦) 90% മ∯ം 5%:‴-₦₦)   |
| r <del>0</del> e: |                    |                                                                  |
|                   | ₩J₽₩               | 3,657.6 Rs₩ØB₩₩                                                  |
|                   | ₩) <del>₽₩.N</del> | 12,192 <b>Rs₩Ø₽₩₩</b>                                            |
| ₩ -"₡₱            | ¢Ľ                 | 256.08 BTU/hour ( <b>(Rs₩∰₩</b><br>119.5 BTU/hour ( <b>∰∰</b> ə) |

#### הטיפול בצג שלכם

**▲ Հու արդար մինա --- արդար Հու արդար** Հու արդար Հու արդար հարդար հա

Dist a 9-44 d////

<u>,⊜n %n</u>¥ n"‴⊖

## **‴₱**₮₭

₩₩₦ ₢₡ŋ₩ - Dell™ SE198WFP ‴–₠ ө₿

- <u>(n⊖N⊖⊖"n ə⊖) FCC ⊅₀n–n</u>
  - <u>-‴₡₠Ө -ә-ր :ր n" ә</u> 🎱
  - DELL RsD, \$ 🖉 🖗 🎱
  - <u> ⊖Bn Ksn₦ C₡n₩</u> 🎱

# (n**£NEO**"nə**O**) FCC *D*<sub>0</sub>n-n

FCC Class B

Rsə-መሥሩ- ያርፋርበ" ቢ-መዬ . ቢኖ/ደ— የዩ፡- - ዲባመሬንሥዞ ካቦ፥ውካኑኮ- ጋቅኪ Rsøርበ ካ-ኮላኒን, ቢቴኖርስ ካ-ኮላኒን, የቢቴኖርስ ካ-ኮላኒን, የቢቴኖርስ ካ-ኮላኒን, የቤቴኖርስ ካ-ኮላኒን, የቤቴኖርስ ካ-ኮላኒን, የ . FCC መትላጊ ካ-ኮላኒን, የቤቴኖርስ ካ-ኮላኒን, የቤቴኖርስ ካ-ኮላኒን, የቤቴኖርስ ካ-ኮላኒን, የቤቴኖርስ ካ-ኮላኒን, የቤቴኖርስ ካ-ኮላኒን, የቤቴኖርስ ካ-ኮላኒን, የቤ

:Rs/#əΘn Rs/#əkfn /#₩4/\$-₱₥Θn kin n₩/û,₱ŋn .FCC /#₩₩₥₩ 15 \$₩‴ - /₡ŋΘ n,₩-/û₀ n" /₡₥₩

.–\$¢#"₩ –⊅,₽∩₦ Rs–6¢# ә₦ ր" ₪\$ր 1

. ୮₡–₿₡₦Მ ෦₦–₯₱₦ ₨-₳₦ ෦₦ ₦₯ ₽₯₱₽-₳₦ ,₦₳\$₩ ₽₯₱₽ ₦₥ ₦₳\$₦ ө₡₡‴ ր" ₪\$₽ 2

. [/ˈŋ=@BAQ.P] M R@K-@an Q.@sPA Rs-on Rs@N\_NQ. . Dell Inc @r@AQ.-aan-a-QB-OanRs@Z-K@Dn-QO-s FCC - է s:On-WAO

> .ฏ₠₡₦\$ฏ₭₠₭ә₦₫‴₩₪—₡₥ .₠₦\$₩₦₮″₡₱₥₯₩₫₨~\$₡₩₡₭₡ ₠₦\$₩₽₥₯₩₥₯₩₯。‴௳

.-₱₮<del>₭</del>-₯₿**ๅ₦**₽₷₦<u>Ţ</u>₮-₭₦₽₡₡₡—₦₠-ә-₡₯₡₳₭₥₠₨₯-ә Dell ₦ø₡₿₭₨₯≡₯₡₡₽₦₡,₢-₿₽₯₡₩Ө

SE198WFP**:₿-₩Rs** 1

SE198WFPf:Rsen7₩ 1

:рӨ‴ Rs 1

.Dell Inc ۲۹۴۹۹۳-۲۹۶۹ Rs#sRs/Kk/۵۶-(۱۹۹۹-۲۵),۲۴(۲۶۹-۱۹۹۵ One Dell Way Round Rock,TX 78682 USA 512-338-4400

-‴₡₠ө -ә-ր :րր"ә

## .₢-Ѳ₿**–₩**₽ ₢₡₽₩Ѳ ₪₡₡₯ ,*–*‴₡₠Ѳ –ә–₽₦

## DELL RsD<sub>p</sub> s **ØB**Ø

:ℝ–**₱₦₠⊖–**₠₭₠₭₡₯₵₢ŋ.Dell**Rs**₯**ঃ–₿₡₦₦₥**–

.₪₦₽₽₩₽₽₩₽₽₩₽₽₩₽₽₩₽₽₩₽₽₩₽₽₩₽₽₩₽₽₩₽₽₩

ℝႽᡗᢑᢌ᠆₿₡₦₦₥᠆,XPS ŋ₡₡₭₡₡₱₩–ᡋᡗᢑ₡<u>₯</u>™₡₽₩₩₽₩₩₽₩₩₽₩₢₭₡₻₨₻. =₱₩–₭₡ŋ₩ŋ–ᠪᡗᢑ ŋ₱₭₽™₽₩₽₽₩₩₽₩ .Rsaŋ₽ ϴ–₭ ₢″₡– ᡗ₰₡₱-₩₱₮₩ŋ–₵₰₿₩₴₱ Dell

| (₡₯)<br><b>₩₽₽₩-₩₩₽₩</b><br>₩₩₽₩₩₽₩<br>₩₩₽₽₩<br>₩₩₽₽ | ,−Ср−"ә−ә рs₩"₩р Rs<br>С₭─₠ѕ₦ә ә− р Ө−лन ~ ₠₭₠₭Сә ә                                                                                                    | ,R⊈ଖସ∑s<br>,R∰₩₩R∰₩<br>Rst©6€₽₩-     |
|------------------------------------------------------|----------------------------------------------------------------------------------------------------|--------------------------------------|
| ₩de                                                  | ₭──ѕ₩₽₥₡₩                                                                                                    | www.dell.com/ai                      |
| n                                                    | <b>₡₭−₠</b> \$₦ә ә−ŋ Ѳ−₥                                                                                                    | la-techsupport@dell.com              |
| ₩                                                    | -Øn₩ ,-‴-\$₦ -Ø,Ø₭n€nn%₩                                                                                                    | 800-335-0031 :Rs##b#                 |
| ₩ <b></b>                                            | ₭──ѕ₩₽₥₡₩                                                                                                    | www.dell.com.ag                      |
|                                                      |                                                                                                    | la-techsupport@dell.com              |
| ₩                                                    | <b>─</b> ₡₥₩≠,─‴─\$₦_─₡,₡₭₥₠₥₡₩                                                                                                    | 1-800-805-5924                       |
| <u>+</u> -e#+                                        | ₡₭₥₠₯₥₡₩                                                                                                    | 0800-105 <b>:R∳₡₽₡</b>               |
| 853                                                  | (『鍵, 心妊娠。) -‴-\$粋 -₡                                                                                                    | 910 160 34                           |
| 4 000 <b>. [Kupy]</b>                                | (n# ,n₩#Ø\$) -əs₮ØpØn₩                                                                                                    | 115 693 29                           |
| ₩ (100/a7-Ka-Θ)nK0/aKaa                              | ₭──₅₩₽₥₡₩                                                                                                    | www.dell.com.ar                      |
| <u>1</u> 00: <b>////-:NK//P</b> r//en-s              | R <i>s#d#</i> K−R <i>s#d#</i> K*1₩−R <i>s#d</i> #₩ <i>4</i> 000₩ <i>Ø</i> K+£\$N00-ŋ                                                                                                    | la-techsupport@dell.com              |
|                                                      | ®EMC <b>₪–₮″ә₡₿–₩– ₨₡₡Өө₦₡₭-₠</b> ₦₦₽ <b>ә–</b> <u>դ</u>                                                                                                    | la_enterprise@dell.com               |
| 54 : <b>[K@]Ajn</b> -s                               | -‴-\$₦ -₡                                                                                                    | 0-800-444-0730 :R\$\$\$              |
| ₩11: <b>¢0,</b> nn,–s                                | Dell PowerApp™, Dell PowerEdge™, Dell –Økmen#0#<br>Dell PowerVault™-–,PowerConnect™                                                                                                    | 0-800-222-0154 :R##b#                |
| 2                                                    | ₡₭₥₠ ₥₼₡₩ <i>₡</i> ₼₡                                                                                                    | 0-800-444-0724 :R\$\$\$\$\$          |
| ¥ [                                                  | -Ørħ₩                                                                                                    | 0-810-444-3355                       |
| ₩ <b></b> p <del>O</del> -ə                          | ₭──ѕ₩॒₥₡₩                                                                                                    | www.dell.com.aw                      |
| 4                                                    |                                                                                                    | la-techsupport@dell.com              |
| ¥                                                    | -#un₩ , -‴-\$₦ -₡ ,#knfe_nn@₩                                                                                                    | 800-1578 :R <b>s##b#</b>             |
| ₩ <b>(¢¢¢</b> F) <b>n</b> ¢₩€F-ə                     | ₭──ѕ₩₽₥₡₩                                                                                                    | support.ap.dell.com                  |
| 0011:000-000-000-000-000-000-000-000-000             | ALL CALL                                                                                                    | support.ap.dell.com/contactus        |
|                                                      |                                                                                                    |                                      |
| <sup>₩</sup> 61: <b>[№∅]₩]ıŋ</b> -ş                  |                                                                                                    | 8777901300:R3%Z6%Z                   |
| 2 40 nm                                              |                                                                                                    | 1000.422.550 <b>.D4#</b>             |
|                                                      | THE AND THE AND THE AN | 1800-633-559 :R3%Z6%Z                |
| 10<br>                                               | ₩₩₩~\$₩₩₩ <u>₩</u> ₩₩₩₩₩₩₩₩₩₩₩₩₩₩₩₩₩₩₩₩₩₩₩₩₩₩₩₩₩                                                                                                    | 1800-080-889 .K <b>S</b> #29#        |
|                                                      | -‴-\$₩ -½                                                                                                    | 1300-662-196 <b>:R\$\$</b> \$\$      |
| ₩ ( <b>1</b> ₩₩-) <b>1</b> ₩€₹ <b>1</b> -9           | ₭─₷₩₯₥₡₩                                                                                                    | support.euro.dell.com                |
| 900 : <b>(% + - NK()9) () en</b> -s                  |                                                                                                    | tech_support_central_europe@dell.com |
| <b>₩</b>                                             |                                                                                                    | 81 530 240 0820                      |
| ¥43: <b>[№∅]≱4]</b> υ <u>1</u> -ş                    | RSINGRAME DATE D                                                                                                    | 005302400820                         |
| 7 1 <b>40</b> pp                                     | RSIARE STATUTE AND A STATUTE AND A STATUTE A | 49 530 240 0820                      |
| 4                                                    |                                                                                                    | 17 530 240 0820                      |
| <del>4</del>                                         | RSURSRSUM/RSUUM/RSUUM/CSUUM/CSUUM/CSUUM/CSHO[I/W/H                                                                                                    | 17 530 240 0820                      |
| 4 <u>4</u>                                           |                                                                                                    | 17 530 240 0820                      |
| <u>*</u>                                             |                                                                                                    | 00 530 240 0820                      |
|                                                      |                                                                                                    | 00 330 240 0820                      |
|                                                      | 1 2 2 T 1 1 2 T 1 2 T 1 2 T 1 2 T 1 2 T 1 2 T 1 2 T 1 2 T 1 2 T 1 2 T 1 2 T 1 2 T 1 2 T 1 2 T 1 2 T 1 2 T 1 2 T                                                                                                    | la techsupport@dell.com              |
| <del></del>                                          | -#inh##‴-s\# -#.#Kinfenni##                                                                                                    | 1-866-874-3038 : <b>B</b> ####       |
| ¥ 77-n69                                             | ₩npn@₩                                                                                                    | www.dell.com/bb                      |
|                                                      |                                                                                                    | la-techsupport@dell.com              |
| ¥                                                    | -₡₥₩,-‴-\$₦ - <i>₡.₡</i> ₭₥₠₥₡₩                                                                                                    | 1-800-534-3142                       |
| erab₁(ebrar) ₩                                       | ₭──₅₩₯₥₡₩                                                                                                    | support.euro.dell.com                |
| ₩                                                    | <b>Γ_ΩΝΘ</b> ΧΡS <b>#Θ″₩−ΘŰ⟩,#ΚηΛ€_ΠΛΛ#</b>                                                                                                    | 96 92 481 02                         |
| ₩ 00 : <b>Ø#-eNKØÐ<u>I</u>Øenj-</b> s                | @###in_pr:@##                                                                                                    | 88 92 481 02                         |
| ₽ 32 : <b>rKØnMnn-</b> s                             | /////////////////////////////////////                                                                                                    | 95 92 481 02                         |
| 1                                                    | -‴-s₦ -₡                                                                                                    | 65 15 713 02                         |
| ≠ 2 <b>:⊄0,</b> nŋ-s                                 | Rs¢ln¢beant+¢br₩₩                                                                                                    | 00 91 481 02                         |
| P                                                    |                                                                                                    | 99 92 481 02                         |
| ¥                                                    |                                                                                                    | 00 91 481 02                         |
| ew _n <u></u> ₩                                      | ₭─₅₩₥₡₩                                                                                                    | www.dell.com/bm                      |
| 4                                                    |                                                                                                    | la-techsupport@dell.com              |
| ¥                                                    | -₡₥₩ , -‴-\$₦ -₡ ,₡₭₥₠₥₡₩                                                                                                    | 1-877-890-0751                       |
| <b>⊖#80</b> 1                                        | ₭──ѕ₩₽₶₡₡₩                                                                                                    | www.dell.com/bo                      |
|                                                      |                                                                                                    | la-techsupport@dell.com              |
| ₩                                                    | -#unt# , - ** - # ,#unte_unt##                                                                                                    | 800-10-0238 :R <b>##b#</b>           |
| ₩ <b>₩</b> ₩₩                                        | ₭──ѕ₩р₥₡₩                                                                                                    | www.dell.com/br                      |
|                                                      | Michar a Marine an an an an                                                                                                    | BR-TechSupport@dell.com              |
| <u>*</u>                                             |                                                                                                    | 3355 90 0800                         |
| ⊑55 <b>: [₦₡) †¥im_</b> s                            |                                                                                                    | 5470 2104 51                         |
| 51 <i>đ</i> haraa                                    | ₹ <i>₹ \</i> / ₩-₩;=""-                                                                                                    | 5480 2104 51                         |
| *                                                    | -{/////\**                                                                                                    | 3390 970 0800                        |

| ₩ <b>Rs@@i@ŋjn₩⊖ŋ@@a</b>                  | -₡₥₩ ,-‴-\$₦ -₡ ,₡₭₥₠₥₡₩                                                                    | 1-866-278-6820 : <b>R\$₡₽₡</b>      |
|-------------------------------------------|---------------------------------------------------------------------------------------------|-------------------------------------|
| ₩ 🦚                                       | (IØ₩ , ₩₽)ØKmEnnØ¥                                                                          | 4966 633 604                        |
|                                           | (┎ⅆ₩₩→,Ძᡧ₽) –‴−Ⴝ₦ –₡                                                                        | 3101 633 604                        |
| 6/3: <b>[re</b> @ <b>rpu]</b> :5          |                                                                                             | 1012 801 <b>:Rs∰⊅∰~ə</b>            |
| ¥                                         | (₥₱₽₽−−₡₥₩                                                                                  | 3101 633 604                        |
|                                           |                                                                                             | 1012 801 <b>:Rs∰⊅∰</b> -ə           |
| ₹ (-@#K-ə,ØK-1P\$βps-Ø)pnjKs              | :₪—\$₩ſ₭₩'n₮ <del>~₢₢₮</del>                                                                | www.dell.ca/ostatus                 |
|                                           | ₭─₅₩₯₥₡₩                                                                                    | support.ca.dell.com                 |
| n 011:0000-000000000000000000000000000000 | ( <b>-₡″әѲ- г₩-‴Ѳ ҧ₥₡₩</b> ) AutoTech                                                       | 1-800-247-9362 :R <b>s₡₺₡</b> ′     |
| z –                                       | -‴-s种 -₡                                                                                    |                                     |
| Э                                         | Rather Rather Do / Rather                                                                   | 1-800-847-4096 :R <b>s##b#</b> /    |
| þ                                         | R\$#GR\$#\$\$Dp                                                                             | 1-800-906-3355 <b>:R∳₡₺₡</b> ′      |
| þ                                         | ₢₭₡‴ーŋ₮ー₩,₪ー₠₦ーŋ₮ー₩,₦₥₡₭₭₡₿₦₧₢₨₡₡₯                                                          | 1-800-387-5757 : <b>R\$₡₽₡</b>      |
| ¥                                         | <b>1₩-‴₩∅</b> ,- <b>₡″₩₩€₽₽₩€₽₽₽</b>                                                        |                                     |
| ¥                                         | r <b>j£NÐ</b> XPS <b>ØØ″₩</b>                                                               | 1-866-398-8977 : <b>R\$₡₽₡</b>      |
| ¥                                         | R\$#K5:R\$#\$\$D₀/\$##@n*6₩##R\$#@?₩                                                        | 1-800-847-4096 :R <b>s##b#</b> /    |
| ¥                                         | ⅅ <del>ℾℍ</del> ⅃ℾℴℋ℩ⅉℾℲ₩₦ℷ℅ <b>֍⅌⅏</b> ℎK <b>ⅆℋ⅏</b> ℎKⅆℋ⅏                                 | 1-800-387-5757 : <b>R∳₡₽₡</b>       |
| ¥                                         | ₠ <b>″₦₷₡₺</b> ₩₽₨₡₡₦₳₡₡₡₯₨₡₮₷₳₷᠆ॱ๏,₨₡₡₡₭₨₡₿₩ <i>₣₡₡₡</i> ₽₦₣,₨₡ <b>₡</b> ₦₭,₱₮₱ <u>₼</u> ₩ | 1-877-335-5767                      |
| ¥                                         | -@j <del>jiM</del>                                                                          |                                     |
| ¥                                         | R∰KSR∰ØØH-/RSØØØD-‴-sNN-Ønt₩                                                                | 1-800-999-3355 <b>:Rst⊄b</b> €⊄     |
| <u>}</u>                                  | R\$KerR\$\$\$0,                                                                             | 1-800-387-5752 <b>:Rs₡⊅₡</b>        |
| <u>.</u>                                  | ₪ <del>੶</del> €₦ーŋ₮ー₩,₦ <del>₥₡₭₡₿₦₀₢</del> ₽₡₡₯                                           | 1-800-387-5755 <b>:R∳₡₽₡</b>        |
|                                           | ⊖‴-₩-₫_ <u>}-₩₫</u> ‴ ₫≾₩″                                                                  | 3355 440 866 1                      |
|                                           |                                                                                             | la-techsunport@dell.com             |
| ·                                         |                                                                                             | 1-877-262-5415                      |
| ·<br>₩ (-cs/%ik9F)rbM%'B                  | ₩<br>₩                                                                                      | www.dell.com/cl                     |
|                                           |                                                                                             | la-techsupport@dell.com             |
| 56 <b>։ լฬ@ֈֆվոր</b> -s                   |                                                                                             |                                     |
| ≠                                         | -~~_\$AU A-P(//E////A4                                                                      | 1230-020-3397 :Rst bt               |
| 2 340AU                                   |                                                                                             | 800 20 1285 2                       |
|                                           | K and any the                                                                               | 800-20-1385-9                       |
|                                           |                                                                                             | support.dell.com.cn                 |
| 86: <b>nK@hA</b> hn-s                     |                                                                                             | support.dell.com.cn/email           |
|                                           | -‴-\$Ħ-₩Ħ₩K+'E\$ĦƏƏ-Ŋ                                                                       | customer_cn@dell.com                |
| 592 <b>#</b> 0 <sub>4</sub> nn-s          | ØKINE DINØMN ISP                                                                            | 1350 818 592                        |
| <b>∀</b>                                  | <b>п_Э№</b> XPS <b>₡Ө′₩-Ө</b> Д, - <b>₡₭</b> ₥₠_₥₡₩                                         | 0540 858 800 :R\$\$                 |
| ₩                                         | Dell Inspiration™Dell™ Dimension™ - (#Kn/€_m/(##                                            | 2969 858 800 :R <b>\$</b> \$\$6\$\$ |
| <b>₩</b>                                  | ™Dell Precision-–,™Dell OptiPlex™, Dell Latitude – (₩67)€pn/(₩4                             | 0950 858 800 :R <b>s</b> ₩26₩2      |
| ₩                                         | ₪- <i>¥</i> ‴∂- Rs// - ( <i>K</i> thie_nh/// <del>*</del>                                   | 0960 858 800 :R <b>s∉⊄6</b> ⊄′      |
| ₩                                         | (n™nn, Ks/kbk, Ks/kbk, nj/Linn/WDW, Ks/kbk)(Ks/kkn/Fnn)-₩                                   | 2920 858 800 :R <b>3</b> #/6#//     |
| *                                         | −₮₱ŋ₩ −₡₭₥₠₥₥₡₩                                                                             | 2311 858 800 :R#####                |
| Z                                         | -‴-\$₦ -₡                                                                                   | 2060 858 800 :R <b>\$\$76</b> \$    |
| P                                         | _‴-s₩ -₡ ₮\$₽                                                                               | 1308 818 592                        |
| <u> </u>                                  | RSIASERSIASED; RSIIID                                                                       | 2222 858 800 :R <b>\$\$</b> \$      |
| ¥                                         | R <i>s@</i> Pŋ <i>D</i> ;-₩- <del>K-O</del> ″s₩″₩                                           | 2557 858 800 :R <b>\$\$</b> \$      |
| <u>ar</u>                                 | GCP Rs#ht-npeRs#ht#eə-K-O"                                                                  | 2055 858 800 :R\$#0                 |
| <i>m</i>                                  | Rs/#H−nje Rs/#nj@eə'/₱₩+-KO''                                                               | 2628 858 800 : <b>R∳₡₀</b> ₡′       |
| <u>37</u>                                 | ₽₽₽₿₨₡₦₽₽₽₨₡₡₽₡₽₽₭₽°                                                                        | 2999 858 800 :R <b>s##6#</b>        |
| 37                                        | ₢₭₡烂᠆₪੶₢₦,₪₱₿₨₡₦₼₽₨₡₥₡₻₭₭ੳ                                                                  | 2955 858 800 :R\$\$                 |
| <u>4</u> ′                                | /‴₩ Rs#₩-ŋe Rs#ŋ#eə-₭-Ө″                                                                    | 2020 858 800 :R <b>\$#6#</b>        |
| <u>w</u>                                  | ©+₩(//=¬₪-₠₦;/**₩Rs#(₦+-ŋ@Rs#/ŋ#@=+K-Ө*                                                     | 2669 858 800 :R <b>s₡₺₡</b>         |
| ₿                                         | Rs/@n+_ne Rs/@ng/@ee-K-O‴₿                                                                  | 2572 858 800 :R <b>s₡₺₡</b>         |
| <u>gr</u>                                 | ₨ҧ₨₡₳₼₽₨₡₥₡₽₽₭₭₭                                                                            | 2355 858 800 :R <b>s#b#</b>         |
| <u>gr</u>                                 | €0)₩R <i>st</i> #H-neRst#n#æ-K-€″                                                           | 2811 858 800 : <b>R∳₡₺₡</b>         |
| yr                                        | <i>\}</i> ₩0///05₩″-R <i>s1</i> 01₩-n@R <i>s1</i> 01n/06 <del>-K-C</del> ″                  | 2621 858 800 : <b>R∳₡₺₡</b>         |
| <u>⊭</u> [Œ₩₩s                            | ₭──ѕ₩ৄӷ₥₡₩                                                                                  | www.dell.com/co                     |
|                                           |                                                                                             | la-techsupport@dell.com             |
| ₩                                         | -₡₥₩ , -‴-\$₦ -₡ ,₡₭₥₠₥₥₡₩                                                                  | 01-800-915-4755                     |
| ₩ ns₡n₠₮–s                                | ₭──ѕ₩₯₥₡₩                                                                                   | www.dell.com/cr                     |
| 4                                         |                                                                                             | la-techsupport@dell.com             |
| ¥                                         | -Øn/₩4,-‴-\$₩ -Ø,ØKn/€nn/Ø₩                                                                 | 0800-012-0231                       |
| ₩ (eəP)[¢\$n'₿                            | <del>K</del> —s₩prn@₩                                                                       | support.euro.dell.com               |
| 00 : (100-ct)((1)(-ct)                    |                                                                                             | czech_dell@dell.com                 |
| 4 · · · · · · · · · · · · · · · · ·       | ØKine pri Ø44                                                                               | 2727 22537                          |
| 420 : <b>rt@j¥in_</b> s                   | -‴-\$₦ -₡                                                                                   | 2707 22537                          |
|                                           | ₹\$₽                                                                                        | 2714 22537                          |
|                                           | ØKT/EF\$P                                                                                   | 2728 22537                          |
| ¥                                         | <u>r</u> Øl/tn₩                                                                             | 2711 22537                          |

| (n⊒aprk—Ps)sk#Hknj                         | <u>₭</u> \$₩₽₽₽₽₡₩                                                                         | support.euro.dell.com                     |
|--------------------------------------------|--------------------------------------------------------------------------------------------|-------------------------------------------|
|                                            | <b>ΠΩΝΘ</b> ΧΡS <b>(//Θ΄/₩</b> -Θ/Δ) <sub>4</sub> /(#κπ€Πιπ/(//₩                           | 0074 7010                                 |
|                                            | Ø₭₥₠₯₥₡₩                                                                                   | 0182 7023                                 |
| 45 : <b>[Kű]Miŋ</b> s                      |                                                                                            | 0184 7023                                 |
|                                            | R\$\$\$\$\$\$\$\$\$\$\$\$\$\$\$\$\$\$\$\$\$\$\$\$\$\$\$\$\$\$\$\$\$\$\$\$\$                | 5505 3287                                 |
|                                            | Rs/L\$ - [//////                                                                           | 1200 3287                                 |
|                                            |                                                                                            | 1201 3287                                 |
|                                            |                                                                                            | 5000 3287                                 |
|                                            |                                                                                            | 5001 3287                                 |
| [BMSA4]                                    |                                                                                            | www.dell.com/dm                           |
|                                            |                                                                                            | 1.866.278.6821 • Padibali                 |
| deliteration and the second                |                                                                                            | 1-000-270-0021                            |
|                                            |                                                                                            | la_techsupport@dell.com                   |
|                                            |                                                                                            | 1-800-156-1588                            |
|                                            | K-strong                                                                                   | www.dell.com/ec                           |
|                                            |                                                                                            | la-techsupport@dell.com                   |
|                                            |                                                                                            | 999-119-877-655-3355 <b>:Rs##b#</b>       |
|                                            |                                                                                            | 1800-999-119-877-655-3355 <b>:Rs##b##</b> |
| -ŋ0N7Nə                                    | K—s₩pr#@₩                                                                                  | www.dell.com/sv                           |
| -                                          |                                                                                            | la-techsupport@dell.com                   |
|                                            |                                                                                            | 800-6132                                  |
| (####p)n <b>####</b> P                     |                                                                                            | support.euro.dell.com                     |
|                                            |                                                                                            | fi_support@dell.com                       |
| 990 : ØAH-oNKØÐjØenj-s                     | \$\$\$\$\$\$<br>\$\$\$\$\$<br>\$\$\$\$<br>\$\$\$\$<br>\$\$\$<br>\$\$\$<br>\$\$\$<br>\$\$\$ | 555 533 0207                              |
| 358 <b>:nKØn144nn⊸</b> s                   | _‴-s₩ -₡                                                                                   | 538 533 0207                              |
|                                            |                                                                                            | 533 533 0207                              |
| 9 <b>:¢0<sub>/I</sub>nŋ-</b> s             |                                                                                            | 530 533 0207                              |
|                                            | R∰20,500-₩‴₩ −₡₥₩                                                                          | 540 533 0207                              |
|                                            | R∰D0₀ 500-NN0)₩ Ø/₩                                                                        | 533 533 0207                              |
| ( <u>I</u> ®©≫R&₩)(₮₡₽) ₽₿                 | K—s₩[n/n/@₩                                                                                | support.euro.dell.com                     |
|                                            | <b>ηβ₩Θ</b> XPS <b>₡೮″₩−Θ</b> ΰλ <b>₡₭₥₠₶₥₡₩</b>                                           | 129 387 0825                              |
| 00:00-0400000000                           | Rs/KeRs///#8                                                                               |                                           |
| 33 : <b>[ฟű]Miŋ-</b> s                     |                                                                                            | 270 387 0825                              |
|                                            | \$Ħ₡                                                                                       | 833 823 0825                              |
| (4) (1) ≭⊄0 <sub>4</sub> nn <sub>F</sub> s |                                                                                            | 700 004 0825                              |
|                                            | (₱₿₦ ≡-‴₩ -‴₡₦) <u>Г</u> ₡₡₥₩                                                              | 00 40 75 99 04                            |
|                                            |                                                                                            | 700 004 0825                              |
|                                            | ¶\$₹                                                                                       | 701 004 0825                              |
|                                            | (₱₿₦ ≡-‴₩ -‴₡₦) ₮\$₱                                                                       | 01 40 75 99 04                            |
|                                            | ()<br>()<br>()<br>()<br>()<br>()<br>()<br>()<br>()<br>()<br>()<br>()<br>()<br>(            |                                           |
|                                            |                                                                                            | /19 004 0825                              |
|                                            | -~~-\$\mathcal{m} -\mathcal{K}                                                             | 339 338 0825                              |
|                                            |                                                                                            | 0071945501                                |
|                                            |                                                                                            | 00 71 94 55 01                            |
| (G                                         | 73F                                                                                        | 0171943301                                |
| (±===\$150°)]11¢213749                     |                                                                                            | tech support central europe@dell.com      |
| 00 : <b>004-cNK09_00eŋ-</b> \$             | n <b>⊖N⊖</b> XPS <b>Ø⊝™⊎-⊖</b> 1).Ø%~m∿rnmø∰                                               | 9792-7222 060                             |
| 10                                         | Øktnennover                                                                                | 9792-7200 069                             |
| 4 3 : [ <b>14</b> / <b>14</b> ]1]-\$       | R\$#\$\$\$R\$#\$\$D\$#/R\$#\$#\$#0 −‴−\$*₩₩ −#L                                            | 0180-5-224400                             |
| 69 #0 <sub>4</sub> nns                     | <b>₡₦</b> Ѳ <b>-₦</b> ๏ฏ <i>"</i> е₩₦ <i>-</i> ‴– <b>\$</b> ₦ <i>-</i> ₡                   | 9792-7320 069                             |
|                                            |                                                                                            | 9792-7320 069                             |
|                                            |                                                                                            | 9792-7320 069                             |
|                                            | Rs₡₡─Ѳ₡₿ <i>─</i> ₭─Ѳ‴Ѳ <i>─</i> ‴−\$₦ <i>─</i> ₡                                          | 9792-7320 069                             |
|                                            |                                                                                            | 9792-7000 069                             |
| r#                                         | K—s₩pnnØ₩                                                                                  | support.euro.dell.com                     |
|                                            | Østrepro@#                                                                                 | 18 95 14 00800-44                         |
| 00 : WAAA-GAAKWOIMOU-S                     | ፀቦ" –₡ ₡₭₥₠ ኮ₥₡₩                                                                           | 83 00 14 00800-44                         |
| 30 <b>: [K@jAjn]-</b> s                    | [@#/st                                                                                     | 2108129810                                |
|                                            | Θ <u>η</u> " -₡ <u>п</u> ₡₡"₥₩                                                             | 2108129811                                |
|                                            |                                                                                            | 2108129800                                |
| L                                          | ₹\$₽                                                                                       | 2108129812                                |
| ไปไม่ได้เป็นเป็น                           | K—s₩prb@₩                                                                                  | www.dell.com/gd                           |
|                                            | · · · · · · · · · · · · · · · · · · ·                                                      | la-techsupport@dell.com                   |
|                                            |                                                                                            | 1-866-540-3355 <b>:Rs∉⊉b∉</b> ″           |
| I <b>₩₩</b> ⊕0                             | LK—s₩_DD/02₩                                                                               | www.dell.com/gt                           |
|                                            |                                                                                            | Ia-techsupport@dell.com                   |

| ŧ                            | -Ø17₩ ,-‴-\$₩ -Ø,ØK17€[171Ø₩                                                                                                    | 1-800-999-0136                              |
|------------------------------|----------------------------------------------------------------------------------------------------|---------------------------------------------|
| e-\$\$                       | ₭─₷₩₥₡₩                                                                                                    | la-techsupport@dell.com                     |
| -                            | -Øm\ _~~_s\\ _Ø.@\m\@\\                                                                                                    | 1-877-270-4609 : R######                    |
| t ett-sett-n                 | K¢₩ mm//₩                                                                                                    | support an dell com                         |
| 1                            |                                                                                                    | support dell com cp/email                   |
| 001:0004-044000-000-5        |                                                                                                    | 6923 00852-3416                             |
| 4                            | Inspiron-Dimension - Metternt/Met                                                                                                    | 3188 00852 2969                             |
| ⊔ 852 : <b>[₩@]₩]ŋ</b> ş     |                                                                                                    | 3101 00852 2060                             |
|                              |                                                                                                    | 319100852-2909                              |
|                              |                                                                                                    | 3196 00852-2969                             |
|                              |                                                                                                    | 0906 00852-3416                             |
|                              |                                                                                                    | 0910 00852-3416                             |
| -                            | Rs//#+npRs///@e+K-C/                                                                                                    | 0907 00852-3416                             |
| -]                           | Rs@AHO Ho-"-sh-@Kin-                                                                                                    | 0908 00852-3416                             |
|                              | R\$\$\$\$\$K\$\$\$CR\$\$\$\$D\$\$*\$                                                                                                    | 0912 00852-3416                             |
|                              | R\$\$\$\$\$\$\$\$\$\$\$\$\$\$\$\$\$\$\$\$\$\$\$\$\$\$\$\$\$\$\$\$\$\$\$\$\$                                                                                                    | 3105 00852-2969                             |
| <u>+</u>                     | ₭──₅₩₥₡₩                                                                                                    | support.ap.dell.com                         |
| <i>t</i>                     | Rs/WKHRs/JBWD-Rs/JJ/WRs/JBWDJ11/044                                                                                                    |                                             |
|                              | Rs###*#₩9pr###################################                                                                                                    | india_support_desktop@dell.com              |
|                              | ₨₡₥₡₡₭₨₡₽₩₽₥₡₡₳₠₦₽₽₼                                                                                                    | india_support_notebook@dell.com             |
| -                            | ₽₽₽₽₽₽₽₽₽₽₽₽₽₽₽₽₽₽₽₽₽₽₽₽₽₽₽₽₽₽₽₽₽₽₽₽₽₽₽                                                                                                    | 080-25068034-9 080-25068032                 |
| 1                            |                                                                                                    | 60003355 + <b>Gℓ-o₩ ℓ</b> D, ₦₡₠₭₠₮ n-s -ə  |
| 1                            |                                                                                                    | 1-800-425-8045 <b>:R4@//</b> +@//           |
|                              | R <i>cf</i> P nrhf/₩                                                                                                    |                                             |
|                              |                                                                                                    | india support Sorver@dell.com               |
|                              |                                                                                                    |                                             |
| -                            |                                                                                                    | 080-25068034 - 080-25088032                 |
| _                            |                                                                                                    | 60003355 + W/ - OWW // Jp FW// ET / - S - Ə |
|                              |                                                                                                    | 18004258045 :Rst                            |
|                              | n <b>fPiĐ</b> Gold mi®₩                                                                                                    |                                             |
|                              | Ø <del>K−E</del> s₦əə− <u>n</u>                                                                                                    | eec_ap@dell.com                             |
| -                            | ₽₩€ <i>₿</i> ₽₩                                                                                                    | 080-25068033                                |
|                              |                                                                                                    | 60003355 + <b>G₡-o₩₡₯₦₡₠₧₭₠₮</b> ŋ-\$ -ə    |
|                              |                                                                                                    | 1-800-425-9045 <b>:Rs∰e∯"-ə</b>             |
| <i>t</i>                     | r <b>βNÐ</b> XPS- <b>Θ</b> ηm@##                                                                                                    |                                             |
|                              | <i>₡</i> ₭-₠\$₦әә-ŋ                                                                                                    | Indiaxps_AP@dell.com                        |
|                              | D- <del>FN</del> €¢P₩                                                                                                    | 080-25068066                                |
| 1                            |                                                                                                    | 1-800-425-2066 <b>:Rs∰e∯"-</b> ə            |
|                              | _‴-s₩ -₡                                                                                                    |                                             |
|                              | R#K=R#J#7)~R#J#7                                                                                                    | India care HSB@dell.com                     |
|                              |                                                                                                    | 1800-4254051 · <b>B</b> #####               |
|                              | Rallet - no Rallalles K-Cl                                                                                                    | India care REL@dell.com                     |
| -                            |                                                                                                    | 1800 4252067 • <b>D40</b> 500               |
|                              |                                                                                                    | 1800-4252007.134294                         |
|                              |                                                                                                    |                                             |
|                              | Ks##HpKs#J#6#K-#"                                                                                                    | 8044 33 1600                                |
|                              | R\$#K\$R\$##U}~R\$###D                                                                                                    | 8046 33 1600                                |
| ∮(ŋ,−−₡)ŋ₭₩₡ә                | K—s₩_nn/@₩                                                                                                    | support.euro.dell.com                       |
|                              |                                                                                                    | dell_direct_support@dell.com                |
|                              | ØKmejnmØ##                                                                                                    |                                             |
| 353 : <b>[ฟ(/)///]</b> -s    | r <b>β₩9</b> XPS <b>ØØ″₩</b>                                                                                                    | 1850200722                                  |
| ·                            | R\$\$\$\$\$\$7}R\$\$\$\$                                                                                                    | 543 543 1850                                |
| 1 <b>;⊄⊅<sub>i</sub>nn</b> s | R\$####################################                                                                                                    | 543 543 1850                                |
| ŧ                            | ¢00 ₪¢¢                                                                                                    | 889 200 1850                                |
| 1                            | -¢r₩                                                                                                    |                                             |
|                              | R <b>∉∭B</b>                                                                                                    | 200 333 1850                                |
| ,                            | R#KeR#JADo                                                                                                    | 656 664 1850                                |
|                              | R <b>\$\$\$\$\$\$</b> \$\$\$\$\$\$\$\$\$\$\$\$\$\$\$\$\$\$\$\$\$\$\$\$\$\$\$\$\$\$                                                                                                    | 646 200 1850                                |
|                              | Rothing (1970)                                                                                                    | 646 200 1850                                |
|                              | -₡₥₩₦₡₭-₠ŝ₦əə-n                                                                                                    | Dell IRI Outlet@dell.com                    |
|                              | _‴_<## _#                                                                                                    |                                             |
|                              | Rajies Rajies Press                                                                                                    | 4014 204 01                                 |
| 1                            |                                                                                                    | 082 200 1850                                |
|                              | (Nangaro 200-vyhu)/www./Kanalo<br>                                                                                                    | 962 200 1850                                |
|                              | רקאעי<br>האדי ענייניה בד.<br>ד. ביי ענייניה בד                                                                                                    | 0100.001.01                                 |
| H .                          | ۸۶۳-₩۵/١٩₩/ ۸۶۴<br>سیر                                                                                                    |                                             |
|                              |                                                                                                    | 4444 204 01                                 |
|                              | II(прискраниции прискраниции прискраниции прискраниции прискраниции прискраниции присканиции присканиции п<br>Прискраниции прискраниции прискраниции прискраниции прискраниции прискраниции прискраниции прискраниции прискрани | 0010 906 0870                               |
|                              | ( <b>rp₩0</b> r <b>₡₩₩₩₩₩₩₩₩₩₩₩₩₩₩₩₩₩₩₩₩₩₩₩₩₩₩₩₩₩₩₩₩₩₩₩₩</b>                                                                                                    | 4499 907 0870                               |
| -                            | [(r€n0_r@nekewo-@")_r@nokeo-@r/₩                                                                                                    | 4000 907 0870                               |
| til (₩₩₩) (₩₩₩)              | <u> </u>                                                                                                    | support.euro.dell.com                       |

|                                       | Rstreerstation), Rstteerstation                                                                                                    |                                  |
|---------------------------------------|----------------------------------------------------------------------------------------------------|----------------------------------|
| 00 : <b>(%</b>                        | ₡₭₥₠₥₥₡₩                                                                                                    | 90 826 577 02                    |
| 39:nK0nHAhnn-s                        | -‴-s₦ -₡                                                                                                    | 14 821 696 02                    |
|                                       | ₮₅₱                                                                                                    | 13 821 696 02                    |
| 02 <b>:¢0<sub>4</sub>nŋ-s</b>         | <u>r</u> @⊉h₩v                                                                                                    | 12 821 696 02                    |
|                                       | <i>₡</i> ŋ₡æ                                                                                                    |                                  |
|                                       | Ø677€_1171Ø#                                                                                                    | 90 826 577 02                    |
|                                       | -‴-s₦ -₡                                                                                                    | 55 825 577 02                    |
|                                       | ₮₅₱                                                                                                    | 30 035 575 02                    |
|                                       | <u>Γ</u> ¢₩/iλ₩4                                                                                                    | 821 577 02                       |
|                                       | ₭─₅₩₯₥₡₩                                                                                                    | la-techsupport@dell.com          |
| Linter e                              | (n <b>£N67;\$\$\$\$</b> \$\$\$\$\$\$\$\$\$\$\$\$\$\$\$\$\$\$\$\$\$\$\$\$\$\$\$\$\$\$\$\$                                                                                                    | 1-800-440-9205                   |
| (¢\$īē—s)n¶¢                          | ₭─₅₩₯₥₡₩                                                                                                    | support.jp.dell.com              |
|                                       | r <b>β₩Ə</b> XPS <b>₡Ө″₩ –⊕</b> ∅,- <b>₡₭</b> ₥€р₥₡₩                                                                                                    | 0120-937-786 :R <b>s##b#</b>     |
| 001 <b>:@A4-cNK@9<u>i</u>@enj</b> -s  | r <b>£nð</b> XPS <b>ØØ″₩</b> - <b>⊡FØN=-″₩ØArrfernrØ#</b>                                                                                                    | 044-520-1235                     |
| 81 : <b>nK0/hAnn</b> ⊷s               | Inspiron-Dimension - #####_m####                                                                                                    | 0120-198-226 :R##6#"             |
|                                       | Inspiron-−Dimension – ₪¶#1¥=-″₩#47f€[ŋ>/##                                                                                                    | 81-44-520-1435                   |
| 44 : <b>⊄0<sub>6</sub>nn_s</b>        | Latitude-–,Dell Precision, OptiPlex –∰menn##                                                                                                    | 0120-198-433 :R <b>s##6#</b> "   |
|                                       | Latitude-–,Dell Precision, OptiPlex – ₪¶%AH=-"\\%%\nftynft                                                                                                    | 81-44-556-3894                   |
|                                       | ,Dell PowerApp, Dell PowerEdge, Dell PowerConnect - @smepr@#<br>Dell PowerVault                                                                                                    | 0120-198-498 :R##b#              |
|                                       | PowerApp, PowerEdge ,PowerConnect - ₪ <b>₽᠓→= "₩₩%⊀%€µт₡₩</b><br>PowerVault                                                                                                    | 81-44-556-4162                   |
|                                       |                                                                                                    | 0120-981-690 :R <b>s##6#</b> "   |
|                                       | R\$\$\$\$\$\$\$,~₮₱ŋ₩,ŋ₡₰₥₡₿°₩,₨\$\$\$\$₩~~₪₱₡₦≡~₩₩%₺₥₠₥₡₡₩                                                                                                    | 81-44-556-3468                   |
|                                       | ₮₅₱-⊖₡ –₡                                                                                                    | 044-556-3490                     |
|                                       | <i>− ⅅ</i> ℯ 24 ₡₠₩-₠-ә <i>−</i> ₭₩"ҏ₮-₠₠₮ <i>-</i> ₡                                                                                                    | 044-556-3801                     |
|                                       |                                                                                                    | 044-556-4240                     |
|                                       | <b>R\$\$0</b> 0, 400m0,                                                                                                    | 044-556-1465                     |
|                                       | <b>R\$€0</b> ,400 <b>€0# − R\$@</b> ₽0 <b>⊱₩−₭−€″₽+₡</b> ₥₩\$₱″₩                                                                                                    | 044-556-3433                     |
|                                       | Rs##⊇₱ŋ₮₩-₢₭₡″-ŋ₮-₩,৷৷□᠆₠₦₡n₩ – –₡–Ѳ₡₿–₡₥₩                                                                                                    | 044-556-5963                     |
|                                       |                                                                                                    | 044-556-3469                     |
|                                       |                                                                                                    | 044-556-1657                     |
|                                       |                                                                                                    | 044-556-2203                     |
|                                       | ₡"₡₽ə⊖ Rs₡₡₠₽ Rs₡₩₩ –₡₥₩                                                                                                    | 044-556-4649                     |
| (ħve@ar)nə@⊂s                         | <u>په در د مېټو د مېټو</u>                                                                                                    | support an dell com              |
|                                       | <b>Π9₩9</b> XPS <b>(1911₩ - Θ</b> Ω), (1545π) € πηλ(1544                                                                                                    | 080-999-0283 : <b>B##/b#</b>     |
| 001 : <b>@Al-aNK@B<u>i</u>@enj-</b> s |                                                                                                    | 080-200-3800 : <b>B\$%/e</b>     |
|                                       | Rs###200-ns#K-fsthap.n##bh##2011                                                                                                    | 080-200-3801 : <b>B\$%/b</b> %   |
| 82 : <b>[Marfe]1]:</b> \$             |                                                                                                    | 080-200-3600 <b>:B4Ø</b> ₽Ø      |
| 2 <b>#Ø₁nŋ–</b> s                     | Jet P                                                                                                    | 2194.6202                        |
|                                       | r////1444                                                                                                    | 2194-6202                        |
| (140)Ghin ne@hita                     | (円'n a 死をを DM(死a)-///                                                                                                    | 728 4093 512                     |
| #10 LITIS#10                          | (C](C,(C,(C,(C,(C,(C,(C,(C,(C,(C,(C,(C,(C,(                                                                                                    | 728 3619 512                     |
|                                       |                                                                                                    | 720-3019 512                     |
|                                       |                                                                                                    | 720-3863 512                     |
|                                       | (OII 8, / / / / / / / / / / / / / / / / / /                                                                                                    | 728-4397 512                     |
|                                       | (ੳ'⊓३,३३३४,६ п'₿)–√(л\₩₮₅₱                                                                                                    | 728-4000 512                     |
|                                       | الملائيس لغد الإ                                                                                                    |                                  |
| <del>oowis n</del>                    | K-\$44 [17 1/244<br>14 - \$44 [17 1/244                                                                                                    | support.euro.dell.com            |
| 00 : <b>Ø#-aNKØÐjØenj-</b> s          | [[], איז איז [], איז איז () איז איז () איז איז איז איז איז איז איז איז איז איז                                                                                                    |                                  |
|                                       | Definition of the second second s | 98 15 7 15 2(0) 32+              |
| 352 <b>:<b>rK؇A</b>jn<b>j-s</b></b>   |                                                                                                    | 81 // 25 26                      |
|                                       | 517 - ½                                                                                                    | 19 91 481 2(0) 32+               |
|                                       | 75F                                                                                                    | 82 / / 25 26                     |
| (det )Inter                           |                                                                                                    |                                  |
| 00: <b>004-aNK09_00en_</b> s          | Latitude Dell Presision OntiPley Marchard                                                                                                    | 102 880 800 1 . NJ4/09/2         |
|                                       |                                                                                                    | 193 880 800 1 :R#2042            |
| 60 <b>: [140] [M] n]-</b> s           | RS##CO-IN#TAND, Dimension, Inspiron - #RTEDAWY                                                                                                    | 306 881 800 1 : <b>K\$%/76%/</b> |
| 4 <b>-</b> #1)                        | rowervaunrowerapp, rowerEdge, rowerConnect - (#K)/YED//////                                                                                                    | 386 881 800 I :R\$\$#00          |
| 4 #0AUES                              | -‴-\$Ħ -½                                                                                                    | (6 - P9)3068818001:R\$#[64]      |
|                                       | ─∂\$≵∬p→₡₥₩<br>চ⊸##₩₩                                                                                                    | 202 888 800 1 :R\$#060           |
|                                       | Ks#r#eat+#r###                                                                                                    | 213 888 800 1 <b>:R\$\$</b> \$   |
|                                       | ₭─₅₩₥₡₩                                                                                                    | www.dell.com/mx                  |
| 00 ; <b>Ø₩-cNKØĐn</b> €an-«           |                                                                                                    | la-techsupport@dell.com          |
|                                       |                                                                                                    | 001-866-563-4425                 |
| <b>FO 10711</b>                       | -@;/\\\                                                                                                    | 50-81-8800                       |
| 52 : <b>[₩/₽₽]1]-</b> \$              |                                                                                                    | 004 000 00055 -                  |
| 52 <b>: [Ma/]P4]1);</b> \$            |                                                                                                    | 001-800-888-3355-ə               |

| 001 877 269 3383-                                         | -‴-sĦ -₡                                                                                                    |                                  |
|-----------------------------------------------------------|----------------------------------------------------------------------------------------------------|----------------------------------|
| 50-81-8800                                                | e D                                                                                                    |                                  |
| 01-800-888-3355-ə                                         |                                                                                                    |                                  |
| 001-866-851-1754-ə                                        |                                                                                                    |                                  |
| la-techsupport@dell.com                                   | <u> </u>                                                                                                    | G <b>∂</b> ₩-₩                   |
| 1-866-278-6822 :R#####                                    | \$\$\$\$#\$\$\$<br>\$\$\$<br>\$\$\$<br>\$\$<br>_\$\$<br>_\$\$<br>_\$\$<br>_\$\$ |                                  |
| la-techsupport@dell.com                                   | K−s₩pm@₩                                                                                                    | Rstätten                         |
| 001-800-882-1519                                          |                                                                                                    |                                  |
| support.euro.dell.com                                     |                                                                                                    | (KaJ≣tane)Jata-U                 |
| 94 45 674 020                                             |                                                                                                    | 00 : ØM-aNKØÐ <u>i</u> Øøŋ-s     |
| 66 47 674 020                                             |                                                                                                    | 0.1 100101                       |
| 00 42 674 020                                             | R\$#&\$R\$\$\$D}#\/R\$#\$#\$#\$                                                                                                    | 31: <b>[row]#4[i];</b> \$        |
| 4325 674 020                                              | -‴-s₩ ₡s -₡                                                                                                    | 20 #0/ <sub>1</sub> nns          |
| 00 55 674 020                                             | R\$16550p/R\$1011000 \$101100                                                                                                    |                                  |
| 00 50 674 020                                             | (R\$\$\$\$\$)-\$\$n₩                                                                                                    |                                  |
| 75 47 674 020                                             | R\$K\$R\$K\$D}r/R\$K\$K\$DPH-ADTH#7\$P                                                                                                    |                                  |
| 50 47 674 020                                             | (R\$\$\$\$\$) -₡₥₩₮₅₱                                                                                                    |                                  |
| 00 50 674 020                                             |                                                                                                    |                                  |
| 50 47 674 020                                             | Ts₽ <i>₡₡</i> "₥₩                                                                                                    |                                  |
| support.ap.dell.com                                       | <u> </u>                                                                                                    | r <b>ie</b> ©-0 <del>K</del>     |
| support.ap.dell.com/contactus                             |                                                                                                    | 00 : Ø <del>M oNK</del> ØÐjØeŋ-s |
| 540 335 0800 :R347647                                     |                                                                                                    |                                  |
| 567 441 0800                                              |                                                                                                    | 64 : <b>[K@†¥]ŋ</b> ;s           |
| www.dell.com/ni                                           |                                                                                                    | Lie-es/arc                       |
| 001-800-220-1377                                          |                                                                                                    |                                  |
| support.euro.dell.com                                     | K-s\#In#Q#                                                                                                    | (s∓ØN+)nØe⊖—K                    |
| 043 35 815                                                |                                                                                                    |                                  |
| 16882 671                                                 |                                                                                                    | 00 : @#~-eNK@Bj@enj-s            |
| 17575 671                                                 | -‴-s₩ ₡ s -₡                                                                                                    | 47 :nK@nAAnn-s                   |
| 23162298                                                  | R\$#K\$R\$#\$ED}₩/R\$####0 =/‴=\$₩₩ =#                                                                                                    |                                  |
| 16800 671                                                 |                                                                                                    |                                  |
| 16865 671                                                 | Ţ₅₱₡₡"₥₩                                                                                                    |                                  |
| www.dell.com/pa                                           | K—s₩nr/@₩                                                                                                    | 9₩1                              |
| la-techsupport@dell.com                                   |                                                                                                    |                                  |
| 001-800-507-1284                                          | אין און דעראלי, איז איז איז איז איז איז איז איז איז איז                                                                                                    | P                                |
| la-techsupport@dell.com                                   | 1. 344 Tub dibaa                                                                                                    | •                                |
| 0800-50-669                                               | -Ønt## , -‴-\$# -Ø,ØKntennØ##                                                                                                    |                                  |
| support.euro.dell.com                                     | ₭─₷₩₯₥₡₩                                                                                                    | (n -) 🕬                          |
| pl_support_tech@dell.com                                  |                                                                                                    |                                  |
| 700 95 57                                                 | \$₩ -₡ ₪-₱₦₠                                                                                                    | 011: www-energiaeng-s            |
| 999 95 57                                                 | -‴-\$₩ -₡                                                                                                    | 48 : <b>[ฟű])4/jŋ</b> -s         |
| 999 95 57                                                 | -⊄D7₩                                                                                                    | 22.40                            |
| 806 95 57                                                 | -‴-\$Ħ-₡ ₹\$P                                                                                                    | 22 3,20,40,1-5                   |
| 998 95 57                                                 |                                                                                                    |                                  |
| 777 75 57                                                 |                                                                                                    | the G-P                          |
| support.euro.deii.com                                     |                                                                                                    |                                  |
| 707200149                                                 |                                                                                                    | 00 :004-eNK09j0eŋ-s              |
| 413 300 800                                               | sĦ -₡                                                                                                    | 351:mk@h#Ann-s                   |
| 422 07 10-ə 300 800 410-ə 300 800 411-ə 300 800 410<br>21 | -£ri₩                                                                                                    |                                  |
| 12 01 424 21                                              | Ŧs₽                                                                                                    |                                  |
| www.dell.com/pr                                           | <br>₭─_\$₩₽₥₡₩                                                                                                    | _\$₡-₠ <b>-</b> ₱                |
| la-techsupport@dell.com                                   |                                                                                                    |                                  |
| 1-866-390-4695 :Rs@b@                                     |                                                                                                    |                                  |
| 1-866-851-1760-ә                                          |                                                                                                    |                                  |
| 1-877-537-3355                                            | s₦ -₡₡₥₩                                                                                                    |                                  |
| www.dell.com/kn                                           | K—s₩_nr/@₩<br>                                                                                                    | ₩ <b>₩</b> ₩                     |
| la-techsupport@dell.com                                   |                                                                                                    |                                  |
|                                                           |                                                                                                    | THE MOVE                         |
| la-techsupport@dell.com                                   |                                                                                                    | 1                                |
| 1-866-464-4352 :R#####                                    |                                                                                                    |                                  |

| <b>7K©jki</b> n-9K <b>K</b> ©-9KF              | <u>₭</u> —s₩_pr/@₩                                                                                     | www.dell.com/vc                               |
|------------------------------------------------|----------------------------------------------------------------------------------------------------|-----------------------------------------------|
|                                                |                                                                                                    | la-techsupport@dell.com                       |
|                                                | -#unt# , -/// =\$# - #, #strfe_nn/##                                                                   | 1-866-464-4353 :Rs##b##                       |
| ( <b>-₽6K</b> ₡₮) <b>-₽6K</b> ₡₮               | <u></u> תַ״ \$₩″Ə ₪-₱₩₠₽ ₡₱₮₩₦ \$ <b>₧₽ ₡</b> ₣ <b>₽₯</b><br>ר <b>CHO</b> r₡ <del>™₩ -&gt; ₱</del> ₭₡₩ |                                               |
| 005 : <b>004-cNK09_0eŋ-</b> s                  | K_s\mmore mproget                                                                                      | support.ap.dell.com                           |
|                                                | r <b>GN-9</b> XPS Ø/9″₩− <del>0</del> 0 <sub>0</sub> - ØKon€ponØ#                                      | 7464 394 1800 :R <b>\$\$\$</b>                |
| 65 <b>: [KØ][4]: ŋ-</b> s                      | Rs@@00-ns@KfstNo,Dimension,Inspiron-@Knfenn@#                                                          | 7430 394 1800 :R <b>\$\$</b>                  |
|                                                | Dell PrecisionOptiPlex, Latitude -                                                                     | 7488 394 1800 :R <b>st</b>                    |
|                                                | PowerVaultPowerApp, PowerEdge, PowerConnect - @spfenp@#                                                | 7478 394 1800 :Rst                            |
|                                                |                                                                                                    | (6 ŋ∰₽-ə) 7430 1,800,394 :R∰€€€               |
|                                                | –əs₮₯–₡₥₩                                                                                              | 7412 394 800 1 :Rst                           |
|                                                | Rs∰n∰eeth-∰rt₩                                                                                         | 7419 394 800 1 : <b>Rs₡b₡</b> ′               |
| (eP)∏060-₩7                                    | ₭─₷₩₽₥₡₩                                                                                               | support.euro.dell.com                         |
|                                                |                                                                                                    | czech_dell@dell.com                           |
| 00 : <b>Ø<del>M-cNK</del>ØÐjØðnj-</b> s        | ØKrÆpr##                                                                                               | 5727 5441 02                                  |
| 4.21 • <b>nk//httm-</b> e                      | -‴-\$₩ -₡                                                                                              | 2707 22537 420                                |
| 47.1.1.00004113                                | ₽s₽                                                                                                    | 8328 5441 02                                  |
|                                                | ₡₭₥₢₮₽                                                                                                 | 8328 5441 02                                  |
|                                                | (-¢lat\\#) [f@l'1\\#                                                                                   | 7585 5441 02                                  |
| (e031km-₡) ns@PaRs-n                           | ₭─₅₩₯₥₡₩                                                                                               | support.euro.dell.com                         |
|                                                |                                                                                                    | dell_za_support@dell.com                      |
| : <b>@##-cNK@Dj@</b> aŋ-s                      | Θ <b>n</b> "n -                                                                                        | 7713 709 011                                  |
| 09/091                                         | Ø€67€_1171Ø₩                                                                                           | 7710 709 011                                  |
|                                                | _‴-s₦ -₡                                                                                               | 7707 709 011                                  |
| 27 : <b>[KØ]A[n]-</b> \$                       |                                                                                                    | 7700 709 011                                  |
| 11 <b>#/</b> 0.nn-e                            |                                                                                                    | 0495 706 011                                  |
| 1 1 420AULS                                    |                                                                                                    | 7700 709 011                                  |
| <del>₮-Кө</del> ₡ѕ-әр-К¢л≱₩–р⊄≢ә‴₩Ж-ѕ-դ<br>₠ѕр | ([₡₩₩ ,᠖ᡧ₽) –₡₥₩– –‴–s₦ –₡ ,₡₭₥₠₥₥₡₩                                                                   | 4810 633 604                                  |
| (ŋ¢/p##)ŋ₽₮                                    | ₭─₅₩₽₥₡₩                                                                                               | support.euro.dell.com                         |
|                                                | Rsterstate                                                                                             |                                               |
| 00 : <b>Ø#-aNKØ9jØeŋ-</b> s                    | ØKite_pt/Ø#                                                                                            | 130 100 902                                   |
| 34 :nK@ht4hn-s                                 | -‴-s₦ -₡                                                                                               | 540 118 902                                   |
| 0.1. <b>1.</b>                                 | -Ø17144                                                                                                | 541 118 902                                   |
| 91 <b>:⊄0<sub>4</sub>nn,-s</b>                 |                                                                                                    | 541 118 902                                   |
|                                                | ₽s₽                                                                                                    | 539 118 902                                   |
|                                                | ୁ<br>ଆହୁ ଅନ୍ତ                                                                                          |                                               |
|                                                | Ø€77€_177Ø₩                                                                                            | 130 100 902                                   |
|                                                | \$NO N- PØe                                                                                            | 236 115 902                                   |
|                                                |                                                                                                    | 00 92 722 91                                  |
|                                                | ₽s₽                                                                                                    | 83 95 722 91                                  |
| (¢01ā-7i <b>n]¢n₽</b> -ə)n¢0n_—                | <u>₭</u> \$₩ <u></u> ₽₥₡₩                                                                              | support.euro.dell.com                         |
|                                                |                                                                                                    | 340 340 0771                                  |
|                                                |                                                                                                    | 199 05 590 08                                 |
| 46 : <b>լ K0 ֆ4իդ-</b> s                       | _‴-\$₩₡\$ -₡                                                                                           | 642 05 590 08                                 |
|                                                |                                                                                                    | 527 70 587 08                                 |
| 8 <b>%</b> //////-\$                           | (EPP) <b>Rs₡₷₮₯~₩~₡₥₡₭₥~Ө</b> ₥₡₩                                                                      | 44 14 140 020                                 |
|                                                | <u></u>                                                                                                | 594 05 590 08                                 |
| / <b>A</b> /L \ -#                             |                                                                                                    | 81 705 08587                                  |
| (I⊕€,e)⊒©—                                     | K—s₩pr/@₩                                                                                              | support.euro.dell.com                         |
| 00 : <b>(#4-cNK((9)((en-</b> s                 |                                                                                                    | lech_support_central_Europe@dell.com          |
|                                                |                                                                                                    | 5788330848                                    |
| 41 <b>։ ը⊀© դեփ դ</b> եր                       |                                                                                                    | 411 811 0844                                  |
| 22 <b>#/).nn-</b> s                            |                                                                                                    | 044 622 0644                                  |
|                                                | $Peter = -s_{H} - t_{L}$                                                                               | 202 802 0848                                  |
|                                                | <u>الا- ماركة - مصلاً ماركان</u><br>(1/ مارك                                                           |                                               |
|                                                |                                                                                                    | 00.01.700.033                                 |
|                                                | ۲۰۲۲<br>۲۰۲۲<br>۲۰۲۲                                                                                   | 01.01.709.022                                 |
| D106-                                          |                                                                                                    | support an dell com                           |
|                                                |                                                                                                    | support dell com cn/email                     |
| 002 <b>:@#-cNK@Đ<u>i</u>@eŋ-</b> s             |                                                                                                    | 3085 186 0080 :Re#/bd/                        |
|                                                | R\$#\$#99-p\$\$#K-EsNo, OptiPlex, Latitude, Inspiron, Dimension - @Karfenra@#                          | 1011 186 0080 :R <b>4@b@</b>                  |
| 999 : <b>Lealed II</b>                         |                                                                                                    | 1256 160 0080 :R <b>\$</b> \$\$               |
|                                                |                                                                                                    | 1250 160 0080 :R <b>\$#6#</b>                 |
|                                                | –∋s∓D <sub>P</sub> -∉Dr)₩                                                                              | (5 [/////-9])<br>1228 165 0080 :R <b>9#0#</b> |
|                                                |                                                                                                    |                                               |

| 1227 165 0080 :R####                                                                                                    | Rs¢/n¢//æa₩-√///₩                                                                                                    | L                                                                                                    |
|----------------------------------------------------------------------------------------------------|----------------------------------------------------------------------------------------------------|----------------------------------------------------------------------------------------------------|
| support.ap.dell.com                                                                                                    | ₭──₅₩₽₥₡₩                                                                                                    | ŊKNi₡∋                                                                                                    |
| 07 0060 1800 :Rs##b#                                                                                                    | (Precision, OptiPlex, Latitude)∰om∰emm∰                                                                                                    |                                                                                                    |
| 09 0600 1800 :Rs##b#                                                                                                    | (PowerVaultPowerApp, PowerEdge PowerConnect)∭Krn€pn/@₩                                                                                                    | 001 : <b>ØA4-oNKØÐjØoŋ-</b> s                                                                                        |
| 007 006 1800 :R##b##<br>(7.7/#P=)                                                                                                    | -‴-s₩ -₡                                                                                                    | 66 : <b>լ էն ին</b> դարդ-չ                                                                                           |
| 009.006.1800 · <b>R</b> ##/b#/                                                                                                    | Ratintia                                                                                                    |                                                                                                    |
| 006 006 1800                                                                                                    |                                                                                                    |                                                                                                    |
|                                                                                                    | €,                                                                                                    |                                                                                                    |
| la techsupport@doll.com                                                                                                    | 211 1 1 1 1 1 1 1 1 1 1 1 1 1 1 1 1 1 1                                                                                                     | O E / IF BUGE                                                                                                    |
|                                                                                                    |                                                                                                    |                                                                                                    |
| 1-888-799-3908 . <b>R3%/0%</b> /                                                                                                    |                                                                                                    |                                                                                                    |
| www.dell.com/tc                                                                                                    | <u>←\$₩</u> [I/ <i>I</i> /#₩                                                                                                    |                                                                                                    |
| la-techsupport@dell.com                                                                                                    |                                                                                                    | ₹−s¢∂s ŋkə ¥se                                                                                                    |
| 1-877-441-4735 :R\$\$\$\$\$\$                                                                                                    | -₡₥₩,-‴-\$₦ -₡,₡₭₥₠₥₥₡₩                                                                                                    |                                                                                                    |
| support.euro.dell.com                                                                                                    | <u>₭</u> ¬\$₩_Ŋr/@₩                                                                                                    | (NKSO)[@ABK60                                                                                                    |
| support euro dell com/uk/en/ECare/Eorm/Home asp                                                                                                    |                                                                                                    | 00 : <b>ØA4-aNKØÐ</b> ∭0 <b>0ŋ-</b> s                                                                                |
| support.edro.dem.com/uk/en/Ecare/rorm/nome.asp                                                                                                    | رب ۲۰۱۰ ۲۰۰۰ تار<br>۱۳۰۰-۱۳۰۰                                                                                                    |                                                                                                    |
|                                                                                                    |                                                                                                    | 44: <b>[K@]A/</b> n]-\$                                                                                              |
| 4000 907 0870                                                                                                    |                                                                                                    | 1244 #0                                                                                                    |
| 456 860 01344                                                                                                    | ₩-₩₩₽₩₽₩₽₩₽₩₽₩₽₩₽₩₽₩₽₩₽₩₽₩₽₩₽₩₽₩₽₩₽₩₽₩₽                                                                                                    | 1344 \$\$\$\$\$\$ <b>µ</b> 0 <sub>1</sub> 1 <b>1_</b> \$                                                             |
|                                                                                                    | -‴-sĦ -₡                                                                                                    |                                                                                                    |
| 0010 906 0870                                                                                                    | R\$\$#\$\$R\$\$\$\$D;~R\$\$\$\$\$D                                                                                                    |                                                                                                    |
| 185 373 01344                                                                                                    | ØŋØæ                                                                                                    |                                                                                                    |
| 0010 906 0870                                                                                                    | (R∰20)₀ 5000 - 500) Rs//∄n/0)₀ ₩ ₭ Ө′                                                                                                    |                                                                                                    |
| 186 373 01344                                                                                                    | R <i>s∰M<mark>O No K</mark>-O</i> ″                                                                                                    |                                                                                                    |
| 193 373 01344                                                                                                    | <i>₡'₥</i> ₩₽ <del>-</del> ₩                                                                                                    |                                                                                                    |
| 199 373 01344                                                                                                    | ₢₭₡″ー℩₮₩-₡₦-₡₦₢₦                                                                                                    |                                                                                                    |
| 194 373 01344                                                                                                    | -a@A                                                                                                    |                                                                                                    |
|                                                                                                    | ØkmenmØkt                                                                                                    |                                                                                                    |
| 4190.266.0970                                                                                                    |                                                                                                    |                                                                                                    |
| 4180 388 0870                                                                                                    |                                                                                                    |                                                                                                    |
|                                                                                                    | (Rygtup - 1000 WINDAW) PCA/RS/27 [Up W-K-O/RS/27 [Up                                                                                                    |                                                                                                    |
| 0800 353 0870                                                                                                    | Dell #KS###                                                                                                    |                                                                                                    |
|                                                                                                    |                                                                                                    |                                                                                                    |
|                                                                                                    |                                                                                                    |                                                                                                    |
| 4006 907 0870                                                                                                    | KS#KSKS#JFKS############################                                                                                                    |                                                                                                    |
| 4006 907 0870<br>www.dell.com/uy                                                                                                    | K-swprakers                                                                                                    | ¢                                                                                                    |
| 4006 907 0870<br>www.dell.com/uy<br>la-techsupport@dell.com                                                                                                    | K3#K5KX3804_FK3880478<br>₭─_₃₩[D7Ø₩]                                                                                                    | <br>¢ <del>- 0-</del> 9                                                                                              |
| 4006 907 0870<br>www.dell.com/uy<br>la-techsupport@dell.com<br>000-413-598-2521 :R####                                                                                                    | Karkskaau,-Kaadotar<br>K_s₩prØ₩<br>@r₩,_‴-s₩Ø,@kr€prØØ                                                                                                    | 60                                                                                                    |
| 4006 907 0870<br>www.dell.com/uy<br>la-techsupport@dell.com<br>000-413-598-2521 :Rs#@ef<br>DELLTTY-1-877 :Rs#@ef                                                                                                    | K⊴RESKUSUJ-KSUBETS<br>K—s₩pr/D₩<br>-Dr₩,-‴-s₩ - ⊄,@Kr/Epr/D₩<br>-O/D/D₩00-₩-p/J@M&,R5⊄"-0/D,DELL ⊄- ⊄                                                                                                    | (₽                                                                                                    |
| 4006 907 0870<br>www.dell.com/uy<br>la-techsupport@dell.com<br>000-413-598-2521 :R#@#<br>DELLTTY-1-877 :R#@#<br>(1-877-335-5889)                                                                                                    | KyrksKysu,-Kysue-is<br>K—s₩pr/D₩<br>-Dr₩,-‴-sND_@Krkepr/D₩<br>-O@p@NOo-₩-pû@M%, RSC″-OD; DELL Q-Q                                                                                                    | (२––––––<br>(२२२, २०४२)<br>(२२२, २०४४–२२)<br>(२२२, २०४४–२२४४४–२२४४४<br>०११ - १०४४–२२४४४२२४४४                         |
| 4006 907 0870<br>www.dell.com/uy<br>la-techsupport@dell.com<br>000-413-598-2521 :R#@#<br>DELLTTY-1-877 :R#@#<br>(1-877-335-5889)<br>1-800-727-8320 :R#@#                                                                                                    | KyrksKysu,-Kysue-is<br>K—s₩pr02#<br>-0cr₩,-‴-sN-0, @Krr€pr02#<br>-0cn@N00+₩-p0,@M&, Rs("-0, DELL (-0,<br>T\$P                                                                                                    | (२––––––<br>(२२२, २०४२)<br>(२२२, २०४४)<br>(२२२, २०४४)<br>(२२२, २०४४)<br>(२––––––––––––––––––––––––––––––––––––       |
| 4006 907 0870<br>www.dell.com/uy<br>la-techsupport@dell.com<br>000-413-598-2521 :R#@#<br>DELLTTY-1-877 :R#@#<br>(1-877-335-5889)<br>1-800-727-8320 :R#@#<br>support.dell.com                                                                                    | KyrksKysu,-Kysue-is<br>K—s₩pr/0₩<br>-0/m₩,-‴-sN-0, @Kr/€pr/0₩<br>-0/m0H0+₩-p/m0H4%, Rs(C-0/m, DELL (C-0)<br>TsP<br>(Kr/€pr/0H4                                                                                                    | ( <del>3-0-0</del><br>(3735€,n2037-0) (0-0-0-0<br>011:00-0-0-00-0-0<br>011:00-0-0-0-0-0-0<br>1:լի401)44 լր-5         |
| 4006 907 0870<br>www.dell.com/uy<br>la-techsupport@dell.com<br>000-413-598-2521 :R4@b@<br>DELLTTY-1-877 :R4@b@<br>(1-877-335-5889)<br>1-800-727-8320 :R4@b@<br>support.dell.com<br>1-800-232-8544 :R4@b@                                                        | Իկտեցինկան կերենց<br>Իստեցինկան կերենց<br>Իստեցին հայտություն<br>Իստեցին հայտություն<br>Իստեցին<br>Իստեցին հայտություն<br>Իստեցին հայտություն<br>Իստեցին<br>Իստեցին<br>Իստե                                                                                                    | նեւներ<br>(777չ Գ. Խ ՄՅԴԳ) «Յր – Էթ<br>(777չ Գ. Խ ՄՅԴԳ) «Յր – Էթ<br>(711:000-ՄՅԴԳԳԳԳԳԳԳԳԳԳԳԳԳԳԳԳԳԳԳԳԳԳԳԳԳԳԳԳԳԳԳԳԳԳԳԳ |
| 4006 907 0870<br>www.dell.com/uy<br>la-techsupport@dell.com<br>000-413-598-2521 :R4@b@<br>DELLTTY-1-877 :R4@b@<br>(1-877-335-5889)<br>1-800-727-8320 :R4@b@<br>support.dell.com<br>1-800-232-8544 :R4@b@<br>1-800-624-9896 :R4@b@                               | Kyrkskysu,-Kynders<br>K−3₩ pr/@₩<br>-@n₩, - <sup>~-</sup> -sN - @ ,@knfepr/@₩<br>-@n@n@n&+ pû,@M&, Rs@ <sup>-</sup> -0Ĵ, DELL @ - @<br>TsP<br>@knfepr/@#<br>XPS<br>Rs@ksR@D.Rs@B                                                                                                    | Շ– օ– օ<br>Շ– օ– օ<br>(≆∓չԳ, ուն⊒+օ) «Օր– – ฿ә<br>(011:00+-0+-005-005-<br>ութ<br>1:100†40,1-ր-Տ                      |
| 4006 907 0870<br>www.dell.com/uy<br>la-techsupport@dell.com<br>000-413-598-2521 :R#@b@<br>DELLTTY-1-877 :R#@b@<br>(1-877-335-5889)<br>1-800-727-8320 :R#@b@<br>1-800-232-8544 :R#@b@<br>1-800-242-9896 :R#@b@                                                   | Kgreskgeugel,=Kgreskgeugel;         K         -gtr\W_,sN         -gtr\W_,sN         -gtr\W_,sN         -gtr\W_,sN         -gtr\W_,sN         -gtr\W_,sN         -gtr\WsN         -gtr\WsN         -gtr\WsN         -gtr\WsN         -gtr\WsN         -gtr\WsN         Tsp         @tr\K         Qtr\K         Rgkerskgup/RgtD         Dediteth_Enditetherement                                                                                                    | ີ ເອັ-ອ-ອີ<br>(777s⊊,ກ2577ອ) ໕ອ∩ຼ-8ອ<br>011:2044-344-303250915<br>1:14421441175                                      |
| 4006 907 0870<br>www.dell.com/uy<br>la-techsupport@dell.com<br>000-413-598-2521 :R#@b@<br>DELLTTY-1-877 :R#@b@<br>(1-877-335-5889)<br>1-800-727-8320 :R#@b@<br>1-800-232-8544 :R#@b@<br>1-800-247-9362 :R#@b@<br>1-800-247-9362 :R#@b@                          | Kyrkskysu,-Kyrkeris<br>K-s₩pr/@₩<br>-@r/₩, -‴-sN - @ @kr/€pr/@₩<br>-@fn@N00 ₩-pi}@##&, Rs@" -0i}, DELL @ - @<br>TsP<br>@kr/€pr/@#<br>XPS<br>Rs@&N-Rsfr@kRsf80₩0@#€-86/r6.70/@₩<br>Defted data                                                                                                    | 6––––60)<br>(777s÷,n267a–)<br>011:00A–4440004940ars<br>1:1400444407s                                                 |
| 4006 907 0870<br>www.dell.com/uy<br>la-techsupport@dell.com<br>000-413-598-2521 :R#@b@<br>DELLTTY-1-877 :R#@b@<br>(1-877-335-5889)<br>1-800-727-8320 :R#@b@<br>1-800-232-8544 :R#@b@<br>1-800-247-9362 :R#@b@<br>1-800-247-9362 :R#@b@<br>1-800-456-3355 :R#@b@ | Kurkskuut,-Kuudets<br>Kurkskuut,-Kuudets<br>-&##W,-‴-sN - & #Karkpro@W<br>-&##W,-‴-sN - & #Karkpro@W<br>-&###Karks<br>-####<br>-#############################</th><th><b>ເອ−ອ-ອ</b><br>(≆∓s∉,nd5#ອ)ເ⊄ອກຼ-Bອ<br>011:c0A+sAntocogologe<br>1:pht0pAging-s</th></tr><tr><th>4006 907 0870<br>www.dell.com/uy<br>la-techsupport@dell.com<br>000-413-598-2521 :R476<br>DELLTTY-1-877 :R4767<br>(1-877-335-5889)<br>(1-807-27-8320 :R4767<br>Support.dell.com<br>1-800-232-8544 :R4767<br>1-800-247-9362 :R4767<br>1-800-456-3355 :R4767<br>1-800-456-3355 :R4767<br>1-807-671-3355 :R47667<br>1-807-671-3355 :R47667</th><th>Кулявки у-Кулявски           -@л+W, -***-sN           -@л+W, -***-sN           -@л+W, -***-sN           -@л+W, -***-sN           -@л+W, -***-sN           -@л+W, -***-sN           -@л+W, -***-sN           -@л+W, -***-sN           -@л+W, -***-sN           -@л+W, -***-sN           -@л+W, -***-sN           -@л+W, -***-sN           -@л+W, -***-sN           -@л+W, -***           -@л+W, -***           Rstrate           Rstrate     </t</th><th><b>ເອ−ອ−ອ</b><br>(777s⊊,nct57=ອ) ເ⊄ອ<u>∩</u>− B;ə<br>011:00A+=0A4005pt0or)-s<br>1:p4001A4jng-s</th></tr><tr><th>4006 907 0870<br>www.dell.com/uy<br>la-techsupport@dell.com<br>000-413-598-2521 :R4@6<br>DELLTTY-1-877 :R4@6<br>(1-877-335-5889)<br>1-800-727-8320 :R4@6<br>1-800-232-8544 :R4@6<br>1-800-247-9362 :R4@6<br>1-800-456-3355 :R4@6<br>1-800-456-3355 :R4@6<br>1-800-981-3355 :R4@6<br>1-800-981-3355 :R4%6<br>1-800-981-3355 :R4%6<br>1-800-981-300 :R4%6<br>1-800-981-300 :R4%6<br>1-800-981-300 :R4%6<br>1-800-981-300 :R4%6<br>1-800-981-300 :R</th><th>Кулявкузи,-Кулявся           -@л\W</th><th><b>(2−−−−0</b><br>(777s⊊,nx027∓●) (COpn−B)<br>011:00A+0AN4000p00ng-s<br>1:p400p40ng-s</th></tr><tr><th>4006 907 0870<br>www.dell.com/uy<br>la-techsupport@dell.com<br>000-413-598-2521 :R###<br>DELLTTY-1-877 :R####<br>(1-877-335-5889)<br>1-800-727-8320 :R####<br>Support.dell.com<br>1-800-232-8544 :R####<br>1-800-247-9362 :R####<br>1-800-247-9362 :R####<br>1-800-247-9365 :R####<br>1-800-456-3355 :R####<br>1-800-981-3355 :R####<br>1-800-981-3355 :R####<br>1-800-981-3355 :R####<br>1-800-727-1100 :R#####</th><th>ԻՉԻՑԻՉԱՆՆԻՉԱՅՆԻ<br>ԻՉԱՆՆԻ<br>ԻՉԱՆՆԻ<br>ԻՉԱՆՆԻ<br>ԻՉԱՆՆԻ<br>ԻՉԱՆՆԻ<br>ԻՉԱՆՆԻ<br>ԻՆՆԻ<br>Ի</th><th>(7775€,пФЭРө) (СӨр – Вә<br>(7775€,пФЭРө) (СӨр – Вә<br>011:ФМ-ФМФЭрФөр-s<br>1:рФФрМупр-s</th></tr><tr><th>4006 907 0870<br>www.dell.com/uy<br>la-techsupport@dell.com<br>000-413-598-2521 :R###<br>DELLTTY-1-877 :R###<br>(1-877-335-5889)<br>1-800-727-8320 :R###<br>1-800-232-8544 :R###<br>1-800-232-8544 :R###<br>1-800-247-9362 :R###<br>1-800-247-9362 :R###<br>1-800-456-3355 :R###<br>1-800-456-3355 :R###<br>1-800-981-3355 :R###<br>1-800-981-3355 :R###<br>1-800-9727-1100 :R####<br>1-800-727-1100 :R####<br>1-800-7274-1550 :R####</th><th>КФКВК4904,КФФС-<br>К — 344 µл ФФ<br>- ФЛ ₩ , - <sup>27</sup> - s № - Ø, ДКЛ € µл ФФ<br>- ФЛ ФЮ + - <sup>1</sup>/л,ФМ &, Rs Ф - ФЛ, DELL Ø - Ø<br>- ОФЛФЮ + - µЛ,ФМ &, Rs Ф - ФЛ, DELL Ø - Ø<br>- ОФЛФЮ + - ФЛ<br>- S Ф - Д<br>- 0Ф - 17 - Ф<br> 30 - n7 - Ф</th><th>໕<del>୦-6-0</del><br>(₮₮₅₠,ณ©₽¥ө) ⊄Өр₿ә<br>011:©044-ө№009დ9л-s<br>1:<b>№0</b>₩/m-s</th></tr><tr><th>4066 907 0870<br>www.dell.com/uy<br>la-techsupport@dell.com<br>000-413-598-2521 :R#@b@<br>DELLTTY-1-877 :R#@b@<br>(1-877-335-5889)<br>1-800-727-8320 :R#@b@<br>1-800-232-8544 :R#@b@<br>1-800-232-8544 :R#@b@<br>1-800-247-9362 :R#@b@<br>1-800-247-9362 :R#@b@<br>1-800-981-3355 :R#@b@<br>1-800-981-3355 :R#@b@<br>1-800-727-1100 :R#@b@<br>1-800-274-1550 :R#@b@<br>1-800-274-1550 :R#@b@</th><th>Кулявкиции,Кишена           -Фл</th><th>Сә-ө-ө<br>(ТТ₅⊊, №СЭғө) СӨ<u>р</u>- Вә<br>011:САЧ-САЧССЭрСөл<sub>-</sub>гs<br>1:ГКСТАЧлу-гs</th></tr><tr><th>4066 907 0870<br>www.dell.com/uy<br>la-techsupport@dell.com<br>000-413-598-2521 :R#@b@<br>DELLTTY-1-877 :R#@b@<br>(1-877-335-5889)<br>1-800-727-8320 :R#@b@<br>1-800-727-8320 :R#@b@<br>1-800-247-9362 :R#@b@<br>1-800-247-9362 :R#@b@<br>1-800-247-9362 :R#@b@<br>1-800-247-9365 :R#@b@<br>1-800-981-3355 :R#@b@<br>1-800-981-3355 :R#@b@<br>1-800-727-1100 :R#@b@<br>1-800-727-1100 :R#@b@<br>1-800-274-1550 :R#@b@<br>1-888-977-3355 :R#@b@<br>1-800-274-7799 :R#@b@</th><th>Кулявкици,-Кулявску и,-Кулявки и,-Кулявску и,-Кулявску и,-Кулавску и,-Кулавску и,-Кулавску и,-Кулавску и,-Кулавску и,-Кулавску</th><th><del>Сә-ө-ө</del><br>(ŦŦs⊊,ncGəre) СӨр.–₿ә<br>011:Cow-onkGorgen_s<br>1:гКСфИгр.s</th></tr><tr><th>4066 907 0870<br>www.dell.com/uy<br>la-techsupport@dell.com/<br>000-413-598-2521 :R###<br>000-413-598-2521 :R###<br>(1-877-335-5889)<br>1-800-727-8320 :R###<br>1-800-727-8320 :R###<br>1-800-232-8544 :R###<br>1-800-232-8544 :R###<br>1-800-247-9362 :R###<br>1-800-247-9362 :R###<br>1-800-727-1100 :R####<br>1-800-727-1100 :R####<br>1-800-7274-1550 :R####<br>1-880-7274-1550 :R####<br>1-880-7274-7799 :R####<br>1-800-274-7799 :R####<br>1-877-459-7298 :R####</th><th>Куляв куля (-Куляв куля)           -Фл М "-"-s N           -Фл М "-"-s N           -Фл Ф "-"-s N           -Фл Ф "."-s N           -Фл Ф "."-s N           -Фл Ф "."-s N           -Фл Ф "."-s N           -Фл Ф "."-s N           -Фл Ф "."-s N           -Фл Ф "."-s N           -Фл Ф "."-s N           -Фл Ф "."-s N           -Фл Ф "."-s N           #."-s N           #."-s N           #."-s N           #."-s N           #."-s N           #."-s N           #."-s N           #."-s N           - #."-s N           - #."-s N           - #."-s N           - #."-s N           - #." #."</th><th>Сә-ө-ө<br>(ТТғқ÷,п.ФЭғө) СӨ<u>п</u>-₿ә<br>011:САУ-сАУССЭДСөл-ş<br>1:ГИСТ}Йлтр-ş</th></tr><tr><th>4066 907 0870<br>www.dell.com/uy<br>la-techsupport@dell.com<br>000-413-598-2521 :R##b#<br>01-877-335-5889)<br>(1-877-335-5889)<br>(1-877-335-5889)<br>1-800-727-8320 :R##b#<br>1-800-232-8544 :R##b#<br>1-800-24-9896 :R##b#<br>1-800-24-9896 :R##b#<br>1-800-24-9896 :R##b#<br>1-800-727-1100 :R##b#<br>1-800-727-1100 :R##b#<br>1-800-274-1550 :R##b#<br>1-800-274-1799 :R##b#<br>1-800-274-7799 :R##b#<br>1-800-274-7799 :R##b#<br>1-800-274-7298 :R##b#<br>1-800-274-7298 :R##b#</th><th>Кулявки у - Кулявки у - Кулявки у - Кулявки у - Кулявки у - Кулявки у - Кулявки у - Кулявки у - Флудини           -Флудини         -Флудини         - Кулявки у - Кулявки у - Флудини           -Флудини         - Кулявки у - Кулявки у - Флудини         - Кулявки у - Кулявки у - К</th><th>Сә-ө-Ә<br>(Ŧ₮₅₠,nССТғө)СӨр<br>011:ССА-ө№СӨрСөр-<br>1:ГКСТрИрт-s</th></tr><tr><th>4006 907 0870<br>www.dell.com/uy<br>la-techsupport@dell.com<br>000-413-598-2521 :R4%%<br>000-413-598-2521 :R4%%<br>(1-877-335-5889)<br>(1-877-335-5889)<br>1-800-727-8320 :R4%%<br>1-800-224-9896 :R4%%<br>1-800-247-9896 :R4%%<br>1-800-247-9362 :R4%%<br>1-800-247-9362 :R4%%<br>1-800-727-1100 :R4%%<br>1-800-727-1100 :R4%%<br>1-800-274-7590 :R4%%<br>1-800-274-7799 :R4%%<br>1-800-274-7799 :R4%%<br>1-800-274-7298 :R4%%<br>1-800-274-7298 :R4%%<br>1-800-274-7298 :R4%%<br>1-800-24-9897 :R4%%<br>1-800-24-9897 :R4%%</th><th>Кулявкизици, - Кулявкизици, - Кулявкизици, - Кулявкизици, - Кулявкизици, - Кулявкизици, - Кулявкизици, - Кулявки, - Кулявки, - Кул</th><th>Сә-ө-Ә<br>(Ŧ₮₅₠,л©б∓ө) СӨ<u>п</u>-₿ә<br>011 : ©₩-а№0691691-s<br>1 : [₩0]₩1л-s</th></tr><tr><th>4006 907 0870<br>www.dell.com/uy<br>la-techsupport@dell.com<br>000-413-598-2521 :R###<br>000-413-598-2521 :R###<br>(1-877-335-5889)<br>(1-877-335-5889)<br>1-800-727-8320 :R###<br>1-800-223-8544 :R###<br>1-800-224-9896 :R###<br>1-800-247-9362 :R###<br>1-800-247-9365 :R###<br>1-800-981-3355 :R###<br>1-800-274-1550 :R###<br>1-800-274-1550 :R###<br>1-800-274-1799 :R####<br>1-800-274-7799 :R####<br>1-800-274-7799 :R####<br>1-800-274-7799 :R####<br>1-800-274-7799 :R####<br>1-800-274-7799 :R####<br>1-800-274-7799 :R####<br>1-800-274-7799 :R####<br>1-800-274-7799 :R####<br>1-800-274-7799 :R####<br>1-800-274-7799 :R####<br>1-800-274-7799 :R####<br>1-800-274-7799 :R####<br>1-800-274-7799 :R#####<br>1-800-274-7799 :R#####<br>1-800-274-7799 :R#####<br>1-800-433-9014 :R######</th><th>Кулявкузи,-Куляв-19           Кулявкузи,-Куляв-19           -Фл.Ш.,</th><th>Շ<br>(₮₮₅₠,₨₾₽+</th></tr><tr><th>4006 907 0870<br>www.dell.com/uy<br>la-techsupport@dell.com<br>000-413-598-2521 :R476<br>DELLTTY-1-877 :R4767<br>(1-877-335-5889)<br>(1-877-335-5889)<br>1-800-727-8320 :R4767<br>Support.dell.com<br>1-800-232-8544 :R4767<br>1-800-247-9362 :R4767<br>1-800-247-9362 :R4767<br>1-800-456-3355 :R4767<br>1-800-274-1100 :R4767<br>1-800-274-1100 :R4767<br>1-800-274-1799 :R4767<br>1-800-274-7799 :R47677<br>1-800-274-7799 :R47677<br>1-800-424-9897 :R476777<br>1-800-424-9897 :R476777<br>1-800-424-9897 :R476777<br>1-800-424-9897 :R476777<br>1-800-424-9897 :R4767777<br>1-800-424-9897 :R476777<br>1-800-424-9897 :R476777<br>1-800-424-9897 :R476777<br>1-800-424-9897 :R476777<br>1-800-424-9897 :R476777<br>1-800-424-9897 :R476777<br>1-800-424-9897 :R476777<br>1-800-424-9897 :R476777<br>1-800-424-9897 :R476777<br>1-800-424-9897 :R476777<br>1-800-424-9897 :R476777<br>1-800-424-9897 :R4767777<br>1-800-424-9897 :R4767777<br>1-800-424-9897 :R47677777777777777777777777777777777777</th><th>Кулявкузи,-Куляв-19           Кулявкузи,-Куляв-19           -Фл.Ш.,</th><th>(а-с-ә<br>(ТТ₅€,пФЭғө) СӨр₿ә<br>011:Ф₩-а№ФЭрФөр-s<br>1:рЮфМир-s</th></tr><tr><th>4006 907 0870<br>www.dell.com/uy<br>la-techsupport@dell.com<br>000-413-598-2521 :R4@d<br>DELLTTY-1-877 :R4@d<br>(1-877-335-5889)<br>(1-877-335-5889)<br>1-800-727-8320 :R4@d<br>1-800-232-8544 :R4@d<br>1-800-247-9896 :R4@d<br>1-800-456-3355 :R4@d<br>1-800-456-3355 :R4@d<br>1-800-71100 :R4@d<br>1-800-274-1550 :R4@d<br>1-800-274-1550 :R4@d<br>1-800-274-1550 :R4@d<br>1-800-274-7799 :R4@d<br>1-800-274-7799 :R4@d<br>1-800-274-7799 :R4@d<br>1-800-433-9014 :R4@d<br>1-800-433-9014 :R4@d<br>1-800-433-9014 :R4@d<br>1-800-433-9014 :R4@d<br>1-800-456-3355 :R4@d<br>1-800-456-3355 :R400 :<br>1-800-456-3355 :R400 :<br>1-800-456-3355 :R400 :<br>1-800-456-335</th><th>Куркя Курки,Курки,</th><th>დ- с-ө<br>(ŦŦs₠, №2₽ө) «Өр – ₿ә<br>011 : 0₩-с₦\009(Фөр-s<br>1 : [₩0₩]тр-s</th></tr><tr><th>4006 907 0870<br>www.dell.com/uy<br>la-techsupport@dell.com<br>000-413-598-2521 :R4@bf<br>01-877-335-5889)<br>1-800-727-8320 :R4@bf<br>1-800-727-8320 :R4@bf<br>1-800-232-8544 :R4@bf<br>1-800-232-8544 :R4@bf<br>1-800-247-9362 :R4@bf<br>1-800-247-9362 :R4@bf<br>1-800-247-9362 :R4@bf<br>1-800-247-9365 :R4@bf<br>1-800-727-1100 :R4@bf<br>1-800-274-1550 :R4@bf<br>1-800-274-7799 :R4@bf<br>1-800-274-7799 :R4@bf<br>1-800-274-7799 :R4@bf<br>1-800-274-7799 :R4@bf<br>1-800-274-7799 :R4@bf<br>1-800-274-7799 :R4@bf<br>1-800-274-7799 :R4@bf<br>1-800-274-7799 :R4@bf<br>1-800-624-9897 :R4@bf<br>1-800-456-3355 :R4@bf<br>1-800-456-3355 :R4@bf<br>1-800-727-1100 :R4@bf<br>1-800-727-1100</th><th>Кулявкиции,Кулар-III           -Фл.М., - ** - в Ф. ДКАТЕ [17:00M]           -Фл.М., - ** - в Ф. ДКАТЕ [17:00M]           -Фл.Ф. , - ** - в Ф. ДКАТЕ [17:00M]           -ӨДЛФЮӨ- ₩- [ЛДФМВ, RSФ - ӨД, DELL Ф Ф.           -ӨДЛФЮӨ- ₩- [ЛДФМВ, RSФ - ӨД, DELL Ф Ф.           -ӨДЛФЮӨ- ₩- [ЛДФМВ, RSФ - ӨД, DELL Ф Ф.           -ӨДЛФЮӨ- ₩- [ЛДФМВ, RSФ - ӨД, DELL Ф Ф.           -ӨДЛФЮӨ- ₩- [ЛДФМВ, RSФ - ӨД, DELL Ф Ф.           -ӨДЛФЮӨ- ₩- [ЛДФМВ, RSФ - ӨД, DELL Ф Ф.           -ӨДЛФЮӨ- ₩- [ЛДФМВ, RSФ - ӨД]           -ӨДЛФЮӨ- ₩- [ЛДФМВ, RSФ - ӨД]           - R4% SKR SKID,           - Н - Ф.           - ДГФМ Ф.           ЭДӨ ЛТ- ₩           ЭДӨ ЛТ- ₩           ЭДӨ ЛТ- ₩           ЭДӨ ЛТ- ₩           ЭДӨ ЛТ- ₩           ДГФ // Г- ФЕК // ДЛДФШ, R. SMM , - ТРГ, №           SM Ф.           SM Ф.           SM Ф.           SM Ф.           SM Ф.           SM Ф.           SM Ф.           SM Ф.           SM Ф.           SM Ф.           SM Ф.           SM Ф.      <t</th><th>Сэ-ө-ө<br>(ŦŦ₅₠,лФЭтө) СӨр – ₿ә<br>011 : Ф₩-Ф№ФЭдӨлр-s<br>1 : [№Д₩]лр-s</th></tr><tr><th>4006 907 0870<br>www.dell.com/uy<br>la-techsupport@dell.com/uy<br>000-413-598-2521 :R#@bf<br>000-413-598-2521 :R#@bf<br>(1-877-335-5889)<br>1-800-727-8320 :R#@bf<br>1-800-727-8320 :R#@bf<br>1-800-247-9362 :R#@bf<br>1-800-247-9362 :R#@bf<br>1-800-247-9362 :R#@bf<br>1-800-247-9362 :R#@bf<br>1-800-271-100 :R#@bf<br>1-800-274-1550 :R#@bf<br>1-800-274-7799 :R#@bf<br>1-800-274-7799 :R#@bf<br>1-800-274-7799 :R#@bf<br>1-800-274-799 :R#@bf<br>1-800-274-799 :R#@bf<br>1-800-274-799 :R#@bf<br>1-800-456-3355 :R#@bf<br>1-800-456-3355 :R#@bf<br>1-800-456-3355 :R#@bf<br>1-800-456-3355 :R#@bf<br>1-800-456-3355 :R#@bf<br>1-800-456-3355 :R#@bf<br>1-800-456-3355 :R#@bf<br>1-800-456-3355 :R#@bf<br>1-800-456-3355 :R#@bf<br>1-800-456-3355 :R#@bf<br>1-800-727-1100 :R#@bf<br>1-800-727-1100 :R#@bf<br>1-800-727-1100 :R#@bf</th><th>Куркя Курки,Курки - Куркя Курки,Курки           -Фл. W., ** - К., ДКЛ К. [ЛГ/Д///////////////////////////////////</th><th>Сэ-ө-ө<br>(ŦŦ₅₠,пФЭтө) СӨр₿ә<br>011:Ф₩-Ф№ФЭрФөр-ş<br>1:ГКФ‡Мұлр-ş</th></tr><tr><th>4006 907 0870<br>www.dell.com/uy<br>la-techsupport@dell.com/uy<br>000-413-598-2521 :R#D#<br>01-877-335-5889)<br>(1-877-335-5889)<br>1-800-727-8320 :R#D#<br>1-800-727-8320 :R#D#<br>1-800-232-8544 :R#D#<br>1-800-232-8544 :R#D#<br>1-800-247-9362 :R#D#<br>1-800-247-9362 :R#D#<br>1-800-247-9362 :R#D#<br>1-800-271-100 :R#D#<br>1-800-727-1100 :R#D#<br>1-800-274-1550 :R#D#<br>1-800-274-7799 :R#D#<br>1-800-274-7799 :R#D#<br>1-800-274-7799 :R#D#<br>1-800-274-7799 :R#D#<br>1-800-274-799 :R#D#<br>1-800-624-9897 :R#D#<br>1-800-624-9897 :R#D#<br>1-800-624-9897 :R#D#<br>1-800-456-3355 :R#D#<br>1-800-456-3355 :R#D#<br>1-800-456-3355 :R#D#<br>1-800-456-3355 :R#D#<br>1-800-456-3355 :R#D#<br>1-800-456-3355 :R#D#<br>1-800-456-3355 :R#D#<br>1-800-456-3355 :R#D#<br>1-800-727-1100 :R#D#<br>1-800-727-1100</th><th>Кулявкузи,Куляв-Гу           -Фл. W., - ** - \$           -Фл. W., - ** - \$           -Фл. W., - ** - \$           -Фл. Ф Ф., Д.           -Фл. Ф Ф., Д.           -Фл. Ф Ф., Д.           -Фл. Ф Ф., Д.           -Фл. Ф Ф., Д.           -Фл. Ф Ф., Д.           -Фл. Ф Ф., Д.           -Фл. Ф Ф., Д.           -Фл. Ф Ф., Д.           -Фл. Ф Ф., Д.           -Фл. Ф Ф., Д.           - Фл. Ф Ф.           - Фл. Ф Ф.           - Ф.           - Фл. Ф.           - Ф.           - Ф.           - Ф.           - К.           Ф.           Ф.           Ф.           Ф.           Ф.           Ф.           Ф.          </th><th>Сэ-ө-ө<br>(ТТз⊊ , №СЭтө) СӨр – Вә<br>О11 : С₩-а№СЭрбөр-s<br>1 : [№С]№[тр-s</th></tr><tr><th>4006 907 0870<br>www.dell.com/uy<br>la-techsupport@dell.com/<br>000-413-598-2521 :R4%bf<br>01-877-335-5889)<br>(1-877-335-5889)<br>1-800-727-8320 :R4%bf<br>01-800-232-8544 :R4%bf<br>1-800-232-8544 :R4%bf<br>1-800-247-9362 :R4%bf<br>1-800-247-9362 :R4%bf<br>1-800-247-9362 :R4%bf<br>1-800-274-1550 :R4%bf<br>1-800-727-1100 :R4%bf<br>1-800-727-1100 :R4%bf<br>1-800-274-7799 :R4%bf<br>1-800-274-7799 :R4%bf<br>1-800-274-7799 :R4%bf<br>1-800-274-7799 :R4%bf<br>1-800-456-3355 :R4%bf<br>1-800-456-3355 :R4%bf<br>1-800-456-3355 :R4%bf<br>1-800-456-3355 :R4%bf<br>1-800-456-3355 :R4%bf<br>1-800-456-3355 :R4%bf<br>1-800-456-3355 :R4%bf<br>1-800-456-3355 :R4%bf<br>1-800-456-3355 :R4%bf<br>1-800-727-1100 :R4%bf<br>1-800-727-1100 :R</th><th>Кулявкузи,-Кулявся           -Фл.₩.,-"-sN           -Фл.₩.,-"-sN           -Фл.Ф.,-"-sN           -Фл.Ф.,-"-sN           -Фл.Ф.,-"-sN           -Фл.Ф.,-"-sN           -Фл.Ф.,-"-sN           -Фл.Ф.,-"-sN           -Фл.Ф.,-"-sN           -Фл.Ф.,-"-sN           -Фл.Ф.,-"-sN           -Фл.Ф.,-"-sN           -Фл.Ф.,sN           -Фл.Ф.,</th><th>Сә-ө-ө<br>(ТТғқ- ,пФатө) СӨр – Вә<br>011 : Фи-а№ФЭрбөл-s<br>1 : [№Д¥Қлр.s</th></tr><tr><th>4006 907 0870<br>www.dell.com/uy<br>la-techsupport@dell.com/<br>000-413-598-2521 :R#D#<br>01-877-335-5889)<br>(1-877-335-5889)<br>(1-877-335-5889)<br>1-800-727-8320 :R#D#<br>1-800-232-8544 :R#D#<br>1-800-24-9896 :R#D#<br>1-800-24-9896 :R#D#<br>1-800-24-9896 :R#D#<br>1-800-24-9896 :R#D#<br>1-800-274-1550 :R#D#<br>1-800-274-1550 :R#D#<br>1-800-456-3355 :R#D#<br>1-800-456-3355 :R#D#<br>1-800-274-1550 :R#D#<br>1-800-274-1550 :R#D#<br>1-800-274-1550 :R#D#<br>1-800-274-1550 :R#D#<br>1-800-274-1799 :R#D#<br>1-800-274-1799 :R#D#<br>1-800-274-1790 :R#D#</th><th>Каркакции,-Карри           -Фл.₩.,-"-sN           -Фл.₩.,-"-sN           -Фл.Ф.,-"-sN           -Фл.Ф.,-"-sN           -Фл.Ф.,-"-sN           -Фл.Ф.,-"-sN           -Фл.Ф.,-"-sN           -Фл.Ф.,-"-sN           -Фл.Ф.,-"-sN           -Фл.Ф.,-"-sN           -Фл.Ф.,-"-sN           -Фл.Ф.,</th><th>(Э-ө-ө<br>(ТТ;s€,л£СЭТө) СӨ<u>р</u>-Вә<br>О11:САН-САНССЭДСӨл]-s<br>1:ГКС]Й(Тр]-s</th></tr><tr><th>4006 907 0870<br>www.dell.com/uy<br>la-techsupport@dell.com/<br>000-413-598-2521 :R4%%<br>000-413-598-2521 :R4%%<br>(1-877-335-5889)<br>(1-877-335-5889)<br>1-800-727-8320 :R4%%<br>1-800-227-9320 :R4%%<br>1-800-247-9362 :R4%%<br>1-800-247-9362 :R4%%<br>1-800-247-9362 :R4%%<br>1-800-981-3355 :R4%%<br>1-800-274-1550 :R4%%<br>1-800-274-1550 :R4%%<br>1-800-274-1799 :R4%%<br>1-800-274-799 :R4%%<br>1-800-456-3355 :R4%%<br>1-800-456-3355 :R4%%<br>1-800-456-3355 :R4%%<br>1-800-456-3355 :R4%%<br>1-800-456-3355 :R4%%<br>1-800-456-3355 :R4%%<br>1-800-456-3355 :R4%%<br>1-800-456-3355 :R4%%<br>1-800-456-3355 :R4%%<br>1-800-981-3355 :R4%%<br>1-800-981-333 :R4%%<br>1-800-981-333 :R4%%<br>1-800-981-333 :R4%%<br>1-800-981-333 :R4%%<br>1-800-981-333 :R4%%<br>1-800-981-333 :R4%%<br>1-800-981-333 :R4%%<br>1-800-981-333 :R4%%<br>1-800-981-333 :R4%%</th><th>Кулявкузи,-Куляв-Гу           -Фл.W.,-"-sN           -Фл.W.,-"-sN           -Фл.Ф.,-"-sN           -Фл.Ф.,-"-sN           -Фл.Ф.,-"-sN           -Фл.Ф.,-"-sN           -Фл.Ф.,-"-sN           -Фл.Ф.,-"-sN           -Фл.Ф.,-"-sN           -Фл.Ф.,-"-sN           -Фл.Ф.,-"-sN           -Фл.Ф.,-"-sN           -Фл.Ф.,-"-sN           -Фл.Ф.,-"-sN           -Фл.Ф.,</th><th>(а-е-ө<br>(ттье, лобатө) (Сөр – Вә<br>О11 : САЧ-САНКОВубел-ь<br>1 : рКОрмул-ь</th></tr><tr><th>4006 907 0870<br>www.dell.com/uy<br>la-techsupport@dell.com<br>000-413-598-2521 :R4%%<br>0ELLTTY-1-877 :R4%%<br>(1-877-335-5889)<br>1-800-727-8320 :R4%%<br>1-800-227-8320 :R4%%<br>1-800-227-9320 :R4%%<br>1-800-247-9362 :R4%%<br>1-800-247-9362 :R4%%<br>1-800-981-3355 :R4%%<br>1-800-727-1100 :R4%%<br>1-800-274-7799 :R4%%<br>1-800-274-7799 :R4%%<br>1-800-456-3355 :R4%%<br>1-800-274-7799 :R4%%<br>1-800-456-3355 :R4%%<br>1-800-456-3355 :R4%%<br>1-800-274-7799 :R4%%<br>1-800-981-3355 :R4%%<br>1-800-981-3355 :R4%%<br>1-800-981-3355 :R4%%<br>1-800-981-3355 :R4%%<br>1-800-981-3355 :R4%%<br>1-800-981-3355 :R4%%<br>1-800-981-3355 :R4%%<br>1-800-971-100 :R4%%<br>1-800-971-100 :R4%%</th><th>Куркя Курки,Курки (</th><th>(775 € , № 976) (СӨр – Вә<br>011 : ФА- ФА- ФО- Вә<br>1 : рКОрмил-s</th></tr><tr><th>4006 907 0870<br>www.dell.com/uy<br>la-techsupport@dell.com<br>000-413-598-2521 :R4@bf<br>DELLTTY-1-877 :R4@bf<br>(1-877-335-5889)<br>1-800-727-8320 :R4@bf<br>1-800-727-8320 :R4@bf<br>1-800-232-8544 :R4@bf<br>1-800-247-9362 :R4@bf<br>1-800-247-9362 :R4@bf<br>1-800-247-9362 :R4@bf<br>1-800-981-3355 :R4@bf<br>1-800-274-1550 :R4@bf<br>1-800-274-1550 :R4@bf<br>1-800-274-1550 :R4@bf<br>1-800-274-7799 :R4@bf<br>1-800-274-7799 :R4@bf<br>1-800-274-7799 :R4@bf<br>1-800-456-3355 :R4@bf<br>1-800-274-7799 :R4@bf<br>1-800-274-7799 :R4@bf<br>1-800-456-3355 :R4@bf<br>1-800-456-3355 :R4@bf<br>1-800-274-1799 :R4@bf<br>1-800-274-1799 :R4@bf<br>1-800-274-1799 :R4@bf<br>1-800-274-1799 :R4@bf<br>1-800-274-7799 :R4@bf<br>1-800-274-779 :R4@bf<br>1-800-274-779 :R4@bf<br>1-800-274-7</th><th>Куркульский у-Куркульский           К. – ЭМ рабон           - Фал Ф. – М. – «</th><th>(775€,10576) (СӨр-Вә<br>011:004-б№009(бөр-s<br>1:рЮфМир-s</th></tr><tr><th>4006 907 0870<br>www.dell.com/uy<br>la-techsupport@dell.com/uy<br>000-413-598-2521 :R4@b4<br>DELLTTY-1-877 :R4@b4<br>(1-877-335-5889)<br>1-800-727-8320 :R4@b4<br>1-800-727-8320 :R4@b4<br>1-800-247-9362 :R4@b4<br>1-800-247-9362 :R4@b4<br>1-800-247-9362 :R4@b4<br>1-800-247-9362 :R4@b4<br>1-800-247-13355 :R4@b4<br>1-800-981-3355 :R4@b4<br>1-800-274-1550 :R4@b4<br>1-800-274-1550 :R4@b4<br>1-800-274-1550 :R4@b4<br>1-800-274-1550 :R4@b4<br>1-800-274-7799 :R4@b4<br>1-800-274-7799 :R4@b4<br>1-800-433-9014 :R4@b4<br>1-800-433-9014 :R4@b4<br>1-800-433-9014 :R4@b4<br>1-800-433-55 :R4@b4<br>1-800-433-5014 :R4@b4<br>1-800-433-5014 :R4@b4<br>1-800-433-5014 :R4@b4<br>1-800-433-5014 :R4@b4<br>1-800-433-5014 :R4@b4<br>1-800-433-5014 :R4@b4<br>1-800-433-5014 :R4@b4<br>1-800-433-5014 :R4@b4<br>1-800-433-5014 :R4@b4<br>1-800-433-5014 :R4@b4<br>1-800-433-5014 :R4@b4<br>1-800-433-5014 :R4@b4<br>1-800-433-5014 :R4@b4<br>1-800-274-1799 :R4@b4<br>1-800-274-1799 :R4@b4<br>1-800-283-2210 :R4@b4<br>1-800-283-2210 :R4@b4<br>1-800-283-221</th><th>Куркукции,Кирсий           -Фл. W., - ** -            -Фл. W., - ** -            -Фл. W., - ** -            -Фл. W., - ** -            -Фл. W., - ** -            -Фл. W., - ** -            -           -           -           -           -           -           -           -           -           -           -           -           -           -           -           -           -           -           -           -           -           -           -           -           -           -           -           -           -           -           -           -           -           -           -           -           -           -           -           -           -           -           -           -     </tr</th><th>Са-ө-ө<br>(ТТ₅`€, лЮЭтө) СӨр. – Вә<br>011 : ФА-ө№ФЭрФөгд-s<br>1 : [№Ф]М[тг]-s</th></tr></tbody></table> |                                                                                                    |

# **Dell<sup>™</sup> SE198WFP Flat Panel Monitor**

| îãøéê èëðåìåâéä ùì Dell™ | <u>äöâ</u> | <u>äåøã</u> | (PDF, 3.21 MB) |
|--------------------------|------------|-------------|----------------|
| WWN C¢1W                 | <u>eth</u> | <u>n-n</u>  | (HTML, 51 KB)  |

## îéãò îåöø ÷ùåø

Dîéãò áèéçåú ùì äîåöø

#### äöâú îñîëé PDF

.îåîlõ läåøéã àú îñîëé a- PDF lîçùá, áî÷åí läöéâí áàîöòåú ãôãôï äàéðèøðè

.îòøëú äôòìä Microsoft<sup>®</sup> Windows<sup>®</sup> -- ìl̃nĩėć PDF ðãøù Adobe<sup>®</sup> Acrobat<sup>®</sup> Reader<sup>®</sup> ùðéúĩ ìäåøéã îàúø äàéðèøðè ùì Adobe áëúåáú www.adobe.com 1 .áàôùøåúê ìäåøéã àú xpdf îäëúåáú www.foolabs.com/xpdf .îòøëú äôòìä Linux -- îåîlõ läùúlù álõéâ ä÷áöéí xpdf 1

> פרסום ראשון: אפריל 2007 2008 ₩Ø₽ק: פּאַאָד, 2008 אין פּאַד

<u> Խտ–ր Հր₩ ന"‴Ө</u>

**●₿ŋ ₭**\$**ŋ** ₩₩₦ ₢₡ŋ₩ - Dell™ SE198WFP‴-₠₡₭-₯₿ө₿

- <u>Rsnhtelin-Olim</u>O <u>Ø₩nsn ₩₭₱⊖\_₩Øh</u>●
- <u>(OSD) ө₿Ө ₠₡₱Ө –₩₡n</u>●
  - <u>₡Მ₠₡₩ nn₱n nen</u>♥
- <u>(n₡‴⊖) Dell Soundbar-⊖ -₩₡n</u>●

# **ө₿**₽-**Ө₡**″

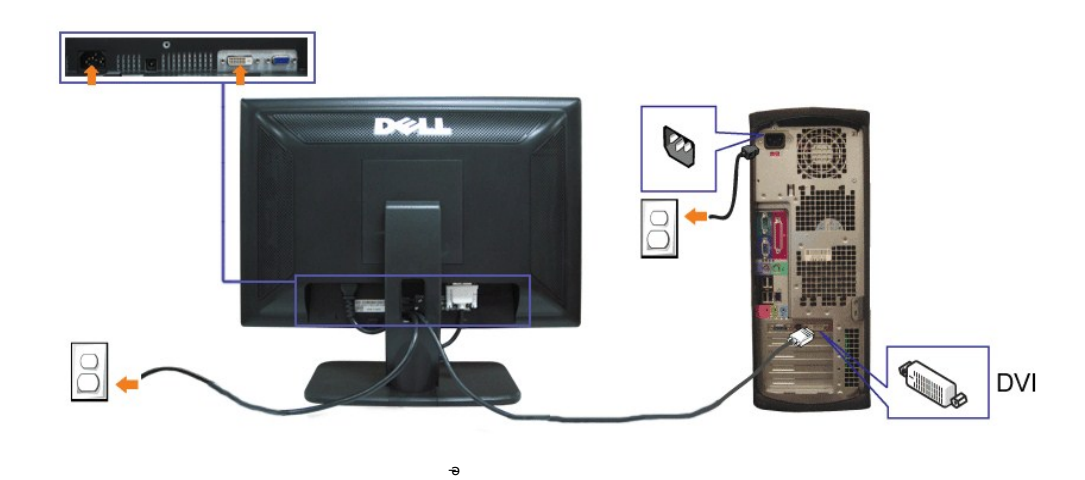

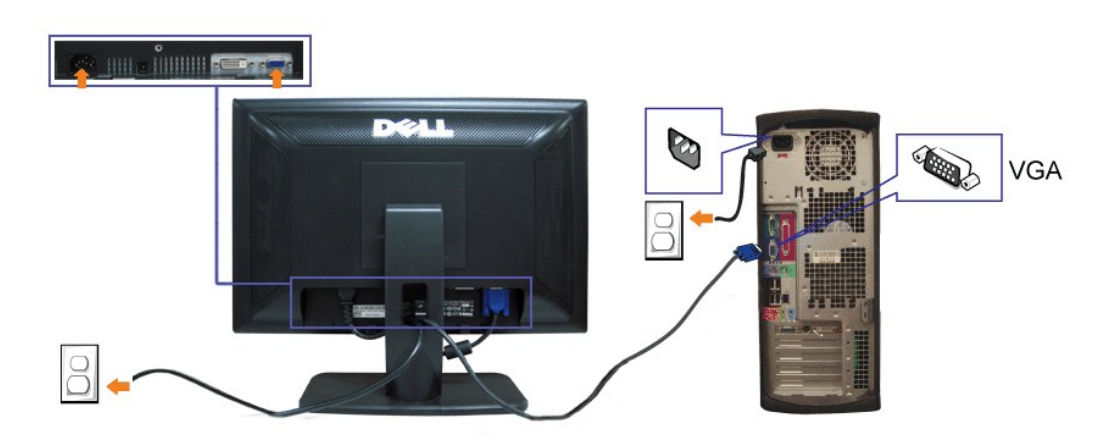

- .Øsp₩ ØN₩″p NΘmp ə s₭N- Θ″₩p ə NØNm -o7N .1
- .e#⊖-0″₩⊖Rs#ÜJaHN-‴n/n VGA ₩⊖n/n∋-∋nD⊖Nin DVI ₩⊖n/n ∋ -0‴ .2
  - .₩₩‴n ØM+9m/ə-+0‴ .3
- .<u>880 H Hs Ca</u> Ə, JK HRSC ƏHDOCODAR S. SHSHD-JAKA-SHI"OK-ƏQ "EH\$ (C"O" PAQ HZ), -B"H, JK HRSC ƏHRS .O"HQ Ə- 680 Ə \$(CHQ) . .4

## Ø₩ŋsn₩€₽⊖-₩Øn

.p₭–₩p–nepə™₭––n+₩₡nn+ө₿p₡‴‴ӨRs₡–₱n+ө – ₩\_p

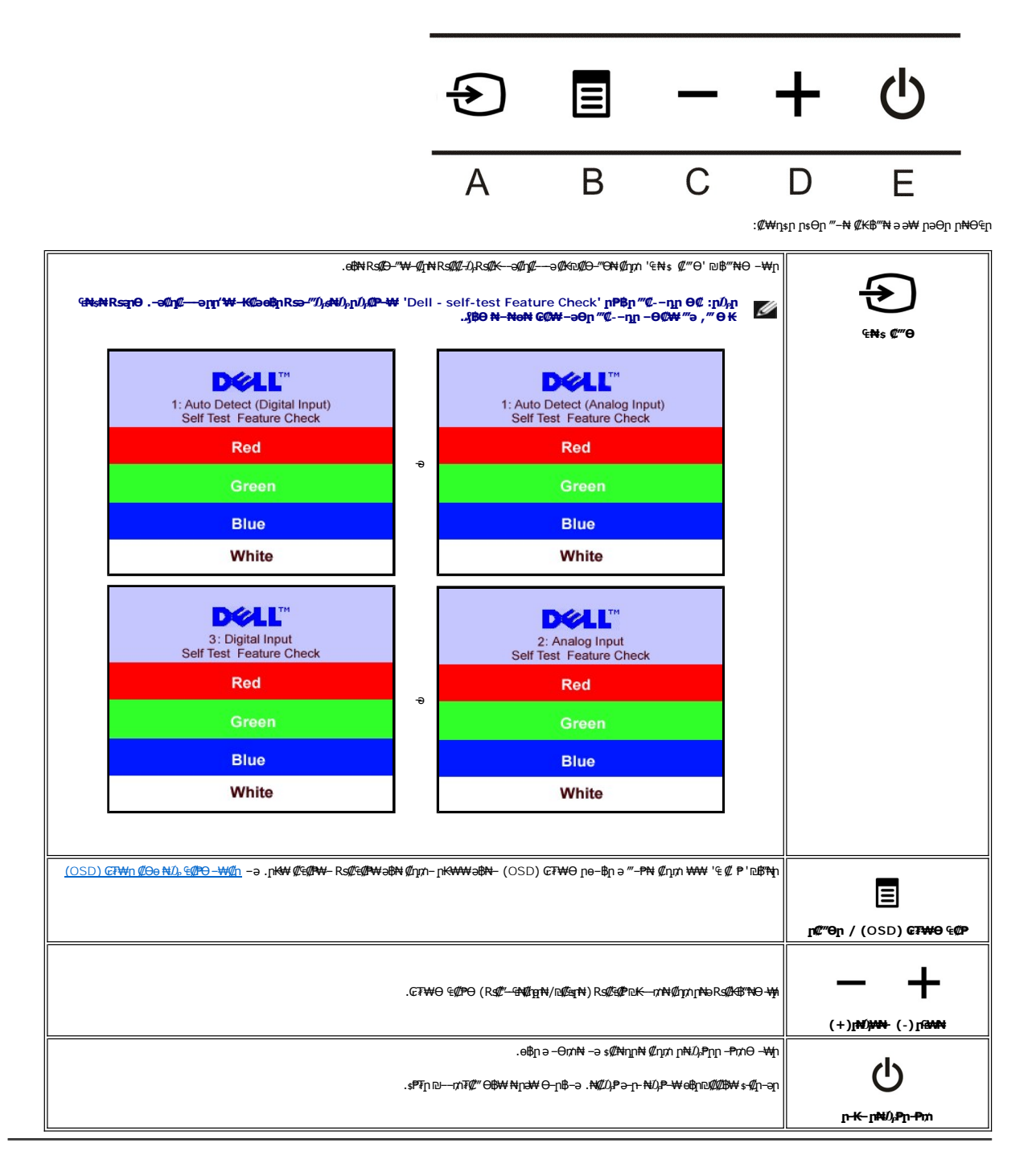

# (OSD) **ө₿Ө** ₠**₡₱Ө –₩₡**₽

. ₩₡₡₨₡₡₭₲, ₢₦₦₶₦₨₦₰₡₡₰₥₰፦₥"₺-₻₭─₥-₰₿₳₨₷₨ .₨₰₿₺₱₨₡₡-₭₲₻₡₭₼₻-₴₩₡ ₡₺₶, ₢₮₩₱ ₠₡₧₦-₴₺ - ""₺ ₡₡₦-₽₺₰:">-₻-₭─₥-₰₰₿₳₨ : ₶₰₰

. ¢an ₠₡₱n ə ө₡₿n₦ ₡n₥– ₢₮₩Ө ₨₡₠₡₱n ₥₯₩ ə ‴–₱₦ ₡n₥ '₠₡ ₱ '₽₿%₦₦₯-₿% 1.

(VGA) **¢e−₦₭**ә ₠₦₅*−Ө₺*<sub>₽</sub> **₡**әր ₠₡₱р

(DVI) ØM-≊ØøøØn, ₠₦s−Ø*Dp* Øøn, ₠ØPn

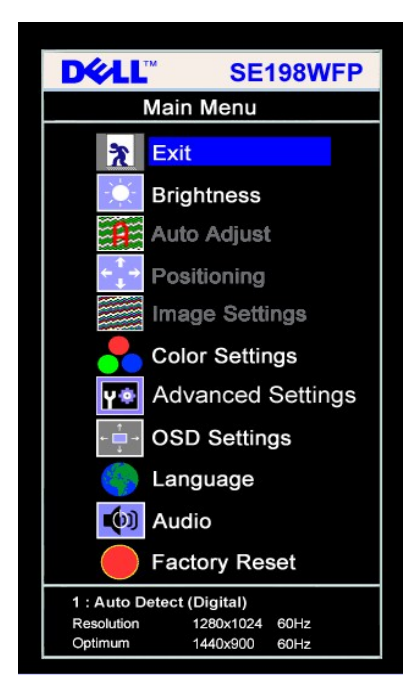

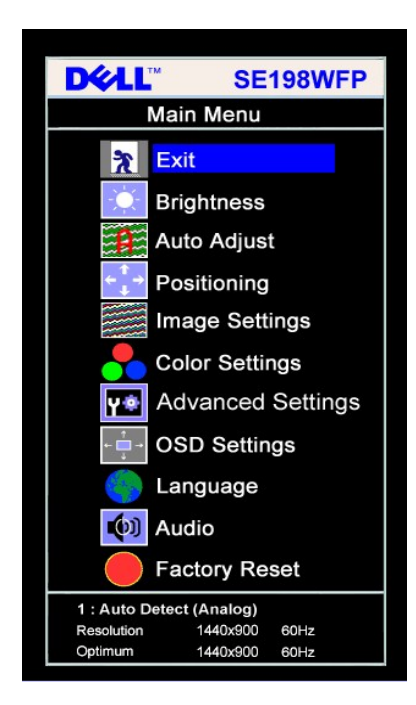

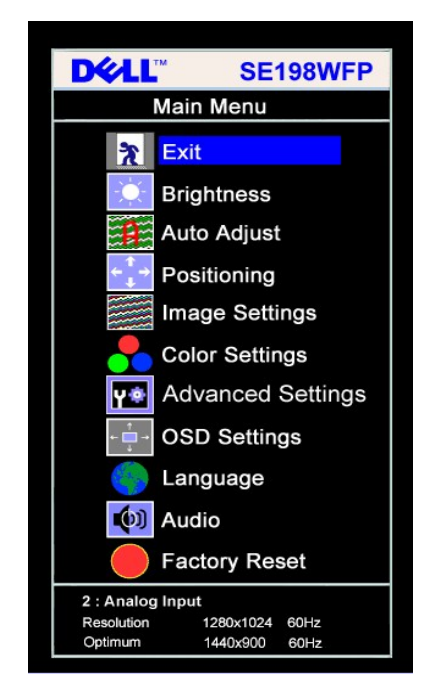

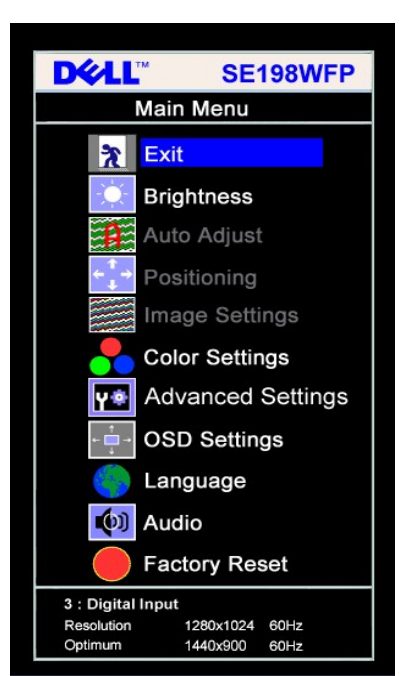

#### .(VGA) **¢e–₦₭әր Ө″₩Ө –₩₡ⅅ<sub>₽</sub>Ѳ ѕ–₡ө₭ ր₭–₩**р ₦**– ₨–**ѕ₡₩р ₦–**ŋe**րր : բⅅ<sub>₽</sub>ր 🌌

- . ፅ୫<u>Ი</u> ፀ/አ *₭₡₩*′<mark>Ი ₡₿₱– әп ₦ഗ</mark>፣ ₦ <mark>୮₩₡</mark> <mark>ГрӘѲ<mark>Ი ฅ₦Ѳ€</mark>Ө ә. ҧ**-** ₩ ₢₱– <mark>ኪ</mark> ₡₡₱– әп ₨, ‴ә₦ ‴ә ₡₩₦₿₩ ₨₡Ѳ– Ĵ↓ภ. . **₡₡₱– ₫₽₽** Მ₶₡Მ Ĵ<sub>Ⴐ</sub> ₭₦₡₥ + --- ₨₡₱₥₦₰.–₿"₦ 3 ๏<u>դ</u>- ₩Ი ₶₡₱₱– әп ₱₦₡Ĵ₰₱<u></u>™ ₡₥₥"₴ ₨₰₱. "₠ ₡. ₱." –₱₥ ₦₰.–₿"₦ 3</mark>

  - . ሪግ ዛ ግሬ ካግቢነት ግንድ ግንድ ግንድ ግንድ የሚመት በይታመታ በተላልም በምግብ የ . ዶ መታ የምክ ዓ. / የ ላይ ምክ ዓ. / የ ላይ ምክ ዓ. / የ ላይ ምክ ዓ. / የ ላይ ምክ ዓ. / የ ላይ ምክ ዓ. / የ ላይ ምክ . የ ላይ ምክ ዓ. / የ ላይ ምክ ዓ. / ዓ. የ ዓ. / ዓ. / ዓ. / ዓ. / ዓ. / ዓ. / ዓ. / ዓ. / ዓ. / ዓ. / ዓ. . ርጉሥፅ ዓ. / ዓ. /

| -∍€ | ₡₠₡₽– ₠₡₽<br>ր <del>₭₩</del> | Ø |
|-----|------------------------------|---|
|     | Ir I                         | a |

| Дэр €Д <b>Р</b> Т₩ ЭВН Длй -Ө -‴Ө                                                                                                   | ) Lever            | *                     |
|----------------------------------------------------------------------------------------------------|--------------------|-----------------------|
|                                                                                                    | 9 –դ‴ / –₡րӨ       |                       |
| .ℱ₭℡₭─₥℩℩₨₻ <b>╴℩‴</b> ₭-₥₺ <sub>.</sub> <b>-ə₫℩₽ℾ₦</b> ₡₭₳₥                                                                        | 1                  |                       |
| .(100R <b>SWOW</b> - OR <b>SWOW</b> ) ሽቁሪው ካውደድጥለው - ዋለጥላይ-የምት ሽቁሪው ካውለው ነት - ዋለጥላይ - ይግኑ                                           | +                  |                       |
| ℈ℯ℩ℾℽℸ─℈ℬ℮⅌℁℩℩℩ֈ℮ֈՠ֎֍ՠ֎֍ՠ֍ՠ֎֍ՠ֎ՠ֎ՠ֎ՠ֎ՠ֎ՠ֎ՠ֎ՠ֎ՠ֎ՠ֎ՠ֎ՠ֎ՠ֎ՠ֎                                                                           | •                  |                       |
| .(100Rs₩Ø#₩ - 0R <b>s₩Ø#</b> ₩)−ŋ‴րә₪₡₠₅ <b>ր₦</b> ₡ŋ₥ <b>- −</b> ₱₥р ₦ൾ⊱−₿‴₦−−ŋ″րә₦₡ŋөр₦ ₡₯₥ <b>+</b> −₱₥р ₦ൾ⊱−₿‴₦                 | 1                  |                       |
| Brightness/Contrast                                                                                                    |                    |                       |
| Exit 🕅                                                                                                    |                    |                       |
| Brightness                                                                                                    |                    |                       |
| Contrast                                                                                                    |                    |                       |
| 75                                                                                                    |                    |                       |
| .eth GT\D f@@Pth "&= "@`\Rs-s@\nse                                                                                                  | ) Ø₽-ə :R∰¥        | (<br>+ <sup>↑</sup> → |
| .[₡‴Ө₦ ₨₯₢ ₶" п₭─₩п .п₭₩ ә₦ пө−₿п –"ә ₦п–ө ; ₡₦₱ - "ө фар – "ә ₩п–ө ; ₡₦₱ - "өрп ₡ – ₭₡ ₯₢                                          | <b>vine</b>        |                       |
| .(+) 100ə1Rs\####                                                                                                    | 1                  |                       |
| Positioning                                                                                                    |                    |                       |
| Exit 👔                                                                                                    |                    |                       |
| Horizontal ← → 50                                                                                                    |                    |                       |
| Vertical ↓ 50                                                                                                    |                    |                       |
|                                                                                                    |                    |                       |
|                                                                                                    | . (Mationalistics) |                       |
| ∶₡"₥₭₥₠₦₥₦₱₻₭─₥₦₱₯₩℃₽₼"₯₺₦₯₯₡₽₻₩᠄₴₱₼₡₯₯₽₽₩₽₽₽<br>₽                                                                                  | )                  |                       |
| Auto Adjust In Progress                                                                                                    |                    |                       |
| ᢉᠯᠣ)՝ℝⅆⅆⅆⅆⅆℍ⅃ⅉℾℴ⅁൱ⅆKℬℸ⅌ℒֈ℈℮ϐր℈℗K―ℼℍⅆⅆպ℩ℍℍ℩℩ℴⅉⅆ⅌ℒ℮℈ℍKーℼ℈ℍK℣ℾℍℷℝⅆⅈKℼ℩ℯⅆℊℒ℩℮ℍℝKℳՠ֎ⅆⅆ⅌℈ℋⅆ℈⅌ℒ℮℗K℆ℼ<br>ՙՠK―⅌⅃ℸⅉ℩ஂஂஂஂ(ⅆⅆ)ℴ)ՙ℮⅌՚            | -                  |                       |
| ℐ‴ՠ᠆₭րͺዮ᠆₿ϼͺーϴῦ⊱-⊄ϴ <i>₡</i> ᠆୷₡⋺ϻͺϜϒ <b>ͺ·₩</b> ϼͺ϶ͺ <b>Ⴝ</b> ₡₱₩ͺʹ <b>ℬ₩</b> ͼͽ₩ͱͺͷʹ、͵ℝಽ₡ኔ₩ϼ₡ϴ₩ϴ                                  |                    |                       |
| . <b>ր∜‰ր%թ</b> (Auto Adjust) <del>₡է₩ Գ</del> -գրթ— ¢նորՔթ ,DVI-0 ₩₩ րթ Rsթ <b>։րՈչդ</b>                                           |                    |                       |
| ₡‴℈₡℩₡ℳ₺₯₢₮₦℈₡әր ₠₡₱₱ –₯₿₦℈℈₡₯₭ ը₦ә –ŋ๏р₦ ҏ₡๏ր .₨Ქ₦₱₥₥₱₡₦₢₿₱ <i>ъ-₡₡</i> ℈₶₭—Ქ₦₨₡₽₩₨₡₽₦₨₡₽₶₯₽₦₻₯₽₯₱₦₻₡₷<br>ՙ௺₭─₦ –ŋ๏ր               | nK-₩n-nen          |                       |
|                                                                                                    | פיקסלים שעון       |                       |
|                                                                                                    |                    |                       |
| . (איין אייד אייד אייד אייד אייד אייד אייד                                                                                          | פאזה               |                       |
| .₢₮₩Ѳҏѳ–฿҉ҏҜ–₩ә "ӷ≀₩₩ ₡ӆѵ℩₨–ѕ₡₩ҏ₠₡₱Ѳ '₡₰₽ә' ҏ₡₿ѕ₭–₱Ѳ –₩ҏҏ๏–฿ҏҠ–₩ Ѳ‴–ә–Ҝ₦ <i>ҏ₡–ᡗ<sub>Ҏ</sub>−" ҏ₡₿</i> ѕК–₱ <b>∶ҏᡗ<sub>ѯ</sub>ҏ</b> |                    |                       |

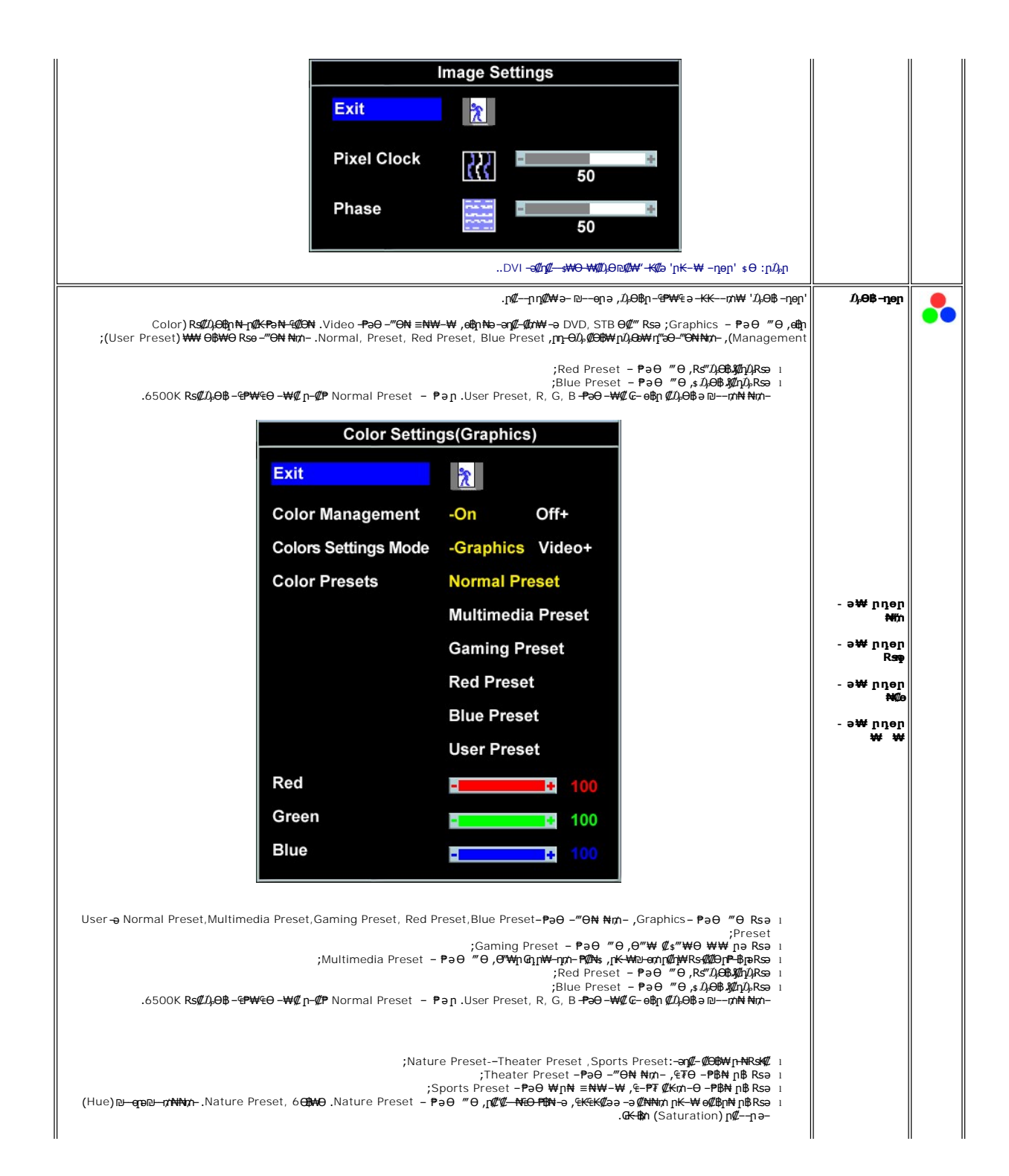

|                                                                        | Color Setti                                                                                                    | ngs(Video)                                                                                                    |                                                                                                    |                                                                                                    |                                                 |                                                                                                    |
|------------------------------------------------------------------------|----------------------------------------------------------------------------------------------------|----------------------------------------------------------------------------------------------------|----------------------------------------------------------------------------------------------------|----------------------------------------------------------------------------------------------------|-------------------------------------------------|----------------------------------------------------------------------------------------------------|
|                                                                        | Exit                                                                                                    | R                                                                                                    |                                                                                                    |                                                                                                    |                                                 |                                                                                                    |
|                                                                        | Color Management                                                                                                    | -On Off+                                                                                                    |                                                                                                    |                                                                                                    |                                                 |                                                                                                    |
|                                                                        | Colors Settings Mode                                                                                                    | -Graphics Vide                                                                                                    | eo+                                                                                                    |                                                                                                    |                                                 |                                                                                                    |
|                                                                        | Color Presets                                                                                                    | Theatre Preset                                                                                                    |                                                                                                    |                                                                                                    |                                                 |                                                                                                    |
|                                                                        |                                                                                                    | Sports Preset                                                                                                    |                                                                                                    |                                                                                                    |                                                 |                                                                                                    |
|                                                                        |                                                                                                    | Nature Preset                                                                                                    |                                                                                                    |                                                                                                    |                                                 |                                                                                                    |
|                                                                        | Hue                                                                                                    |                                                                                                    | 50                                                                                                    |                                                                                                    |                                                 |                                                                                                    |
|                                                                        | Saturation                                                                                                    | -                                                                                                    | 55                                                                                                    |                                                                                                    |                                                 |                                                                                                    |
|                                                                        |                                                                                                    |                                                                                                    |                                                                                                    |                                                                                                    |                                                 |                                                                                                    |
|                                                                        |                                                                                                    |                                                                                                    |                                                                                                    |                                                                                                    |                                                 |                                                                                                    |
|                                                                        | -0₩ Rs#####=0Da <b>\\\\</b> \\\<br>₩₩\\\\\\\\\\\\\\\\\\\\\\\\\\\\                                                                                                    | .⊖Bnen .₩″₩″₥₪—ee₡₼₦₡₥                                                                                                    | ή¢00⊮'₩11n - ə₩/n.ne                                                                                                    | n'–₱ə⊖n₡‴⊖n ı                                                                                                    |                                                 |                                                                                                    |
| , Rs//₩-₩//₩ <del>0-K-₩/</del> //#0 <sub>0</sub> -) ⅅ <sub>Թ</sub> ϴ₿! | MUD, RSAW+AUL-⊖D, NNn Gn⊖&-₩Q-"D,                                                                                                    | θ₿ηøη .Rsη₩ηρ₪—00¢¢₩¢/η                                                                                                    | n¢00)K-'Rsnp-ə₩-[n_ne                                                                                                    | ין ('חָאָה'פּאָדּפּ-ראָמָד).<br>הַיַר חַפּאַד פּראָמָד ('חַפּריי).<br>הַיַר חַפּאַד מַראַמַר פּריין הַיַראָמ                                                                                                    |                                                 |                                                                                                    |
| ′sRGB`` <b>₡₠₭₴₮<u>∩</u>₨₡₡₯₿</b> ₥‴—₠ <b>₨</b> ₴₴                     | ₡ŋ−"լՠֈeր.(൹ฬի¢ի¢/ℓ-₩β,)₩ŋ‴₩⊄¢Թκ'n−⊅μ                                                                                                    | ⊝\$₭₯⊖₿ր –ე₀р₦ –‴™₦ ₡∩₥                                                                                                    | י).<br>מ¢0,8 '₩¢0 - פעאל א¢0<br>י                                                                                                    | ∏n⊢Rs/2≣,[%[¥¥##¥₩<br>pp'–₱әӨր¢‴‴Թրւ<br>₩¤‴₩₩ ₡₽₽₽₩₩₩₽                                                                                                    |                                                 |                                                                                                    |
| ŋ₯₮₱₩₩,‴әրŋ₡‴₡₦–"–"Ө,ŋ₱₦                                               | <e (₩#="" ,rsnap)rs#20,e08p-₩₩="" ,s-#="" n="" td="" ″a<=""><td>₩m,@₩‴n₩ -&gt;@00en₩ @nm - /</td><td>י.<br/>/+Rs¢/₭₿‴זא⊖-₩ұก:¥</td><td>wiiwiwii<br/>₩ ₩ - ə₩ pnjep i<br/>me₩</td><td></td><td></td></e>                                                                                                    | ₩m,@₩‴n₩ ->@00en₩ @nm - /                                                                                                    | י.<br>/+Rs¢/₭₿‴זא⊖-₩ұก:¥                                                                                                    | wiiwiwii<br>₩ ₩ - ə₩ pnjep i<br>me₩                                                                                                    |                                                 |                                                                                                    |
| .YPbPr <b>າອກ-ມີສີ່ປະດ</b> ົບVD ໜ                                      | ₩₩0-‴₩##bnRsə+YPbPr - ₱ə0 ‴0.                                                                                                    | .DVI                                                                                                    |                                                                                                    | enBan Rsa RGB – ₱a Đ                                                                                                    | ‴⊖ –₩ns₩ –nen                                   | Procession of the local division of the local division of the loca |
|                                                                        | Advana                                                                                                    | ad Sattinga                                                                                                    |                                                                                                    |                                                                                                    | SENIS Ď <sub>r</sub> OB ØKO                     | Y÷                                                                                                    |
|                                                                        | Auvano                                                                                                    | ed Settings                                                                                                    |                                                                                                    |                                                                                                    |                                                 |                                                                                                    |
|                                                                        |                                                                                                    |                                                                                                    |                                                                                                    |                                                                                                    |                                                 |                                                                                                    |
|                                                                        | Exit                                                                                                    | <u>*</u>                                                                                                    |                                                                                                    |                                                                                                    |                                                 |                                                                                                    |
|                                                                        | Exit                                                                                                    | 2<br>-RGB Y                                                                                                    | ′PbPr+                                                                                                    |                                                                                                    |                                                 |                                                                                                    |
|                                                                        | Exit                                                                                                    | RGB Y                                                                                                    | ′PbPr+                                                                                                    |                                                                                                    |                                                 |                                                                                                    |
|                                                                        | Exit<br>Input Color Format                                                                                                    |                                                                                                    |                                                                                                    | e∰a_⊖í) _nanna_kK                                                                                                    |                                                 |                                                                                                    |
|                                                                        | Exit<br>Input Color Format<br>.₢₮₩ө ₠₡₧ ₦ө–ө₡                                                                                                    | ۲           ۲           ۲           ۲           ۲           ۲           ۲           ۲           ۲           ۲           ۲           ۲           ۲           ۲           ۲           ۲           ۲           ۲           ۲           ۲           ۲           ۲           ۲           ۲           ۲           ۲           ۲           ۲           ۲           ۲           ۲           ۲           ۲           ۲           ۲           ۲           ۲           ۲           ۲           ۲           ۲           ۲           ۲           ۲           ۲           ۲           ۲           ۲           ۲           ۲           ۲           ۲           ۲           ۲                                                                                                              | <b>′PbPr+</b><br>₩″,Rs <b>ø₩₩</b> m,G7₩Θ9                                                                                                    | έØΫη −Θ.Ά, −ηφητρ = –₭₭<br>: ₢₽₩Ѳ ₠Ø∦η Rs-                                                                                                    | (n) €₡₽р - пер<br>@₩9                           | ¢                                                                                                    |
|                                                                        | Exit<br>Input Color Format<br>.стжө өФр нө-өс<br>.гк@ж@- гныж стжө өФрэ                                                                                                    | •RGB         Υ           ΦΤρ- GTWΘ %Φη ΝρΦΦρ Νο         *           "p- + RsΦκθ"™Θ ₩ρ ,         *                                                                                                    | <b>(PbPr+</b><br>₩",Rs <b>\$₩₩</b> ₥,₢₮₩Ө<br>₽                                                                                                    | ຍ@ອີກ – ອ0ໂ⊱–ຖອກຼກ ອ – KK<br>: ເຜີາ₩ອ ૬@ອີກ Rs-<br>¢@₩ρ∋ ແK—ທາ¥ Øŋກ ຳ                                                                                                    |                                                 | + <sup>†</sup>                                                                                                    |
|                                                                        | Exit<br>Input Color Format<br>.ศ.พ.ศ. คริติก พ.ศศ.<br>.ศ.พ.ศ. กุษพ.ศ.ศ.พ.ศ.ศ.พ.ศ.<br>.ศ.พ.ศ. กุษพ.ศ.ศ.พ.ศ.ศ.พ.ศ.ศ.พ.ศ.                                                                                                    | •RGB         Υ           ΦΤρ- GTWΘ \$         Φτρ ΝρΦΦρ ΝΑ           "p- + RsØK\$"NΘ ₩ρ ,           Θ"p- + RsØK\$"NΘ ₩ρ                                                                                                    | <b>′₽Ь₽г+</b><br>₩″ ,Rs <b>\$₩₩</b> ₥ ,₢₮₩Ө ¶<br>₢₮₩Ө ₠₡ <u>₥</u> ₩₡ <b>₰₽</b> -₯ Rs-s<br>,₢₮₩Ө ₠₡ <u>₥</u> ₩₡₥₭₥₭₥                                                                                                    | ՟ⅆ֏ր–ՅՆ,–դօրրծ–-КК<br>:ՇԽՅՉՅՐՐRS-<br>₡₩-իծՇК—-ՠ₩՞նդՈւլ<br>«ՄԱԴԵՇК—ന₩՞նդՈւլ                                                                                                    |                                                 | + + +                                                                                                    |
| Ø₭₿‴₦Ѳ ₩ስ ፬Ø₭ .፬₿″₦ ₦ᡗራ ⴚ₭-‴ና                                          | Exit<br>Input Color Format<br>.ศ.พ.พ.ศ กรรรรรรรรรรรรรรรรรรรรรรรรรรรรรรรรรรร                                                                                                    | ساله ۲         -RGB         ۲           ساله ۲         -RGB         ۲           ساله ۲         -RGB         ۲           ساله ۲         -RGB         ۲           ساله ۲         -RGB         ۲           ساله ۲         -RGB         ۲           ساله ۲         -RGB         ۲           ساله ۲                                                                                                    | <b>/PbPr+</b><br>₩″,Rs <b>£/₩</b> ₩Ω,cF₩Θ9<br>cF₩Θ\$£¶t₩ <b>%</b> \$P-qtRs-s<br>,cF₩Θ\$£¶t₩ <b>%</b> \$P-qtRs-s<br>,cF₩Θ\$£¶t₩ØtKqtRs-<br>bFK-ptt₩₿∂-pttp                                                                                                    | ຍØ∏າ–ອΩ,–ຖອງເກອ– <del>KK</del><br>:GP₩ອ ૬ØEnRs-<br>Ø₩[ກອ ຄ.K—ກ™ Øŋກຳ<br>øØ₩[ກອ ຄ.K—ກ™ Øŋກຳ<br>:GP₩ອ ૬Ø₽ № ກØØ<br>Ω, ₩ກ ₩ØΩ₽≈K GP₩ອ                                                                                                    |                                                 |                                                                                                    |
| አጀκቲም የቀማ የቀሻን በሚች . በጋቂም የቀ የቀህን, ቦዡ"ና                                | Exit<br>Input Color Format<br>.๔₮₩ө ₠₡₧ ₦ ө-ө(<br>.๓₭₡₩₡– ๓₦₩ ₢₮₩ө ₠₡₧ ә<br>.๓₦₰,₩₦– ๓₠₩₦ ₢₮₩ө ₠₡₧ ә<br>.๓₦₰,₩₦– ๓₠₩₦ ₢₮₩ө ₠₡₧ ₦                                                                                                    | •RGB         Υ                                                                                                    | <b>′PbPr+</b><br>₩″,Rs <b>₡₩₩</b> ₥,₢₮₩Ө<br>₢₮₩Ө₠₡ <u>ħ</u> ₩₡₰₱-ә₽₨-ⅎ<br>,₢₮₩Ө₠₡ <b>ħ</b> ₩₡₰₱-ә₽₨-ⅎ<br>,₢₮₩Ө₠₡ <b>ħ</b> ₩₡₰₱-₽₽₨-ⅎ<br>₩,-₡₭ 5 ₦ <b>₩₡₱</b> ₽₽₽~″                                                                                                    | መሻከ – ፀረሱ – դפת ה פ<br>: כדאשס יבעל האל<br>געל ה מאלה היא לא היי<br>געל ה מאלה היא לא היי<br>געל היא היא לא היי<br>געל היא לא היא לא היי<br>געל היא לא היא לא היי<br>געל היא לא היא לא היי<br>געל היא לא היי<br>געל היי היא לא היי<br>געל היי היא לא היי<br>געל היי היא לא היי<br>געל היי היי היי היי<br>געל היי היי היי היי היי היי היי היי היי הי                                                                                                    | // €₡₽₽ - пер<br>s@₩<br>\$@₩<br>@₽<br>@₩9<br>@₽ | +                                                                                                    |
| አቻ₭₿‴₦9 ₩ስ ወጀ₭ .៧%"₦ ₦ሪ}, ր₭-‴e<br>י€י                                 | Exit<br>Input Color Format<br>. בדאס קסף אס-סע<br>. ראלאאל - ראסא בדאס קסף ס<br>. ראלאאל - ראסא בדאס קסף<br>. ראלאאל - ראסא בדאס קסף<br>. ראלאאל - ראסא בדאס קסף<br>. ראלאאל - ראסא בדאס קסף<br>. ראלאל - ראסא בדאס קסף<br>. ראלאל - ראסא בדאס קסף<br>. ראלאל - ראסא בדאס קסף<br>. ראלאל - ראסא בדאס קסף<br>. ראלאל - ראסא בדאס קסף<br>. ראלאל - ראסא בדאס קסף<br>. ראלאל - ראסא בדאס קסף<br>. ראלאל - ראסא בדאס קסף<br>. ראסא - ראסא בדאס בדאס קסף<br>. ראסא - ראסא בדאס בדאס בדאס בדאס בדאס בדאס בדאס ב                                                                                                    | •RGB       Υ                                                                                                    | <b>(PbPr+</b><br>₩″, Rs <b>£₩₩</b> ₥, ₢₮₩Ө<br>₢₮₩Ө₠₡₫₧₦₡₰₱-₽₽₨-₹<br>,₢₮₩Ө₠₡₫₧₦₡₰₦₽₽₽<br>,₢₮₩Ө₠₡₫₧₦₡₮₭₽₽<br>₩, – ₡₭ 5 ₦₦₡₱₽₽₯~″<br>+) ‴Ө₭₥. ₽₿₽ ₡₭-₭~                                                                                                    | בנואס פער מין מין מין מין מין מין מין מין מין מין                                                                                                    |                                                 | + = +                                                                                                    |
| ։ՀէՅ՝՝ԴէՅ է <b>ՇԲԽՅ ԷՇԲԽՀՆյէ՝ լՀ՞Յ</b><br>- <b>՞Գ։՝</b>                | Exit<br>Input Color Format<br>                                                                                                    | •RGB       Υ         ΦΤρ- GTWΘ \$@ph N n@@ph N       Λ         "p- + Rs@KB"NΘ Wph       ,         σ'p- + Rs@KB"NΘ Wph       ,         σ"p- + Rs@KB"NΘ Wph       ,         σ"p- + Rs@KB"NΘ Wph       ,         σ"p- + Rs@KB"NΘ Wph       ,         σ"p- + Rs@KB"NΘ Wph       ,         σ"p- + Rs@KB"NΘ Wph       ,         σ"p- + Rs@KB"NΘ Wph       ,         σ"p- + Rs@KB"NΘ Wph       ,         σ"p- + Rs@KB"NΘ Wph       ,         σ"p- + Rs@KB"NΘ Wph       ,         σ"p- + Rs@KB"ND Wph       ,         σ"p- + Rs@KB"ND Wph       ,         σ"p- + Rs@KB"ND Wph       ,         σ"p- + Rs@KB"ND Wph       ,         σ"p                                                                                                    | (PbPr+<br>₩, Rs\$₩₩m, @7₩09<br>@7₩09\$@n₩%sP-qnRs-s<br>,@7₩09\$@n₩m%sP-qnRs-s<br>,@7₩09\$@n%m%spnB-<br>₩, - ₡₭ 5 ₩\$@%9@0"<br>₩, - ₡₭ 5 ₩\$@%9@0"<br>₩, - ₡₭ 5 ₩\$@%9@0"<br>₩, - ₡₭ 5 ₩\$@%9@0"                                                                                                    | איין פּקַתַר (-) איין איין איין איין איין איין איין איי                                                                                                    |                                                 | ÷                                                                                                    |
| ምር ነ ርፑውፅ ፍውቅርበንሉ' ቢሮግን<br>"ድ!<br>-ግፅ . 'ርፑውፅ ፍውቅርበንሉ' ቢሮግን            | Exit<br>Input Color Format<br>בדּ₩ָס פַּלָּחָ אס-סָר<br>רַוּלָשָׁשֶׁר רַאָשָׁש פַדָּשָּס פַּלָּחָ אס-סָר<br>רַוּלָשָׁשָּר רַאָּש פּרַשָּט פַרָּשָּט פַרָּשָר<br>רָשָׁלָשָ אַרָר רַפָּשָּר בַּיָּשָט פַרָשָר<br>אָר רַפּאַ אַרָרָאָר אַלָרָאָר אַשָּרָרַאַר<br>האָר גַרַדָּשָּט הַאַרָרָשָר פַרָשָר פַרָשָר הַשָּרַרָ                                                                                                    | •RGB       Υ                                                                                                    | (PbPr+<br>₩ <sup>*</sup> , Rs#₩₩m, @₹₩09<br>@₹₩0%∰₩%₽-qnRs-s<br>,@₩0%∰₩%#₽-qnRs-s<br>,@₩0%∰₩%#₽-qnRs-s<br>₩, - ₡₭ 5 ₩8@₽-gng-/<br>₩, - ₡₭ 5 ₩8@₽-gng-//<br>₩, - ₡₭ 5 ₩8@₽-gng-//<br>₩, - ₡₭ 5 ₩8@₽-gng-//<br>₩, - ₡₭ 5 ₩8@₽-gng-//<br>₩, - ₡₭ 5 ₩8@₽-gng-//<br>₩, - ₡₭ 5 ₩8@₽-gng-//<br>₩, - ₡₭ 5 ₩8@₽-gng-//<br>₩, - ₡₭ 5 ₩8@₽-gng-//<br>₩, - ₡₭ 5 ₩8@₽-gng-//<br>₩, - ₡₭ 5 ₩8@₽-gng-//<br>₩, - ₩ - ₽-₩-<br>₽₩0%, - ₽₩0, - ₽₩0, - ₽₩0<br>₩, - ₽₩0, - ₽₩0, - ₽₩0, - ₽₩0, - ₽₩0<br>₩, - ₽₩0, - ₽₩0, | ຍັ⊈ີກ – ອ.3, - ກຼອກຼກ ອ – KK<br>: ເອາພອ ຮ⊈ກ ຂ-<br>ແຜນ ອ ຮ⊈ກ ຂ-<br>ແຜນ ອ ຮ⊈ກ ນ ແຜນ ກ<br>ເອາພອ ຮ⊈ກ ນ ແຜນ<br>ເອາພອ ຮ⊈ກ ນ<br>ເອາພອ ຮ⊈ກ ນ<br>: ເອາພອ ຮ⊈ກ ນ<br>: ເອາພອ ຮ⊈ກ ເວນ,<br>ເອາພອ ຮ⊈ກ ເວນ,<br>ເອາພອ ຮ⊈ກ ເວນ,<br>ເອາພອ ເຊິ່ງ ນ                                                                                                    | ۲۰۰۰                                            | <b>- →</b> →                                                                                                    |
| - <b>Հ.Յ. է ՇՖԺՅ ՅՅՆՆ է, ԼՉԺ</b><br>։չեւ<br>-Հ.                        | Exit<br>Input Color Format<br>                                                                                                    | •RGB       Υ                                                                                                    | (PbPr+<br>₩, .Rs@₩₩m, .@7₩09<br>@7₩09@/h₩Ø#~                                                                                                    | באשפ נעניים אין מיווים אין אין מיווים אין מיווים אין מיווים אין מיווים אין מיווים אין מיווים אין מיווים אין אין מיווים אין מיווים אין מיווים אין מיווים אין מיווים אין מיווים אין אין מיווים אין מיווים אין אין מיווים אין מיווים אין מיווים אין מיווים אין מיווים אין מיווים אין מיווים אין מיוויים אין מיווים אין מיווים אין מיווים אין מיוויים אין מיווים אין מיווים אין מיווים אין מיוויים אין מיוויים אין מיוויים אין מיוויים אין מיוויים אין מיוויים אין מיוויים אין מיוויים אין מיוויים אין מיווי<br>מיווי מיוויים אין מיוויים אין מיוויים אין מיוויים אין מיוויים אין מיוויים אין מיוויים אין מיוויים אין מיוויים אין מיוויים אין מיוויים אין מיוויים אין מיוויים אין מיווייים אין מיוויים אין מיוויים א<br>מיוויים אין מיוויים אין מיווייים אין מיוויים אין מיווייים אין מיוויים אין מיוויים אין מיווייין מיוויין מיווייים אין מיווייין מיווייין אין מיווייייין אין מיוויייין אין מיווייייייייייייייייייייייייייייייייי |                                                 | + + + +                                                                                                    |
| 5₡₭₿‴₦Ѳ ₩ַา ൛₡₭ .๗₿″₦ ₦ൾ, ր₭-‴с<br>.ՙ₠।                                | Exit<br>Input Color Format<br>                                                                                                    | •RGB       Υ                                                                                                    | (PbPr+)         ₩", Rs\$#₩m, @F₩0 f         @F₩0 f         @F₩0 f         @F₩0 f         #K-m,         #K-m,                                                                                                    | באשף פעזעז אין אין אין אין אין אין אין אין אין אין                                                                                                    |                                                 |                                                                                                    |
| ۶₡₭₿‴₦Ѳ <i>₦</i> ᢩঀ℩ ն₡₭ .๗₿‴₦ ₦₯ ӷ₭–‴с<br>.`₠                         | Exit<br>Input Color Format<br>стwө ₠₡₯ ₦ ө-ө<br>рк₡₩₡– р₦₩ ₢₮₩ө ₠₡₯ ө<br>рк₡₩₡– р₦₩ ₢₮₩ө ₠₡₯ ө<br>рк₡₩₽– р₦₩ ₢₮₩ө ₠₡₯ ө<br>рк₡₩₽– рө₩ ₢₮₩ө ₠₡₯ ө<br>₩₽<br>                                                                                                    | •RGB       Υ         #       •RGB       Υ         #       •RGB       Υ         #       •RGB       Υ         #       •RGB       Y         #       •R       •R         #       •R       •R         #       •R       •R       •R         #       •R       •R       •R | (PbPr+)         ₩",Rs###m,@F#09         @#09         @#09         @#09         @#09         @#09         @#09         @#09         @#09         @#09         #07         @#09         @#10         #07         #07         #07         #07         #07         #07         #07         #07         #07         #07         #07         #07         #07         #07         #07         #07         #07         #07         #07         #07         #07         #07         #07         #07         #07         #07         #07         #07         #07         #07         #07         #07         #07         #07         #07         #07         #07         #07         #07                                                                                                    | ຍັ⊈໊ຐ –ϴၨ/, -ຐ໑ຐຐ ϶ –₭₭<br>: ຬ₽₩ϴ ૬ⅆ՟ຐ ໞ<br>ⅆ₩ϯ϶⅊K—ຑ₦₡ŋ₥<br>: Շ₽₩ϴ ૬ⅆ₽₦ ศ₡₰<br>ՙֈ ՠՠ ₦₡₯₽₴₭ ₢₽₩ϴ<br>₩ϯͽ⅊K—ຑ₦₡₥ "+"<br>: Շ₽₩ϴ ૬ⅆ՟ֈՠ<br><br>ՠ₩₩ຐ ₦ Ր₡օຐ ՠ<br><br>֎ <b>ՠ ֎ֈՠ (_) 'ൿ'</b>                                                                                                    |                                                 | + + +                                                                                                    |
| - <b>ուՅ ՝ ԸՖՠՅ ծ@ՠՀՂ՚՚Ք, ԼՀլ.Յ</b><br>։,Բ<br>։                        | Exit<br>Input Color Format<br>стжө ₠₡₧ ₦ ө-ө<br>рк₡₩₡– р₦₩ ₢₮₩ө ₠₡₧ ө<br>рк₡₩₩– р₦₩ ₢₮₩ө ₠₡₧ ө<br>рк₡₩₩– р₦₩ ₢₮₩ө ₠₡₧ ө<br>₩₽<br>₩₽<br>                                                                                                    | RGB       Y         ФТР- ФРФ 900 900 900 900 900 900 900 900 900 90                                                                                                    | (PbPr+<br>₩, Rs∰₩₩, , ₢₮₩Ө<br>₢₮₩Ө<br>₡₩, Rs∰₩₩₡₽                                                                                                    | ՟֎֏ր–Յ <i>Ա</i> ,–դթըրթ–-КК<br>:ՇԴ₩ՅՉⅆֆր -<br>ՀՅԴ₩ՅՉԹ–ԴԴ№ՁդԴ ւ<br>:ՇԴ₩ՅՉԹ–ԴԴ№ՁդԴ ւ<br>:ՇԴ₩ՅՉԹ–ԴԴ№ՁդԴ "+"<br>:ՇԴ₩ՅՉՅԴԴ ՀՅԴ₩Յ<br>₩[թՅՀ–ԺԴ№ՁդԴ "+"<br>:ՇԴ₩ՅՉՅԴԴ :ԴՆԴ<br>-ՇԴ₩ՅՉՅԴԴ :ԴՆԴ<br>-ԾԴ₩ ֎դՠ (-) 'ൿ'                                                                                                    |                                                 |                                                                                                    |
| ሬቻዙው ነው የውስ የሚያስ የሆኑ ነው።<br>የ የ የ የ የ የ የ የ የ የ የ የ የ የ የ የ የ የ የ      | Exit<br>Input Color Format<br>. כדואס קמיין א ס-סני<br>. ראלשאל – ראשא כדואס קמיין ס<br>. ראלשאל – ראשא כדואס קמיין ס<br>. ראלשאל – ראשא כדואס קמיין ס<br>. ראלשאל – ראשא כדואס קמיין ס<br>. ראלשאל – ראשא כדואס קמיין ס<br>יישא אכל איין האייר איינער<br>ע ד' הפאאאיצר קא טער איינער<br>ע ד' הפאאיצר קא טער איינער<br>ע ד' הפאאיצר קא טער איינער<br>ע ד' הפאאיצר קא טער איינער<br>ע ד' הפאאיצר קא טער איינער<br>ע ד' הפאאיצר קא טער איינער<br>ע ד' הפאאיצר קא טער איינער<br>ע ד' הפאאיצר קא טער איינער<br>ע ד' הפאאיני איינער<br>ע ד' הפאאיני איינער<br>ע ד' הפאאיני איינער<br>ע ד' הפאאיני איינער<br>ע ד' הפאאיני איינער<br>ע ד' הפאאיני איינער<br>ע ד' הפאאיני איינער<br>ע ד' הפאאיני איינער<br>ע ד' הפאאיני איינער<br>ע ד' הפאאיני איינער<br>ע ד' הפאאיני איינער<br>ע ד' הפאיני איינער<br>ע ד' הפאיני איינער<br>ע ד' הפאיני איינער<br>ע ד' הפאיני איינער<br>ע ד' היינער<br>ע ד' הפאיני איינער<br>ע ד' היינער<br>ע ד' היינער<br>ע ד' הפאיני איינער<br>היינער<br>ע ד' הפאיני איינער<br>היינער<br>ע ד' היינער<br>היינער<br>ע ד' היינער<br>היינער<br>היינער | •RGB       Υ         (Trp-GTW0 %@h Np@@p Np@@p Np         "p-+Rs@K#"N0 Wp         0"p-+Rs@K#"N0 Wp         9"p-+Rs@K#"N0 Wp         sP @W > J,O-s 'p@@p DW''N        @K 60-N nJ,@K 5-         NU,Rs@K-KnJ,BDN@KSN (         MWp > ps@OW '% C P'n         isplay (OSD)         2         50         50         20 Sec                                                                                                    | (PbPr+)         ₩", Rs\$         ##", Rs\$         @##0\$         @##0\$         @##0\$         @##0\$         ##         ##         ##         ##         ##         ##         ##         ##         ##         ##         ##         ##         ##         ##         ##         ##         ##         ##         ##         ##         ##         ##         ##         ##         ##         ##         ##         ##         ##         ##         ##         ##         ##         ##         ##         ##         ##         ##         ##         ##         ##         ##         ##         ##         ##         ##         ## <t< td=""><td>באשס פעזעז אין אין אין אין אין אין אין אין אין אין</td><td></td><td></td></t<>                                                                                                    | באשס פעזעז אין אין אין אין אין אין אין אין אין אין                                                                                                    |                                                 |                                                                                                    |

| . – ሮ₭ 15 ₢₩Მ '₠₡ ₱ ' ኬ₿'₦₥₦₥₩₩₥₿₡'₦₡₥₡-₦/ኡ₢₮₩Მ ₠₡₥₦₡ഗ₭₺'₦ -ә₦–₰₭₦ ₨₱₶₡₭ :₥₰₥ 🛛                                                                                                    |                      |        |
|----------------------------------------------------------------------------------------------------|----------------------|--------|
| .(₡₭₱₡ -ә₡₭₦ө , ₡ դ ₱ ₮ , ₡ ₱ ₿ ,₡₦₦₭ә) -₱ ₩‴ ₪₡Ө₩ ₢₮₦Ө ₠₡₱ր ө₿-₡ ըӨ ը₱р ә ‴Ө<br>Language<br>Exit<br>English<br>Español<br>Français<br>Deutsch<br>● 日本語<br>.ே <sup>₩</sup> O ₦/),-₱ <u>т ₭л т</u> ₦/),/),₡₩ -₭₡ә₡-₭₡р . դөмө ₢₮₦0% ₡₽р ₦/),-/),₡₩₦ ₡-₭₡р : р/),р                                                                                                    | P                    |        |
| -ռա- տՅ՝՝- տեղենեւ է տեն - տեն - Հանցի Յանցօտ անել։<br>-ռա- տՅ՝՝- տեղենեւ է տեն - Հանցի հանցի անել։                                                                                                    | ( <b>Ø₩Ø₽</b> ∋) Ŋ;₩ |        |
| נגאין איינגעאיין ערייע<br>איין איינאייע אוייע איייע אוייע אוייע אוייע אוייע אוייע אוייע אוייע אוייע אוייע אוייע אוייע אוייע אוייע אוייע א                                                                                                    |                      |        |
| Audio On During Power Saving                                                                                                    |                      |        |
| <b>No</b> - <b>Yes</b> +                                                                                                    |                      |        |
| .ໜ%**-K©ລິກຸ່ມຫຼາຍອີການການອາສາຍສາຍ ເພື່ອການການອາສາຍສາຍ ເພື່ອການ                                                                                                    |                      | hereit |
| Reset to Factory Settings                                                                                                    | NIM.                 |        |
| DDC/Cl -Enable Disable+                                                                                                    |                      |        |
|                                                                                                    |                      |        |
| .c7₩9 ૬₡₽9 ₡ <u>л</u> ₦₥ -₽ә -₭₦ ₡₦9₩ '₦ӆ‴₩ ₡ө₦ <u>л</u> өл' ₠₡₽ <b>л₩ ә₿₦ </b> ₽₡‴9 — <b>тайх</b>                                                                                                    |                      |        |
|                                                                                                    |                      |        |
| <b>ոթը– 88-(0441)</b> – %»», արոր-++-գը–24, %», Յ՝՝՝-դ+-Յ՝՝՝՝ արոր,»,»,,-,-,-,-,-,-,-,-,-,-,-,-,                                                                                                    |                      |        |
|                                                                                                    |                      |        |
| אדער (עשטיט איידאר) - פערועידער (עשטיע שעטרן איידי פעע שעטרן איידי איידי איידי איידי איידי איידי איידי איידי<br>פאראיידי איידי פעע איידי פעע איידי פעע איידי איידי איידי איידי איידי איידי איידי איידי איידי איידי איידי איידי<br>איידי איידי איידי איידי פאראיידי (עשטיין) (עשטיין) (עשטיין) (עשטיין) איידי איידי איידי איידי איידי איידי איידי<br>איידי איידי איידי איידי איידי איידי איידי איידי איידי איידי איידי איידי איידי איידי איידי איידי איידי איידי איידי<br>איידי איידי איידי<br>איידי איידי איידי איידי איידי איידי איידי איידי איידי איידי איידי איידי איידי איידי איידי איידי איידי איידי איידי איידי איידי איידי איידי איידי איידי איידי איידי איידי איידי איידי איידי איידי איידי איידי איידי איידי איידי איידי איידי איידי איידי איידי |                      |        |

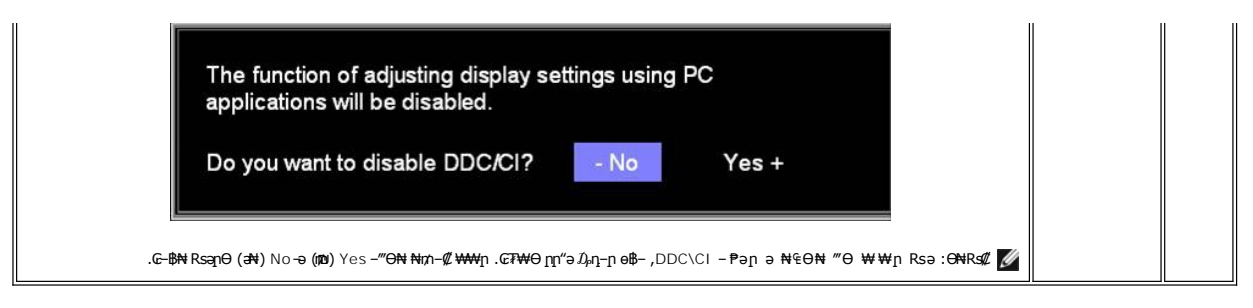

## G₮₩Ө ₠₡₱**ր** ₦ րր"ә −໓₀դ−ր

.₪₥₭~₮₩ -₭₡ә ө₿∩₯₡₥₦~ ₢₮₩Ө ₯₡₱~₥₦ ∩₡~₯-әѲ∩ ₥″әр-₯ŋ-∩₩‴ә

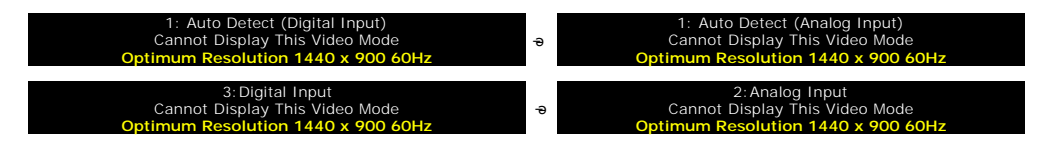

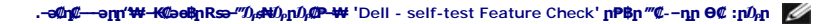

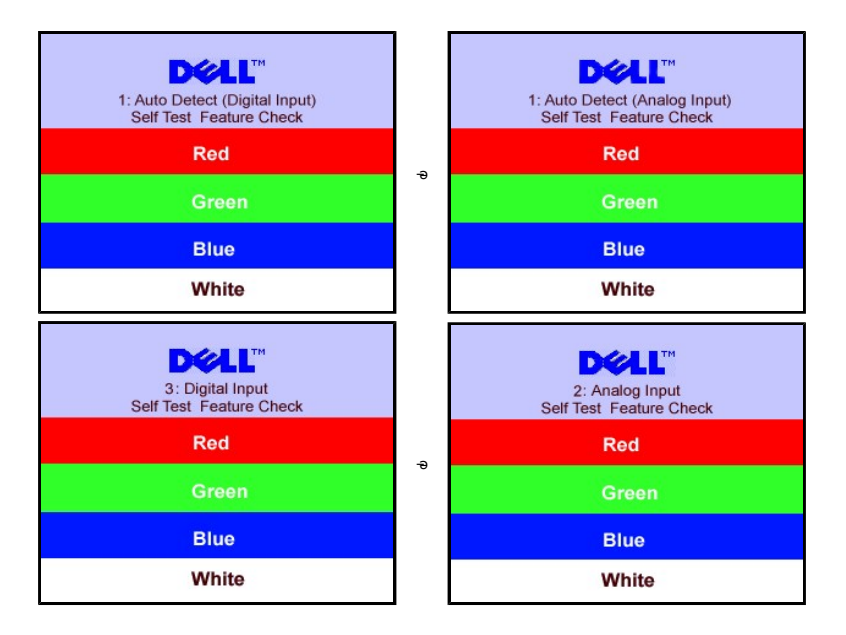

. The scale of the set of the set of the se

.₰₮<del>-</del>₭₯₥₡₩₦₳₽₦<u>-₡₯₽</u>₽-ә

# **₡⊖₠₡₩**₽₽**₡₿₽₩**₽₽₽₽

- .R.#####₽=0-\_""0-\_nn-0D<sub>i</sub>n ₪""₩-₩D<sub>i</sub>#K₩#/nB##"₩ 1.
  - **η e η** μη*μ*///#//θ π/Θ 2. .x 900 1440 σΩ,++ σ₽,++ μγ///#Β-++-++ φ/μe η 3.
    - .**-₡**ә₦0₀-₿₦ 4

:Dell ₦ ә₡₭ –ә ₡₭‴₦– Ө″₩ Rsm–Ө Rsə

.Rsm\₩@Pen,₮₡₠₥n,−ፀ₯₪–‴an (driver) ₪ smn ₩nK₩ a -n₡-n-,Rsm\₩ -₡n ₡-- a -n₡₦sn,support.dell.com a₩ -₮₭₥₡n o

:(ә₡₭ –ә ₡₭‴₦–) Dell₿-₩ –₭₡ә Rsm₦ Ө‴₩n Rsә

- .Rs/ଅନ୍ୟୋମ୍ଲୋର୍କ୍ସମ (drivers) Rs/ଅନ୍ନେମ୍ ଅବନ୍ୟକ -ମୃଜ-ନ- Rsmନାଡୀଙ୍କନ୍-ଡି.ନାମ/ଅକ୍ଟାରକ -୮୫ନେ/ଜୁନ ୦ .Rs/ଅନ୍ୟୋମ୍ଲିକେ (drivers) Rs/ଅନ୍ନେମ୍ ଅକନ୍ୟେକ -ମୃଜ-ନ- Rsmନାଡିକନ୍ ମିଟିଙ୍ଗମ୍ କମ୍ମାନ/ଅକ୍ଟାରକ -୮୫ନେ/ଜୁନ ୦

# (∰K@P∋) Dell Soundbar-⊖-₩@n

ᡁ₦ᡗᢧᢩᢪᠾ₭₩₮₩ᡁ₦᠆‴₥₡᠆₭,₡₡₼/ᡁ₦ᢗ₰ᡛ₦₦₷₶₦₿₣ᡗᢑᠣ᠊₭᠆ᢊ₦ᡂ₮₦ᢒᢒ₦₦ᡢ Dell、Dell Sound Bar₦₨₡″ー₠₨₡₥₮₩₦₮₢″₦₻₡₭₨₡₿-ᡗᢑ₡₡₱₨₡₦₷₡₶₯₱₦₥₰₩₴₡₶Dell Sound Bar -₡₭°-ә-Đᡭŗ₨₡₯₰

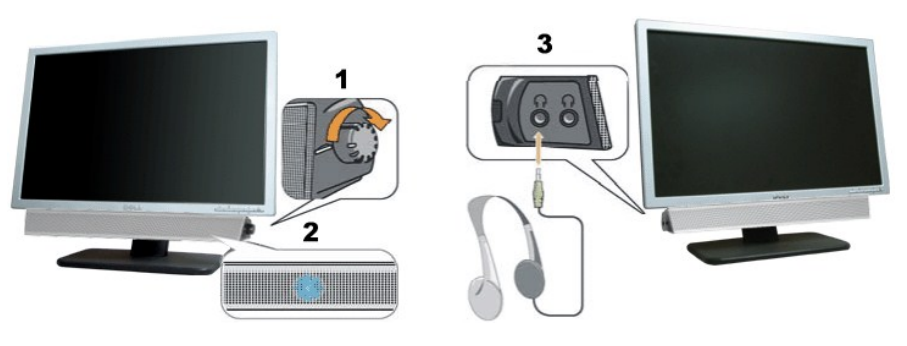

- ₦-\$₩₿-₯/₽₦₯₱₽ \$⊖ .1
  - ր₩0,₽ր₡–₭ .2
  - -¢k"-ə¢€‴₩ .3

#### Soundbar-OC"

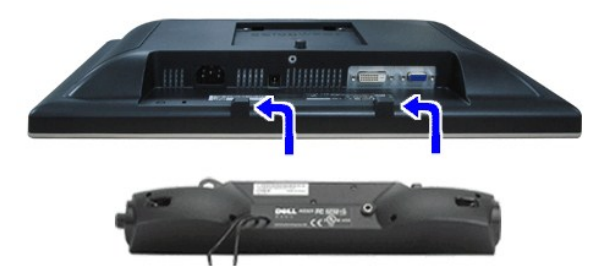

- .eBn ₡‴Ə ₡─‴ən \$₦‴n ₢─ə₦ −₡₭─₦n ₡ ₨₯ Soundbar-₽₨₡₿₡'n₡₭₡₡ ₡n₡₦₯ Soundbar-n ə −Ə‴ ,eBn ₽₩₩n ₽₺₯₢─ .1
  - .**ſ₡\$₭Მ᠆₩-\$₩₦₮₭₥₡ŋ**₯**₱₩₩** Soundbar-**n ә –\$₡₦‴n** .2
  - .e₿ր ӨөӨ Ө‴₩ր ₦ә Soundbar-ր₩ ₦₩‴ր ₦Ө₥ ә –Ө‴ .3
  - .**⊖‴₩n ₦ -ə₡n-ən ə₡₿₡**₯**\$ ₦ə** Soundbar-n **Өө₩ \$-₡n ->₡₡₽₮ ₡₭₡₩n**₯**sə -₮₡₭₥** .4

.Dell Sound Bar–ՅՋ» 🕬 🖓 ԴՅՅ-ր VDC 12 ֆր։ 🕬 Տoundbar-ր 🕈 🗤 ր Յ՛՛՛՝ 🖓 🎵 💋

פאר, אמש, האי שליייים ₪

# –₡₯⊖ ₪-₽

₩₩₩ ₢₡n₩ - Dell™ SE198WFP‴-@ℋ-ⅅ<sub>i</sub>Θ₿ө₿

- <u> e₿n ₦ -₦s -₡ə</u> 🎱
  - <u>-@ANDn-@D.0</u> 🎱
- <u>₿–₩n ₦–₡₱₡₿₱₮ –₡₯⊖</u> ♥
- <u>Soundbar-n ₦ -₦s -₡ə</u> ♥

.<u>-‴₡₠өn –ә–n₦</u> ₯₩₡n₦₡ ,п″п ₽n**Ѳ₨₺₥₡₦**₥ә₯₿**Ө₦₨₡₦₡₩₡₽₦ :**nn "ә <u>//</u>

## **e₿n ₦ -₦**\$ -₡ə

#### (STFC)@##80/pns@np=Mnz@@P=##K@"@

᠄ℝⅆℰ℈ℿ℁ⅆℷⅉℷ℥℩ℷⅉℯ℥ⅆℷⅆℋⅆ⅄ℴⅆ℥℩ℼⅆⅆⅆℽⅆ℩ℽⅆⅆℽ℈℩ℯℍⅆℷⅉ℥℩ℳՠՠKℯℰⅉ℩ℾⅆℋℝⅆ₦ー℈℗ℰⅆℾℝⅆⅅℳℍ℗⅌ℼ℮℁ℿK℁℈ℳՠՠՠֈⅆ⅌⅌ℰℌℾ℁℈℁℈ℍ℁ⅆⅆ⅌℈ℋ℈ℎℾⅆⅆⅅ℈ℋ⅁℩ⅆℳ℈⅌ℋℝℛⅈՠ֎ⅆ℩

- .Ə‴₩nə Rsə– ə₿nə Rsə –Ən⁄n

..ұ́рәнні слін бұ́н бұ́н бұ́н бұ́н бұ́н бұ́н тайт "₡-– ті – ө₡н ""ә,"" өк еңі ө–нө та

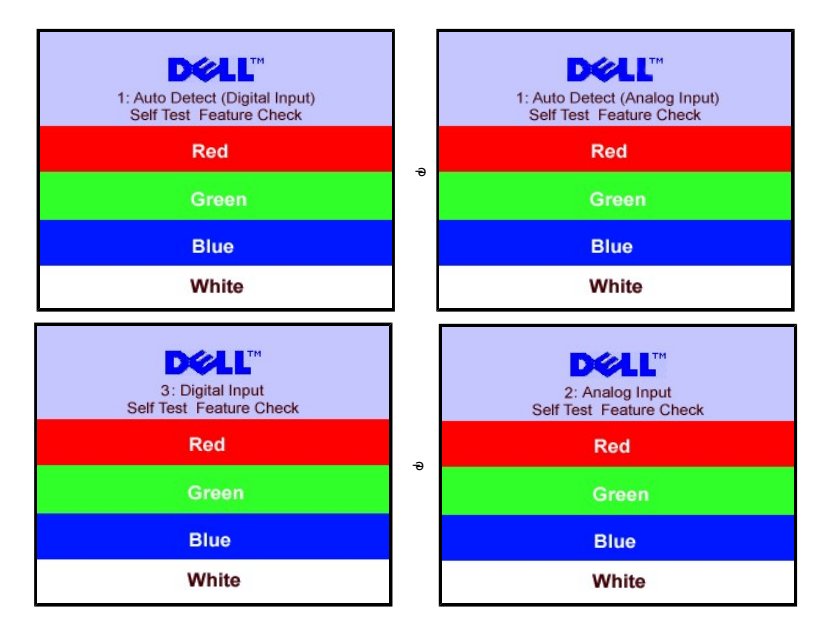

.Rsaฬ -a #₩ -a//µ/-n ₩0/n Rsam),₩n ₦/ ₩/@n₩0.Pn D₩ 0 Rsa /µ//P---" "///--n 0 // 4. .eβn a- 0"₩n a n/"₩ -₦///♪Pn ///₩/\*₩ .-a//n//-n ₦0/nan/"₩ -0"-eBna-0m 5.

#### (OSD) ₢₮₩Ө ₠₡₱**ր** ₦ րր"ә –₯ŋ–ր

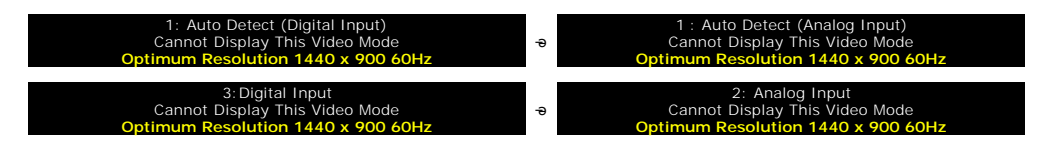

<sup>₦₱₺₦₦</sup>*₼₡*₨₰₥₭₰₱₳₣₡₡₥₭₤₮₨₡₯₨~₺<u>๏๏๓ ₴₱₩</u>₰₯Მ ー₴ ₨₰₱₩₦₦₼₽₡₺₰₥₩₭₻₽₷₰₼-₱₱₣₼₽₽. ₢<sup>™</sup>₩₽₩ ₱₺₩ ₴-₪-ŋ₽ ₨₰₺₥₼₭₣₼ ₭₭₺ Მ₺₱₲₱*₱*₽₽

.≡ր60 դ.Ө1440₩0,900-∋ր≡<del>₩₩₩</del>∩Ю0₩4..e8‡n

# -**@NN**m@0,0

.-e₱₦₨₡₦-₥₡₨₷″₡₥e₿-₡₯₽₡₽e₦₡₦₦₥₯₫₡₩₥₦₡₥₦₡₯₽₽₥₱₽₠₥

| Rs₡₡₽ә − <del>₭</del> −₽                                                                                                    | <b>р</b> ₡₯⊖р–ә₡                                                  | Rs₡Øn <b>RsØØ</b> ₩Ŧ                                        |
|----------------------------------------------------------------------------------------------------|-------------------------------------------------------------------|-------------------------------------------------------------|
| . <b>ℾ₦℆⅌ℿℿ℗ℾ⅂₦</b> ℕՆ℞℔⅂⅂₦ℾ℗ⅆℴ₦₩ℾ⅃ℷⅆ₦℞ⅆ℈ <b>ℰℾ⅌ℍ℗⅌ℿ℮ℴ℗℩</b> ℮℈℩℮ℳⅆℿ℞ⅆⅆℷℾKⅆℴ℩ℾℍ⅌℞ⅆ℀K℩ℕ℈ℎℍ℁ⅆ℈ℛⅆℰⅆℭℸ℩ⅎ℩℈                                                                                                    | .₩ ө₿ <u>р</u> , <b>гк ₩</b> ₽₡⊅                                  | ה#ג0,₽חח–א: / האישע#<br>עשאי                                |
| . ₪–₥₭₧ ₠₦\$₽ <sup>™</sup> Თ₭–\$ŋ₽–₱₿₽₡ <sup>™</sup> Ю <sup>™</sup> ՙ՟₦\$ ₡ <sup>™</sup> Ө`₧₿₦₦₡₯₽₿₦ ৷<br>.–ŋ <sup>™</sup> ŋ––₡₽₱₽ ₡₥₯ ә–₡Өөр ৷<br>.e₿₽₦₡₦₦₿₯₥₽₽₩₡₯₽<br>.R%₽–₽₨₡₱₽₼₩₡₳₱₡₯₨₡₭₧₦₲₥₶₿₻–₦₯ ৷<br>.Թ™₩ ₽ – ₱₿₽ ә ŋ <sup>™</sup> ₩ –₦ <sup>™</sup> ә ৷ | -₡₥₽₼₽<br>₽₩₩₩ე6-6₩0₽ <u>1</u> ₽-                                 | ր₦ᡗ}₽րր –₭ / <u>г₭ ₩₽₡</u> ₽<br>\$₦–դ                       |
| ፣ ₩ሜ-ር\Կተዋሜባ ዂ <b>ታୟ®</b> %'.<br>፣ ዂ <del>-</del> ንዝ-ፍታይቘ21'ዙ Θ'-ር\ቲሜ' ፀେ₩ቹ3.<br>፣ ™ <del>-</del> ለና <i>ጫንጓ</i> ይአዋኒክላይኒ<br>፣ ይፄሲካ-ፍያት-ፕዛፕያፅ.<br>፣ ቢቋሜን+ፍ'-₩-ፄ©፬ጦ\₩T-ፀө-ፕዛግፅ-¶መ.                                                                                | –ә∉–∉₩,₩₽-ᡗ,₩ <u>₽К-₩</u> ŋ<br>լ₦₦л                               | ⊖-€a₩₮-₅₽                                                   |
| ι #ፕ୫-(እዛብቸዉባ ስ <del>አን</del> ዲ <b>ዐም</b> ኒ).<br>ι ስτ—ንዝ-գרַסַאַצָּא' #Θ'-(Հեպ' ፀፍ₩ቼጂሲ– <u>በ</u> ሜን Θ₩ቼϿ.<br>ι ሮቼ <i>ሲ</i> -ሮኳቶ ቹቶሽ<br>β ሮצ–ዋፁ ₩ኳዬ תַדפּסַנַּאַמָּצָא.<br>ι ₩s₩ "n-Θnz- G"ne".                                                                  | <i>-Φ</i> Δ;"₩-Δ; <del>-Κ</del> RsΔ;-ə <b>Ø№</b> ₽ <u>IK-₩</u> jn | Ø₩₽\$/ŋ᠘;391&-                                              |
| Rs∰ארטארעיישיעישיעישיעישיעישיעישיעישיעישיעישיעי                                                                                                    | -ŋ-s₭ nә₩ ₡₩"-Қn ₡Ѳөn ₢₱₩                                         | R⊴#¥F##PR⊴#″                                                |
| ። ሮቼሲር-ሮ <b>ያት-ገዛ</b> ብያል.<br>፣ <b>ዞፕርህቀተዋ</b> ዉ፣ ( <del>አንዳ<b>ርቅሚ</b>) .</del><br>፣ ሰټ <del>አዝ-</del> ፍ <i>ֆሲ</i> ֆ በቃቢ <del>ዶ</del> ባ"ը- <b>Θዞ</b> "ቄአዄ በፁኔໆ.                                                                                                 | עןאיזיידע איז איזעארי-יישעאַראיידע איז איזעאַרייי                 | -#n0 -#1);0                                                 |
| . 'ŋΘNΘRs-sØ₩-ŋeŋ'-ΘӅ,eθŋNNT-₱Ø>-ጋ,8ΘΘ ι<br>. 'Ø₩ᡚAKn`n@\$Tq\N#JT+<br>. ''-ŋAΨŋ@xû)a-¥K-ŋ<br>. ₪√nKŋ-sØnZ¶-Ω5                                                                                                    | רא <b>זיאיזאיינא₩₩₽₩G₩</b> ַר                                     | ( <u>#₩</u> -5(61(1),                                       |
| ։ ԵՅԱԻ ԵՉՔ <mark>Ի ԴՄ</mark> ։գՑ։<br>Ի ՔԵ-ՆԿոՐՔՆԵՐՠ <b>ՅՎԱԳ՝։</b><br>Ի ԹԵ-ԵՅԱՋԻ՛ ՅԻ՝ ՀԵԿ՝ ԵՎ՝ ԵԿ՝ ԵՎԵԿ՝ ԵՎԵԿ՝ ԵԳՔՅՆ<br>ւ ՌՉՆԾՔ-ԵԼԿԵՉԱՋԿԹՅԱՅՆՉԱԳԿԵՐՈՑԻՆՉԱՅՈ <sub>8</sub> —ԴՋՅ <b>Ա-Պ</b> ՆՆՆՋՅՈՁՅՅՅՅՅՅՅՅՅՅՅ<br>ւ ԵՐ։Գ- ՈԲՋ ՋԴՆՆԻ- ՀՆԵ-Յ-––.                      | -⊄ -ə r["ə -s o⊄B₩ G7₩n                                           | R <b>∰thé</b> / R∰t# <del>G</del> R∰s                       |
| ։ ԵՅԱԸ–Ե℁Գ-ԴԿՈՑԵ․<br>։ ԽՅ-ՆԿԻՐՑԵ՞ւ ԻՇԴԿՉԱԳ՝՝<br>տՅ-ԵԿ-ԵՅԱՋԵ՞ՐԻՅՆ-ՉԻԿՅ՝-ՀՆՉԻ<br>ւ ԲԼՀՆԿԻ–ԵԽՔԱՋԱԿԻՅՆՆՆԻՁԴԱՅԴՈՆՅՆԻՄԴՅԴԱՅԴԱՅԴԱՅԴԱՅԴԱՅՅ<br>։ ԵՅԸ––ԵՅ–Խ-ՏԻ–––<br>։ ԵՅԱԸ–ԵԳԻՅՐ՝՝՝՝՝՝՝                                                                                  | ҄Ӆ <del>҂</del> ҙҏ <del>Ҝ</del> ╶ә₦ѲӅ҈₩₢₮₩ <u>ҏ</u>               | ₽'n₭₽₡₯                                                     |
| ו מס-פוז®ס-אאד-פוז¥קס.<br>1 אפאין ח-פ- געיפול בצג שלכם.<br>1 אפאין ח-פ- געיפול בצג שלכם.                                                                                                    | R\$##n-∂-\$###0R\$##0}#₽₩                                         | ₠–₡₦"-₭₽₡өө ₢₮₩                                             |
| ይለፀዲስ- የትብሏይ የሰላ ዋ ₪ ፀረንው<br>. ፅፄ ሮ ብያሬ ነ<br>. ወያ የብ"መያ የ በ መ                                                                                                    | <b>−₿−₿₡</b> ₭−₽₶₵ <sub>₽</sub> ₦₨₡₽₽₨₡₭₦₡₮                       | -‴Ø€ƏĦRs#-\$Rs#Ə-K                                          |
| . –₁ℊ₩₽-℩℣₩ℶ-℩℣₩Ŀ-<br>୲ –դբ- <sup>™</sup> ₽-₼₽₩<br>୲ Յ℄ԼՆ–ⅆ℣₦-ԿՐֈ<br>۱ գԼՆԽ–գๅ₩Քⅆ℣ⅆտԹգ՞֎ <sub>֎</sub> ֈՆ֎₩℣℩ⅉՑուղմ\ՠ֎-ֈՀւբ։ՋուԹՀֆ-Թ֍֍₩ ՔℷՀւ-֎ՋՅՅ₩ՅՅգՊ֎ղՆ֎₩Ջ<br>۱ լՔԼՀ℣Ի–գๅ₩Քⅆ℣ⅆտԹգՊ֎ղՆ֎₩℣℩ⅉՑուղմ\ՠ֎-ֈՀւբ։ՋուԹՀֆ-Թ֍֍֍₩ ՔℷՀւ-֎ՋՅՅ₩ՅՅգՊայվՆ֎₩Ջ                     | ₽₡₽₽₽₽₽₽₽₽₽₽₽₽₽₽₽₽₽₽₽₽₽₽₽₽₽₽₽₽₽₽₽₽₽₽₽                             | ₽₡₽−₡₮₦ −‴₩ −₡₯₽                                            |
| ା ମୁଖ ଓଲ-୬ ଅଭୁମ-୫ ଅଭୁଲ "୧୮୬ ଜଣ୍ଡର ଅଲେ- ଜଣ୍ଡର ଓଲ୍ମ "୧୯୭୮ ଜଣ୍ଡର ଅଲେ- ୧୯୭ ଓଡ଼ିକ-, ୧୮୬୩ ଅଲୁ ନ୍ୟା ଅଭୁନ୍ୟ ଅଭୁଲ୍ଲା ହ<br>ମୁଖରେମ୍ପ ଜଣ୍ଡର.                                                                                                    | ₦ <i>ᡗ₀.ᡗᠭᡛᠯ᠆₩₡</i> ₽₴₹ <u>┎₭᠆₩₩_₦</u> \$<br>₢₦₦ <u></u> ₽        | ר <del>א מש</del> (מאַ (ג <del>אש)</del> )<br>גאשי)טאָ-א מא |

Г

# ₿−₩₽₽₡₽₡₿₽₮−₡₯⊖

|    | Rs₡₡₽ә −₭−₽                                              | ר≁גוייא                                                  | R <i>starte</i> PRstart                         |
|----|----------------------------------------------------------|----------------------------------------------------------|-------------------------------------------------|
|    | .'–ŋeṟŋ ₦₥'–Əⅅ₀e฿ŋ ₦₮-₱₡∋–ⅅ₿Ө ⊥                          | .‴⊊ր ₩₥ ә ә₩₩₩ ր₭₡ә ₢ә ,₢₮₩Ө"₥-₩₩ <u>∩</u> ₭–₩ <u></u> ր | ₡ <b>₥</b> ₽₽₽₽₽₽₽₽₽₽₽₽₽₽₽₽₽₽₽₽₽₽₽₽₽₽₽₽₽₽₽₽₽₽₽₽ |
| .e | Bnə-₩₡₡₯₱n-1º‴ —ə-Ə‴ ₪₥₩ ‴ә₦- ₩₩″n ₦Ənə-s+, "e\$nə-Əni ı | <i>⅃ℷⅆ</i> ℙー₩ <i>᠆₭₡</i> ℴ₢₮₩Ѳ₠₡ <u>₱</u> ℩             | ₡₩ŋᢩᢑᠾ₦₭₱ᢩn₦₨₡₽₥ᢩп"ᡗᢧᢒ᠖₿ŋ᠗᠌ᡅ₭᠆ᡢᡟ₦᠌₪₡₭᠄₴₦        |

# Soundbar-**n ₦ −₦**\$ **−₡**ə

| Rs₡₡₽ә −₭−₽                                                                                                    | n−sn₩                                                                                                    | RsCORSCHOAT                               |
|----------------------------------------------------------------------------------------------------|----------------------------------------------------------------------------------------------------|-------------------------------------------|
| -ր Հ <sup></sup> ՝՛՛՛՛՛Թ (րs-Հ) րԿՆիԳրր-KRsen-sŋ֎ ;ՀֆԱԿդդՆթ-Նրա-ՀՀARSՆ Soundbar-Թ ՝՝ <mark>Կ ՅԿԹ</mark> -Ն/լԻՆՆիԳլ՝ –Թտ ə –ԹԹ-Ŧ ւ<br>.sฟ-դ Soundbar<br>.e฿ฟԹ-ՙՙՙՙֈ Soundbar-ր⊮/ԻՀՐՈՒՅԾԻ-Յբ ւ<br>.Խℋ ԹՏՅԿ ԹՅԻ ՉԵՐ ՉԷ<br>. <u>e฿n N –Ns –Հ</u> Ձ ՀրԹ օՑր N –՞՛՛Հտ–ՀՀՆՅ –Թ՛՛՝, ԽℋԾՃՅԱԽՏՅ ւ | <b>ր₦ᡗϧ₽</b> ϼ┓᠆₭ - Soundbar <b>-₦<i>ᡗរឿ</i>₡₩₹₦₩₩₽<br/>፪ዓክ<br/>(1905FPə-ᢩŋ ,<i>₫₦₦₭</i>₯<sup>₡</sup>"""თ ያ₽₮)</b> | NABO                                      |
|                                                                                                    | ր₦ᡗϧ₽րր –₭ - ₩₩ <i>ᡗ₰₡</i> ₩ Soundbar-₦<br>.s₦–դ                                                                   | NØB Ø                                     |
| . ₩₩ŋ ₪₡Ø₦ Soundbar-m₡ጽ୫-₮₩₥-⊀ ፡<br>.₦–sր ₮₡₻ስ ₦ ቧልፀ ₰-₸ր ባጋ ይ-s ቧን₩ስ ₮₡₭₥ ቧል-ም₡₽Ტր ፡<br>.Rst₦\Д₿₩Მŋ-ŋ_s₭₦ Windows ₦₩ st₩₦-ду/д₩ ዓ-₡<br>.ቧንψስ የ-₡₡ ₦₦-st₩₩-ቧንቃተ₡-₥ ፡<br>.ቧንψስ ቀ ከ%<br>.ም₩ስ ₦ ₮₡₭₥ ቧል 5 ጣ <sup>*</sup> ₩ -₡<br>.ም₩ስ ₦ ₦~sp ₮₡₠₥ ፀ -₦s -₡ ፣                               | .ᡗᢧ₩∩−ѕ₩₥₩₩ Θ‴₩∩ ₦ ᡗᢧ₩∩ ₮₡₠₥                                                                                       | -D <b>\\A</b>                             |
| . \\\\\\\\\\\\\\\\\\\\\\\\\\\\\\\\\\\                                                                                                    | ₩₡Ѳ <i>ᡗ</i> <sub>₽</sub> ₩ ₦ ″ә -s₩                                                                               | -D <b>WAAB</b>                            |
| .\\\\\\\\\\\\\\\\\\\\\\\\\\\\\\\\\\\\                                                                                                    | Soundbar- <b>nౖ₦n</b> r® <b>ŋ₿₩</b> \$Д <del>s-O₩Ø₩₿</del>                                                         | <del>2NN-s</del> 3∰#<br>₭"- <del>3₩</del> |
| .\\\\\\\\\\\\\\\\\\\\\\\\\\\\\\\\\\\\                                                                                                    | .@₩ĮIJ'n₩₭₦-₫₩₿-Дь                                                                                                 | [TX) <del>WKN \$AB</del> -D <sub>P</sub>  |

<u> Խտ–ր Հր₩ ന"‴Ө</u>

# **₪₭──₥₩₽₽₿₽₮₡₮₴₴₣₩₡₽**

₩₩₩ ₢₡ŋ₩ - Dell™ SE198WFP‴-₠₡₭-₯₿₿₦₿

<u>Ŧ₡₡₮⊖n-⊖₡‴</u>● <u>Rs//HOmOn7/////).</u> 🎱

<u>n₡₡₠₥</u>₪₅₩⊖<u>–₩₡</u>♥

<u>¥₡₮Өn ₮n</u>♥

### Ŧ₡ŧ⊖n-⊖₡‴

.-‴ր ₡ፀ₩‴₩К ө₿ր ₪₩"Ө ₢ә-₩- դ₱₭ ₮₡₮Өր ։ ըⅅ<sub>ն</sub>ր 🗾

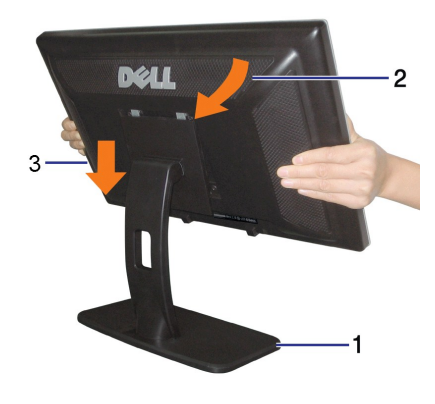

## Rs@NOmOnT@@Dp

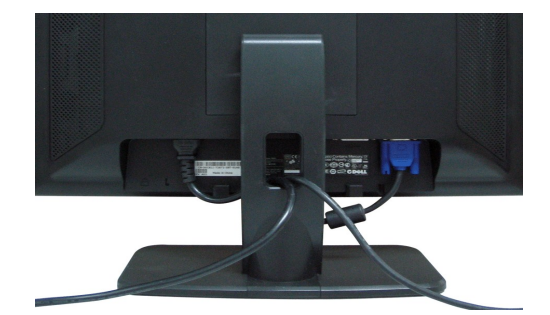

## n₡₡₠ŋn ₪₃₩Ə–₩₡

.₢₦₥₡₡₱₿₥₱₥₯₥₦₨₡₴₡₢₥ө₿₥ә–₠₥₦₦₥–

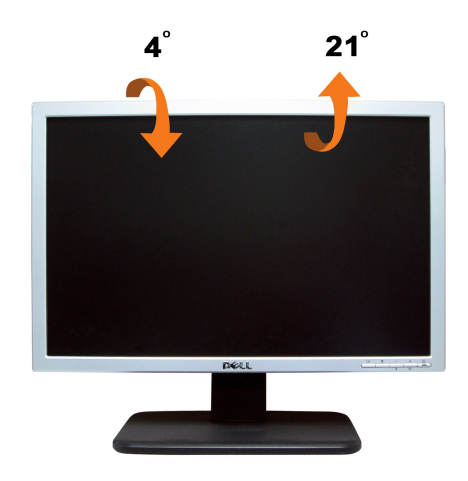

# **₮₡₮**Өր ₮ր

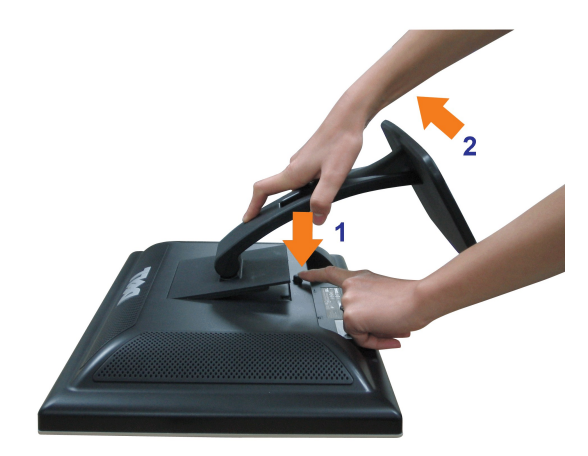

;*ØØ\$₡−‴*-€₪″<del>\</del>₩₯₿₽₽₨₩ 1. .ŋ₩₯₩p-‴ ₪₿‴₦₦₯₱₿₡"₦ ₢−ө₿₽₩ ─ө \$″р− ŋ₩₯₦₯₽₨₩ 2.

<u>,@mh\_n %n₩ r/"‴Θ</u>